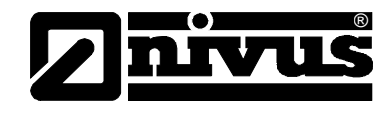

# Betriebsanleitung für Messgerät NivuLog SunFlow

(Originalbetriebsanleitung - deutsch)

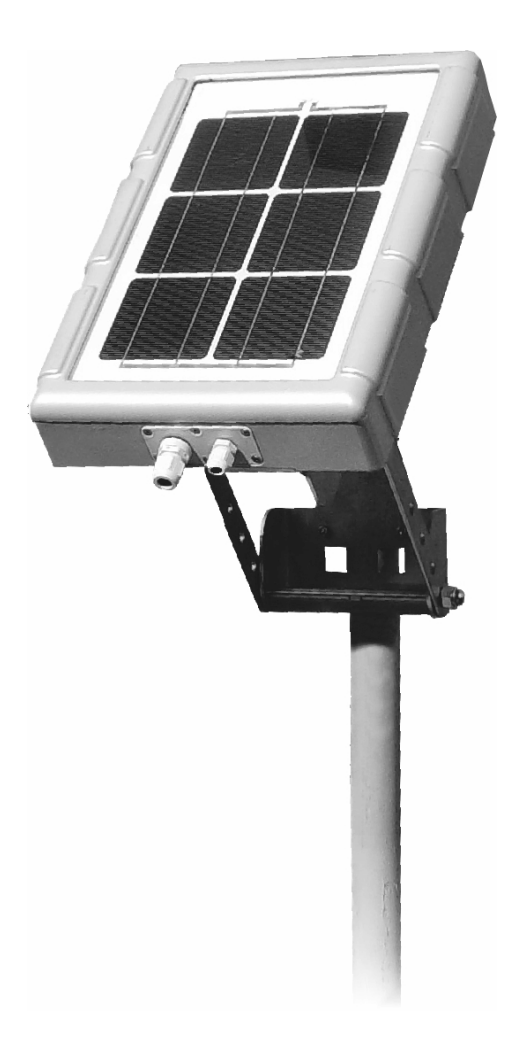

ab Firmware-Revisionsnummer 03v001 Modem Version: 03v001

# NIVUS GmbH

Im Täle 2 75031 Eppingen Tel. : 072 62 - 91 91 - 0 Fax: 072 62 - 91 91 - 999 E-Mail: info@nivus.com Internet: www.nivus.de

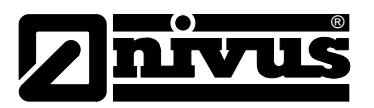

#### **NIVUS AG**

Hauptstrasse 49 CH - 8750 Glarus Tel.: +41 (0)55 6452066 Fax: +41 (0)55 6452014 E-Mail: swiss@nivus.com Internet: www.nivus.de

#### **NIVUS Austria**

Mühlbergstraße 33B A-3382 Loosdorf Tel.: +43 (2754) 567 63 21 Fax: +43 (2754) 567 63 20 E-Mail: austria@nivus.com Internet: www.nivus.de

#### **NIVUS France**

14, rue de la Paix F - 67770 Sessenheim Tel.: +33 (0)3 88071696 Fax: +33 (0)3 88071697 E-Mail: france@nivus.com Internet: www.nivus.com

# NIVUS U.K. LTd.

Wedgewood Rugby Road Weston under Wetherley Royal Leamington Spa CV33 9BW, Warwickshire Tel.: +44 (0)1926 632470 E-Mail: info@nivus.com Internet: www.nivus.com

# NIVUS U.K.

1 Arisaig Close Eaglescliffe Stockton on Tees Cleveland, TS16 9EY Tel.: +44 (0)1642 659294 E-Mail: info@nivus.com Internet: www.nivus.com

#### NIVUS Sp. z o.o.

ul. Hutnicza 3 / B-18 PL - 81-212 Gdynia Tel.: +48 (0) 58 7602015 Fax: +48 (0) 58 7602014 E-Mail: poland@nivus.com Internet: www.nivus.pl

# NIVUS Middle East (FZE)

Building Q 1-1 ap. 055 P.O. Box: 9217 Sharjah Airport International Free Zone Tel.: +971 6 55 78 224 Fax: +971 6 55 78 225 E-Mail: Middle-East@nivus.com Internet: www.nivus.com

#### NIVUS Korea Co. Ltd.

#411 EZEN Techno Zone,
1L EB Yangchon Industrial Complex,
Gimpo-Si
Gyeonggi-Do 415-843,
Tel. +82 31 999 5920
Fax. +82 31 999 5923
E-Mail: korea@nivus.com
Internet: www.nivus.com

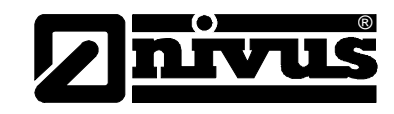

# Übersetzung

Bei Lieferung in die Länder des europäischen Wirtschaftraumes ist die Betriebsanleitung entsprechend in die Sprache des Verwenderlandes zu übersetzen.

Sollten im übersetzten Text Unstimmigkeiten auftreten, ist die Original-Betriebsanleitung (deutsch) zur Klärung heranzuziehen oder der Hersteller zu kontaktieren.

# Copyright

Weitergabe sowie Vervielfältigung dieses Dokuments, Verwertung und Mitteilung seines Inhalts sind verboten, soweit nicht ausdrücklich gestattet. Zuwiderhandlungen verpflichten zu Schadenersatz. Alle Rechte vorbehalten.

# Gebrauchsnamen

Die Wiedergabe von Gebrauchsnamen, Handelsnamen, Warenbezeichnungen und dgl. in diesem Heft berechtigen nicht zu der Annahme, dass solche Namen ohne weiteres von jedermann benutzt werden dürften; oft handelt es sich um gesetzlich geschützte eingetragene Warenzeichen, auch wenn sie nicht als solche gekennzeichnet sind.

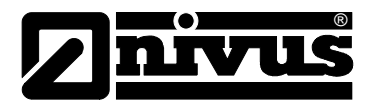

# 1 Inhalt

| 11 | Inhaltsverzeichnis   |
|----|----------------------|
|    | initialisve zeichnis |

| 1 | Inhalt                                       |                                                               | 4    |  |  |  |  |
|---|----------------------------------------------|---------------------------------------------------------------|------|--|--|--|--|
|   | 1.1                                          | Inhaltsverzeichnis                                            | 4    |  |  |  |  |
| 2 | Allgemeines                                  |                                                               |      |  |  |  |  |
| 3 | Allgemeine Sicherheits- und Gefahrenhinweise |                                                               |      |  |  |  |  |
|   | 3.1                                          | Allgemeine Gefahrenhinweise                                   | 7    |  |  |  |  |
|   | 3.1.1                                        | Spezielle Gefahrenhinweise                                    | 7    |  |  |  |  |
|   | 3.2                                          | Sicherheits-/Vorsichtsmaßnahmen im Umgang mit GSM/GPRS-Modems | 8    |  |  |  |  |
|   | 3.2.1                                        | Sicherheitshinweise Schutzart                                 | 8    |  |  |  |  |
|   | 3.3                                          | Sicherheitsmaßnahmen für den Einbau von GSM/GPRS-Modems       | 9    |  |  |  |  |
|   | 3.4                                          | Gerätekennzeichnung                                           | 10   |  |  |  |  |
| 4 | Übers                                        | sicht und bestimmungsgemäße Verwendung                        | . 11 |  |  |  |  |
|   | 4.1                                          | Übersicht                                                     | 11   |  |  |  |  |
|   | 4.2                                          | Bestimmungsgemäße Verwendung                                  | 12   |  |  |  |  |
|   | 4.3                                          | Technische Daten                                              | 13   |  |  |  |  |
|   | 4.4                                          | Einbau von Ersatz- und Verschleißteilen                       | 14   |  |  |  |  |
|   | 4.5                                          | Aufbewahrung des Produkts                                     | 14   |  |  |  |  |
|   | 4.6                                          | Pflichten des Betreibers                                      | 15   |  |  |  |  |
| 5 | Funkt                                        | tionsprinzip                                                  | . 16 |  |  |  |  |
|   | 5.1                                          | Allgemeines                                                   | 16   |  |  |  |  |
|   | 5.2                                          | Höhenmessung über Druck                                       | 17   |  |  |  |  |
|   | 5.3                                          | Fließgeschwindigkeitserfassung                                | 18   |  |  |  |  |
|   | 5.4                                          | Allgemeine Produktinformationen                               | 19   |  |  |  |  |
|   | 5.5                                          | Gerätevarianten                                               | 21   |  |  |  |  |
| 6 | Lage                                         | rung, Lieferung und Transport                                 | . 22 |  |  |  |  |
|   | 6.1                                          | Eingangskontrolle                                             | 22   |  |  |  |  |
|   | 6.1.1                                        | Lieferumfang                                                  | 22   |  |  |  |  |
|   | 6.2                                          | Lagerung                                                      | 22   |  |  |  |  |
|   | 6.3                                          | Transport                                                     | 23   |  |  |  |  |
|   | 6.4                                          | Rücksendung                                                   | 23   |  |  |  |  |
| 7 | Instal                                       | lation                                                        | . 24 |  |  |  |  |
|   | 7.1                                          | Allgemeines                                                   | 24   |  |  |  |  |
|   | 7.2                                          | Gehäusemaße                                                   | 24   |  |  |  |  |
|   | 7.3                                          | Montage des NivuLog Sun Flow                                  | 25   |  |  |  |  |
|   | 7.3.1                                        | Allgemeines                                                   | 25   |  |  |  |  |
|   | 7.3.2                                        | Sicherheitshinweise zur Verkabelung                           | 25   |  |  |  |  |
|   | 1.3.3                                        | Entladungen (ESE)                                             | 26   |  |  |  |  |
|   | 7.4                                          | Elektrische Installation                                      | 26   |  |  |  |  |
|   | 7.4.1                                        | Anschluss der Sensoren, der Aktoren und der Versorgung        | 27   |  |  |  |  |
|   | 7.4.2                                        | Technische Details zu den Universaleingängen                  | 29   |  |  |  |  |
|   | 7.4.3                                        | Technische Details zu den Ausgängen                           | 30   |  |  |  |  |
|   | 1.4.4<br>7 4 F                               | I echnische Details zur Sensorschnittstelle                   | 30   |  |  |  |  |
|   | 7.4.5                                        | rechnische Details zum Energiemanagement                      | 31   |  |  |  |  |

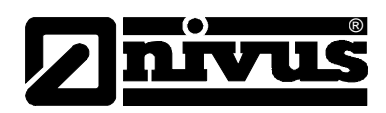

| 8  | Inbet  | riebnahme                                             | . 32 |
|----|--------|-------------------------------------------------------|------|
|    | 8.1    | Allgemeines                                           | 32   |
|    | 8.2    | Inbetriebnahme des Systems                            | 32   |
|    | 8.3    | Kommunikation                                         | 33   |
|    | 8.3.1  | Allgemeines                                           | 33   |
|    | 8.3.2  | Kommunikation mit dem Datenportal Device to Web (D2W) | 33   |
|    | 8.3.3  | Kommunikationsaufbau über Verbindungsportal D2W       | 33   |
|    | 8.3.4  | Datenübertragungsmodus "Aloha"                        | 34   |
| -  | 8.4    | Kommunikation mit dem Gerat testen                    | 35   |
| 9  | Benu   | tzerschnittstellen                                    | . 37 |
|    | 9.1    | Benutzerschnittstelle am NivuLog SunFlow              | 37   |
|    | 9.1.1  | Bedienelemente                                        | 37   |
|    | 9.1.2  | Status-LED                                            | 38   |
|    | 9.2    | Benutzerschnittstelle am D2W-Server                   | 39   |
|    | 9.2.1  | Messstellenkonfiguration                              | 39   |
|    | 9.2.2  | Geratekonfiguration                                   | /2   |
| 10 | Warti  | ung                                                   | . 74 |
|    | 10.1   | Allgemeine Wartung                                    | 74   |
|    | 10.2   | KDS-Sensor                                            | 74   |
|    | 10.3   | Laden des Akkupacks                                   | 75   |
|    | 10.4   | Zubehör                                               | 76   |
| 11 | Demo   | ontage/Entsorgung                                     | . 76 |
| 12 | Fehle  | erbeschreibung                                        | . 77 |
|    | 12.1   | Allaemeine Probleme                                   | 77   |
|    | 12.2   | Auswerten des Gerätelogs                              | 77   |
|    | 12.2.1 | Auswerten des Gerätelogs am D2W-Server                | 77   |
| 13 | Appli  | kationsbeispiele                                      | . 78 |
|    | 13.1   | Regenüberlauf                                         | 78   |
|    | 13.1.1 | Anforderungen                                         | 78   |
|    | 13.1.2 | Erforderliche Konfiguration                           | 79   |
|    | 13.1.3 | Erklärung                                             | 79   |
| 14 | Bildv  | erzeichnis                                            | . 80 |
| 15 | EG-K   | onformitätserklärung                                  | . 81 |
|    |        |                                                       |      |

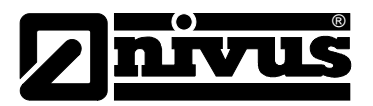

# 2 Allgemeines

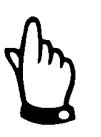

# Wichtig

VOR GEBRAUCH SORGFÄLTIG LESEN.

AUFBEWAHREN FÜR SPÄTERES NACHSCHLAGEN.

Diese Betriebsanleitung für NivuLog SunFlow dient der Inbetriebnahme des Gerätes auf dem Titelblatt.

Sie muss vor Gebrauch sorgfältig gelesen werden.

Diese Betriebsanleitung ist Bestandteil der Lieferung des NivuLog SunFlow und muss dem Betreiber jederzeit zur Verfügung stehen. Die darin enthaltenen Sicherheitshinweise sind zu beachten.

Bei Veräußerung des NivuLog SunFlow muss diese Betriebsanleitung mitgegeben werden.

Die Montage der Sensoren ist in einer separaten >Montageanleitung für Korrelations- und Dopplersensoren< beschrieben. Diese Montageanleitung liegt der Lieferung bei und muss unbedingt vor dem Einbau der Sensoren gelesen werden.

Die Beschreibung über den Betrieb des Gesamtsystems ist in der entsprechenden Betriebsanleitung "Datenerfassungssystem Device to Web (D2W)" sowie der "Technischen Beschreibung für Dopplersensoren" verfasst.

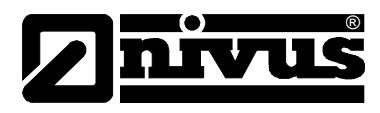

# 3 Allgemeine Sicherheits- und Gefahrenhinweise

# 3.1 Allgemeine Gefahrenhinweise

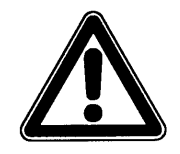

#### Gefahrenhinweise

sind umrahmt und mit einem Warndreieck gekennzeichnet.

Sie kennzeichnen eine unmittelbare Gefährdung mit hohem Risiko für Leib und Leben.

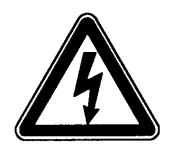

# Gefahren durch elektrischen Strom sind umrahmt und mit nebenstehendem Symbol gekennzeichnet.

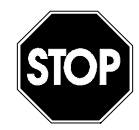

# Warnungen

sind umrahmt und mit einem "STOP-Schild" gekennzeichnet.

Sie kennzeichnen eine mögliche Gefährdung für Personen sowie mögliche Anlagen- und Sachschäden.

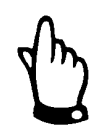

# Hinweise

sind umrahmt und mit einer "Hand" gekennzeichnet.

Für Anschluss, Inbetriebnahme und Betrieb des NivuLog SunFlow inkl. der zugehöriger Sensoren sind die nachfolgenden Informationen und übergeordneten gesetzlichen Bestimmungen des Landes (z.B. in Deutschland VDE), wie gültige Ex-Vorschriften sowie die für den jeweiligen Einzelfall geltenden Sicherheits- und Unfallverhütungsvorschriften zu beachten. Sämtliche Handhabungen am Gerät, welche über die montage-, anschluss- und programmierbedingten Maßnahmen hinausgehen, dürfen aus Sicherheits- und Gewährleistungsgründen prinzipiell nur von NIVUS-Personal vorgenommen werden.

# 3.1.1 Spezielle Gefahrenhinweise

# GEFAHR

# Brand- und Verbrennungsgefahr

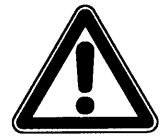

Durch die enorme Energiedichte können sich beschädigte Lithiumzellen entzünden oder explodieren.

Das Messsystem NivuLog SunFlow enthält Lithium-Ionen-Akkus.

# WARNUNG

# STOP

Giftige Substanzen

Die im NivuLog SunFlow enthaltenen Lithium-Akkus enthalten giftige Substanzen. Werfen Sie gebrauchte Lithium-Akkus nicht in den gewöhnlichen Hausmüll sondern entsorgen Sie diese nach den entsprechenden Gesetzesbestimmungen.

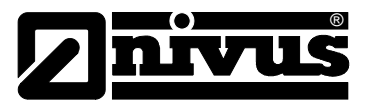

#### WARNUNG

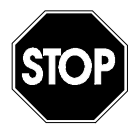

#### Belastung durch Krankheitskeime

Auf Grund der häufigen Anwendung des Messsystems im Abwasserbereich können Teile mit gefährlichen Krankheitskeimen belastet sein. Daher müssen beim Kontakt mit dem System, Kabel und Sensoren entsprechende Vorsichtsmaßnahmen getroffen werden.

# 3.2 Sicherheits-/Vorsichtsmaßnahmen im Umgang mit GSM/GPRS-Modems

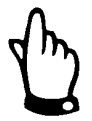

#### Wichtiger Hinweise

Das GSM/GPRS-Modem muss eingeschaltet sein und in einem Gebiet betrieben werden, in dem eine ausreichende Signalstärke vorhanden ist.

Die folgenden Sicherheits-/Vorsichtsmaßnahmen sind bei allen Phasen des Einbaus, des Betriebs, der Wartung oder der Reparatur eines GSM/GPRS-Modems zu beachten. Der Hersteller haftet nicht, wenn der Kunde diese Vorsichtsmaßnahmen außer Acht lässt.

# 3.2.1 Sicherheitshinweise Schutzart

Stellen Sie sicher, dass die Sicherheitseinrichtung dieses Messgerätes nicht beeinträchtigt wird. Verwenden bzw. installieren Sie das Messsystem nur auf solche Art und Weise, wie sie in diesem Handbuch beschrieben wird.

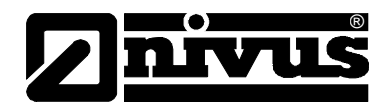

# 3.3 Sicherheitsmaßnahmen für den Einbau von GSM/GPRS-Modems

Gefährdung durch Funkwellen

GEFAHR

Die Auswirkungen von Funkwellen auf medizinische Geräte bzw. Menschen z.B. mit Herzschrittmachern o.ä. sind noch nicht ausreichend untersucht. Es kann zu Störungen oder Geräteausfällen kommen. Das Gerät darf <u>keinesfalls</u> in unmittelbarer Nähe von hochbrennbaren Bereichen, z.B. Tankstellen oder von brennbaren Gasen, Dämpfen oder Staub betrieben werden.

- Dieses Gerät darf nur durch geschultes Fachpersonal eingebaut werden, welches über anerkannte Einbaupraktiken für einen Funkfrequenzsender verfügt, einschließlich der korrekten Erdung von externen Antennen.
- Das Gerät darf nicht in Krankenhäusern und/oder in der Nähe von medizinischen Gerätschaften, wie etwa Herzschrittmachern oder Hörgeräten, betrieben werden.
- Das Gerät darf nicht in der Nähe von hochbrennbaren Bereichen, wie etwa Tankstellen, Brennstofflagerstätten, Chemiewerken und Sprengstätten betrieben werden.
- Das Gerät nicht in der Nähe von brennbaren Gasen, Dämpfen oder Staub betreiben.
- Das Gerät darf weder starken Vibrationen noch Stößen ausgesetzt werden.
- Das GSM/GPRS-Modem kann Störungen verursachen, wenn es sich in der Nähe von Fernsehgeräten, Radios oder Computern befindet.
- Das GSM/GPRS-Modem nicht öffnen. Eine Änderung der Gerätschaft ist unzulässig und führt zum Verlust der Betriebsgenehmigung.
- Die Nutzung von GSM-Diensten (SMS-Nachrichten, Datenkommunikation, GPRS, etc.) führt unter Umständen zu zusätzlichen Kosten. Der Benutzer ist allein verantwortlich für hierdurch erfolgte Schäden und Kosten.
- Bauen Sie das Gerät nicht anders ein, als in der Bedienungsanleitung angegeben. Eine fehlerhafte Verwendung führt zum Erlöschen der Garantie.

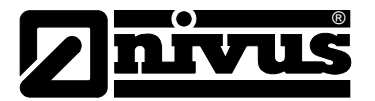

# 3.4 Gerätekennzeichnung

Die Angaben in dieser Betriebsanleitung gelten nur für den Gerätetyp, der auf dem Titelblatt angegeben ist. Das Typenschild ist an der Unterseite des Gerätes befestigt und enthält folgende Angaben:

- Name und Anschrift des Herstellers
- CE-Kennzeichnung
- Kennzeichnung der Serie und des Typs, ggf. der Serien-Nr.
- Baujahr

Wichtig für alle Rückfragen und Ersatzteilbestellungen ist die richtige Angabe der Artikelnummer und der Seriennummer des betreffenden Messumformers. Nur so ist eine einwandfreie und schnelle Bearbeitung möglich.

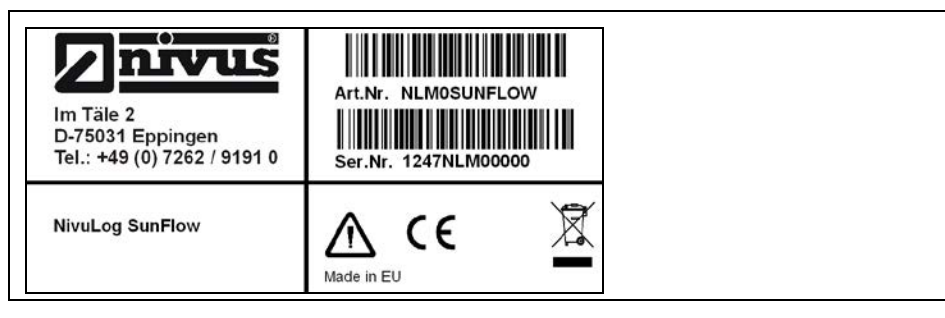

Abb. 3-1 Typenschild des NivuLog SunFlow

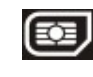

Dieses Symbol zeigt an, dass das NivuLog SunFlow mit einem integrierten, festverbauten SIM-Chip versehen ist.

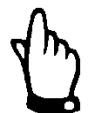

Diese Betriebsanleitung ist Bestandteil des Messsystems und muss für den Benutzer jederzeit zur Verfügung stehen.

Die darin enthaltenen Sicherheitshinweise sind zu beachten.

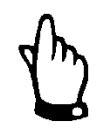

Für die Installation und den Betrieb des Gesamtsystems sind neben dieser Betriebsanleitung zusätzlich die technische Beschreibung für Dopplersensoren sowie die Montageanleitung für Korrelations-und Dopplersensoren zu verwenden.

#### WARNUNG

#### Sicherheitseinrichtungen nicht verändern!

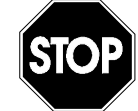

Es ist strengstens untersagt, die Sicherheitseinrichtungen außer Kraft zu setzen oder in ihrer Wirkungsweise zu verändern.

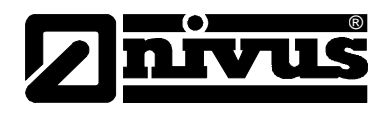

# 4 Übersicht und bestimmungsgemäße Verwendung

# 4.1 Übersicht

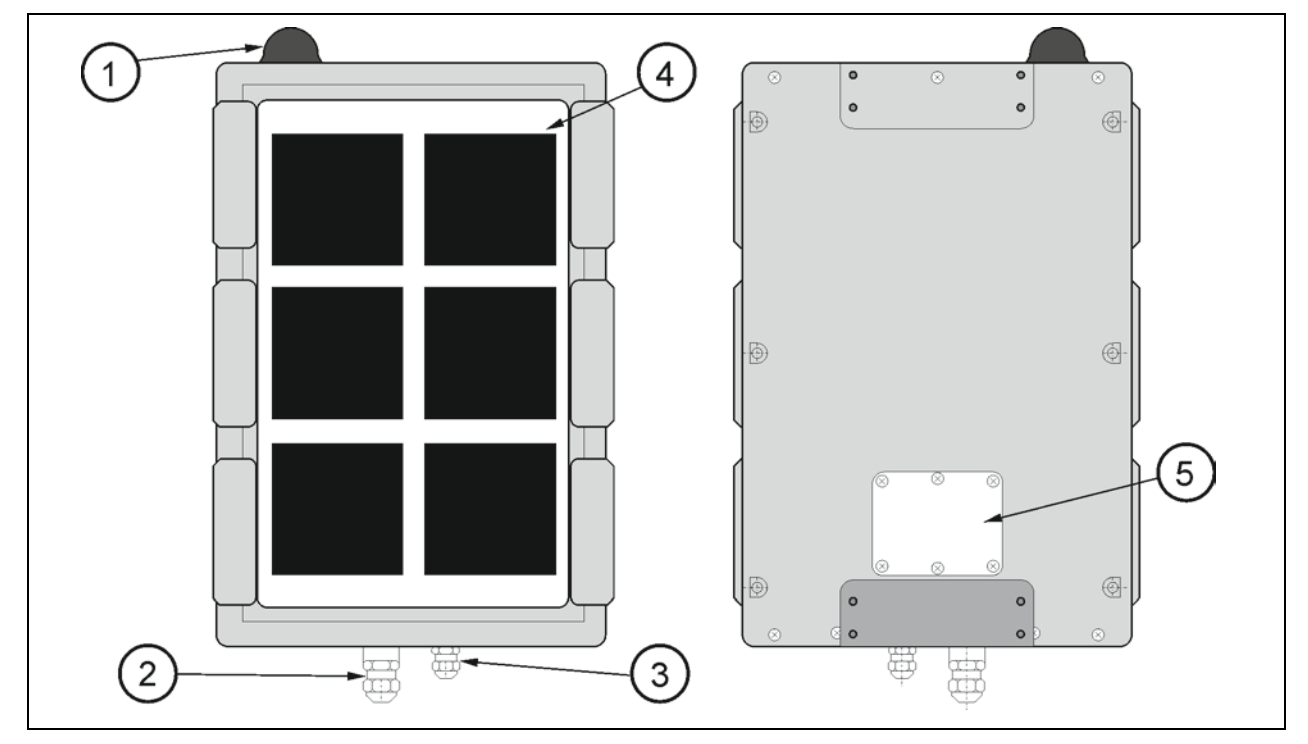

- 1 Antenne
- Kabelverschraubung M20x1,5 mit Druckausgleich (f
  ür KDS-Sensor) (6-13 mm Kabeldurchmesser)
- 3 Kabelverschraubung M16x1,5 (4,5-10 mm Kabeldurchmesser)
- 4 Solarfeld
- 5 Klemmraumdeckel

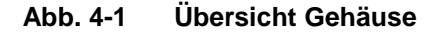

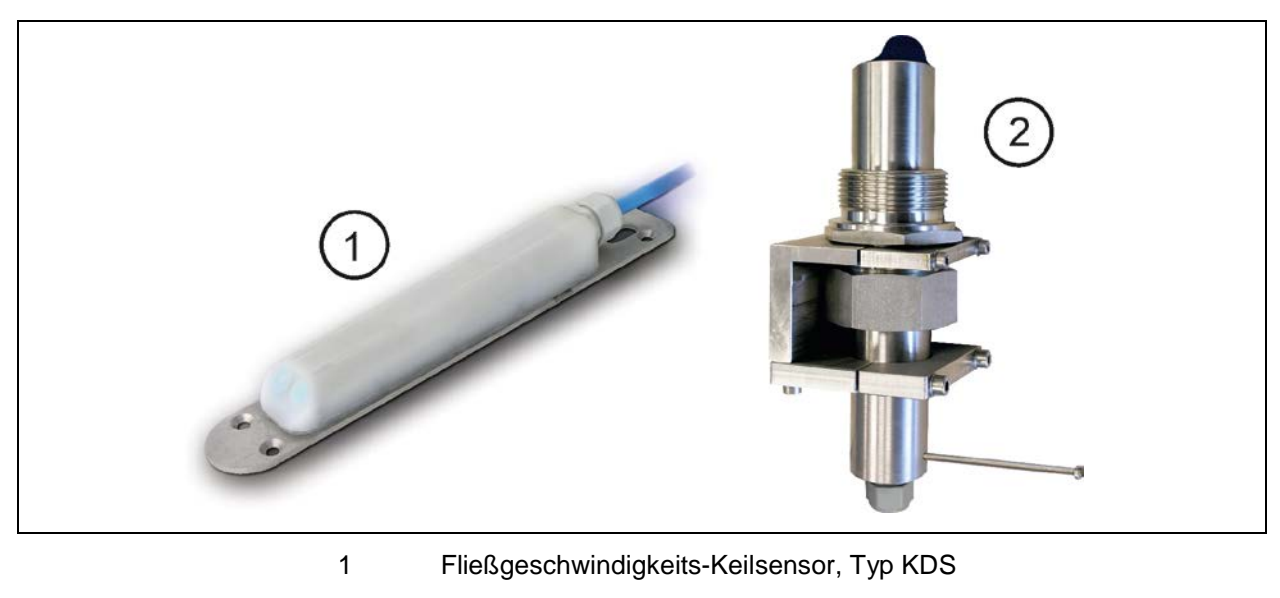

- Fließgeschwindigkeits-Rohrsensor, Typ KDS
- Abb. 4-2 Übersicht Sensoren

2

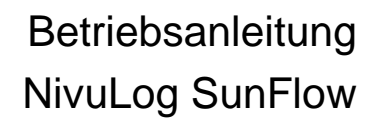

# 4.2 Bestimmungsgemäße Verwendung

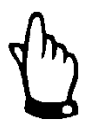

Das Messgerät ist ausschließlich zum unten aufgeführten Zweck bestimmt. Eine andere, darüber hinausgehende Benutzung oder ein Umbau der Messgeräte ohne schriftliche Absprache mit dem Hersteller gilt als nicht bestimmungsgemäß.

Für hieraus resultierende Schäden haftet der Hersteller nicht. Das Risiko trägt allein der Betreiber.

Die Lebensdauer des Messgerätes ist auf 10 Jahre bemessen. Dann muss eine Inspektion in Verbindung mit einer Generalüberholung erfolgen.

Das stationäre Messgerät Typ NivuLog SunFlow inkl. zugehöriger Sensortechnik ist für die diskontinuierliche Durchflussmessung von gering bis stark verschmutzten Medien in teil- und voll gefüllten Kanälen, Rohren u.ä. bestimmt. Das Gerät arbeitet mit Solarstromversorgung und enthält einen Akkupack zur Unterstützung. Die Speicherung der gemessenen und erfassten Daten erfolgt auf einem nicht flüchtigen Speichermedium. Diese gespeicherten Daten werden über das Mobilfunknetz an einen zentralen Server zur Weiterverarbeitung gesendet. Dazu ist das Gerät mit einem verlöteten SIM-Chip versehen. Die zulässigen maximalen Grenzwerte, aufgeführt in Kapitel Technische Daten, sind unbedingt zu beachten. Sämtliche von diesen Grenzwerten abweichenden Einsatzfälle, die nicht von NIVUS GmbH in schriftlicher Form freigegeben sind, entfallen aus der Haftung des Herstellers.

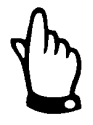

#### Hinweis:

Der integrierte SIM-Chip gewährleistet eine Mobilfunkverbindung über eine Vielzahl internationaler Serviceprovider. Um alle Funktionen des Geräts nutzen zu können muss gewährleistet sein, dass es sich im Versorgungsbereich eines dieser Anbieter befindet. Eine Liste aller unterstützten Länder und dazugehörige Serviceprovider finden Sie unter www.nivus.com. Für die Nutzung der mobilen Datenübertragung ist ein "Prepaid (Daten) Paket ohne Vertragsbindung" der Firma NIVUS GmbH erforderlich. Dieses beinhaltet die Bereitstellung der Mobilfunkverbindung über die Netze der in der oben genannten Liste enthaltenen Serviceprovider.

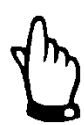

#### Hinweis:

Für die Installation und Inbetriebnahme sind die Konformitätsbescheinigungen und Prüfbescheide der zulassenden Stelle genau zu beachten.

# 4.3 Technische Daten

| Spannungsversorgung       | 10 W-Solarfeld und 2 Akkus (je 13,6 Ah)                                           |  |  |  |
|---------------------------|-----------------------------------------------------------------------------------|--|--|--|
| Backup-Akku               | Akkupack AP413D+: 2x Lithium-Ionen-Akkuzelle, fertig konfektioniert mit           |  |  |  |
|                           | 13,6 Ah                                                                           |  |  |  |
| Externe zusätzliche       | 730 VDC (typ. 170 mA/12 V) Das Solarfeld kann mittels externer                    |  |  |  |
| Ladespannung (optional)   | Ladespannung beim Laden der Akkus unterstützt werden.                             |  |  |  |
| Gehäuse                   | Material: Aluminiumguss, VSG Glas                                                 |  |  |  |
|                           | Gewicht: 15 kg (incl. Backup-Akku)                                                |  |  |  |
|                           | Schutzart: IP68 (bei geschlossenem Klemmraum und                                  |  |  |  |
|                           | Kabelverschraubung)                                                               |  |  |  |
|                           | Abmessungen (BHT): 308x520x80 cm (inkl. Antenne)                                  |  |  |  |
| Betriebstemperatur        | -40+60 °C                                                                         |  |  |  |
| Lagertemperatur           | -40+85 °C                                                                         |  |  |  |
| max. Luftfeuchtigkeit     | 90 %, nicht kondensierend                                                         |  |  |  |
| Anzeige                   | LED zur Signalisierung des Betriebszustandes und der Fehlercodes (nur             |  |  |  |
|                           | bei geöffnetem Klemmraumdeckel sichtbar)                                          |  |  |  |
| Bedienung                 | Magnetschalter (nur bei geöffnetem Klemmraumdeckel zugängig) zum                  |  |  |  |
|                           | Auslösen des ALOHA-Ubertragungsmodus                                              |  |  |  |
| Antenne                   | fest montierte Kuppelantenne                                                      |  |  |  |
| Sensoranschluss           | 1 Kompaktdoppler-Aktivsensor Typ KDS anschließbar                                 |  |  |  |
|                           | (Fließgeschwindigkeit; Kombisensor zusätzlich mit Höhenmessung)                   |  |  |  |
| Universaleingänge         | 4 x analog oder digital Modi:                                                     |  |  |  |
|                           | <ul> <li>020mA: Auflösung 6µA, max. 22,5mA, Bürde 100Ω</li> </ul>                 |  |  |  |
|                           | <ul> <li>420mA: Auflösung 6µA, max. 22,5mA, Bürde 100Ω</li> </ul>                 |  |  |  |
|                           | <ul> <li>02V: Auflösung 610µV, max. 2,5V, Bürde 220k1</li> </ul>                  |  |  |  |
|                           | <ul> <li>010V: Auflösung 8,3mV, max. 32V, Bürde 8k9</li> </ul>                    |  |  |  |
|                           | <ul> <li>PWM: 199%, max. 100Hz, Impulslänge min. 1ms, Bürde 8k9</li> </ul>        |  |  |  |
|                           | – Frequenz: 11000Hz. 8k9                                                          |  |  |  |
|                           | <ul> <li>Digital: max. 32V. low &lt;1.36 V. high &gt;2.73 V. Bürde 8k9</li> </ul> |  |  |  |
|                           | <ul> <li>Digital I P: max V Batt low &lt;100 mV high &gt;200 mV Bürde</li> </ul>  |  |  |  |
|                           | 220 k1                                                                            |  |  |  |
|                           | <ul> <li>Tageszähler: Impulslänge min. 20 ms, Bürde 8 k9</li> </ul>               |  |  |  |
|                           | <ul> <li>Intervallzähler: Impulslänge min. 20 ms, Bürde 8 k9</li> </ul>           |  |  |  |
| Ausgänge                  | 1 x schaltbare Sensorversorgung                                                   |  |  |  |
|                           | 2431 V DC, max. 41 mA                                                             |  |  |  |
| Interner Temperatursensor | or 1 x Temperatursensor ist in der Messstation fest eingebaut                     |  |  |  |
| Externer Temperatursensor | r 1 x Temperaturfühler (Optionales Zubehör)                                       |  |  |  |
| Datenspeicher             | Interner Flash-Speicher für bis zu 14.030 Messzyklen                              |  |  |  |
| Datentyp                  | f32 (32 Bit floating point)                                                       |  |  |  |
| Datenübertragung          | Mittels GSM/GPRS Quad-Band Modem an den jeweiligen D2W-Server                     |  |  |  |
| SIM                       | Fest integrierter langlebiger SIM-Chip (keine eigenen SIM-Karten                  |  |  |  |
|                           | verwendbar)                                                                       |  |  |  |
| Monatliches Datenvolumen  | Siehe Datentarife "NivuLog Prepaid"                                               |  |  |  |

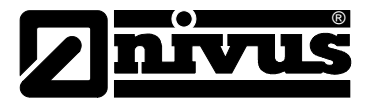

# Wichtiger Hinweis:

Die Produkte des Herstellers zur Nutzung im Freien haben einen umfangreichen Schutz gegen das Eindringen von Feuchtigkeit und Staub. Werden diese Produkte durch Kabel mit Stecker anstatt fest installierter Verkabelung an die Stromversorgung bzw. die Sensoren angeschlossen, wird die Anfälligkeit von Stecker und Dose gegen das Eindringen von Feuchtigkeit und Staub deutlich höher. Es liegt in der Verantwortlichkeit des Betreibers, Stecker und Dose auf geeignete Weise gegen das Eindringen von Feuchtigkeit und Staub zu schützen und die lokalen Sicherheitsbestimmungen zu erfüllen.

# 4.4 Einbau von Ersatz- und Verschleißteilen

Wir machen ausdrücklich darauf aufmerksam, dass Ersatz- und Zubehörteile, die nicht von uns geliefert wurden, auch nicht von uns geprüft und freigegeben sind. Der Einbau und/oder die Verwendung solcher Teile können daher u. U. konstruktiv vorgegebene Eigenschaften Ihres Messsystems negativ verändern oder außer Kraft setzen.

Für Schäden oder Messfehler, die durch die Verwendung von Nicht-Originalteilen und Nicht-Original-Zubehörteilen entstehen, ist die Haftung der Fa. NIVUS ausgeschlossen (Zubehör siehe Kapitel 10.4).

# 4.5 Aufbewahrung des Produkts

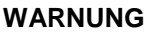

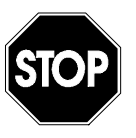

Der integrierte Lithium-Ionen Akku ist vor Stößen oder Beschädigungen zu schützen. Bei Beschädigung besteht Entzündungsgefahr.

Vor erneutem Laden des Lithium-Ionen Akku ist eine Prüfung auf Beschädigung vorzunehmen!

Akku vor Beschädigung schützen

Zur Aufbewahrung des NivuLog SunFlow aktivieren Sie die Transportsperre indem Sie die "Betriebsart" in der Eingabemaske des D2W-Servers zur Konfiguration des Geräts auf "OFF" setzen. Lösen Sie danach mittels Magnetkontakt den ALOHA-Übertragungsmodus aus, damit die geänderte Konfiguration zum NivuLog SunFlow übertragen wird. Dabei werden auch alle bis zum aktuellen Zeitpunkt noch nicht zum D2W-Server übermittelten Daten übertragen. Warten Sie bis die GPRS-Verbindung abgebaut wurde, ersichtlich am Erlöschen der Status-LED. Sollten Sie eine externe Ladespannung verwenden um das Solarfeld bei der Ladung des Backup-Akkus zu unterstützen, trennen Sie diese nun vom Gerät. Anschließend kann die restliche Verkabelung entfernt werden.

Durch Aktivieren der Transportsperre gelangt das NivuLog SunFlow in einen sehr energiesparenden Modus. Dennoch kann es vorkommen, dass der Backup-Akku vollständig entladen wird, falls das Gerät sehr lang gelagert wird. Dabei bleiben aber in jedem Fall die Konfiguration und die zuletzt ermittelten Daten erhalten. Die Transportsperre wird durch erneutes Auslösen des ALOHA-Übertragungsmodus wieder entfernt und das NivuLog SunFlow nimmt den Betrieb laut Konfiguration wieder auf.

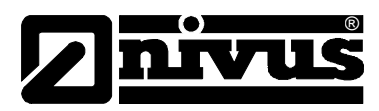

# 4.6 Pflichten des Betreibers

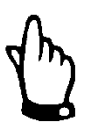

In dem EWR (Europäischen Wirtschaftsraum) sind die nationale Umsetzung der Rahmenrichtlinie (89/391/EWG) sowie die dazugehörigen Einzelrichtlinien und davon besonders die Richtlinie (89/655/EWG) über die Mindestvorschriften für Sicherheit und Gesundheitsschutz bei Benutzung von Arbeitsmitteln durch Arbeitnehmer bei der Arbeit, jeweils in der gültigen Fassung, zu beachten und einzuhalten.

In Deutschland ist die Betriebssicherheitsverordnung einzuhalten.

Der Betreiber muss sich die örtliche Betriebserlaubnis einholen und die damit verbundenen Auflagen beachten.

Zusätzlich muss er die örtlichen gesetzlichen Bestimmungen für

- die Sicherheit des Personals (Unfallverhütungsvorschriften)
- die Sicherheit der Arbeitsmittel (Schutzausrüstung und Wartung)
- die Produktentsorgung (Abfallgesetz)
- die Materialentsorgung (Abfallgesetz)
- die Reinigung (Reinigungsmittel und Entsorgung)
- und die Umweltschutzauflagen einhalten.

#### Anschlüsse:

Vor dem Betreiben des Messgerätes ist sicherzustellen, dass bei der Montage und Inbetriebnahme; wenn diese vom Betreiber selbst durchgeführt werden; die örtlichen Vorschriften (z. B. VDE 0100 für den Elektroanschluss) beachtet werden.

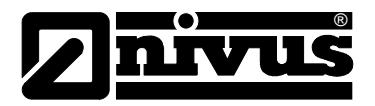

# 5 Funktionsprinzip

# 5.1 Allgemeines

Das NivuLog SunFlow ist ein stationäres Messsystem zur diskontinuierlichen Durchflussmessung und Datenspeicherung der erfassten Messwerte. Diese Messwerte werden über GPRS an einen zentralen Server übertragen. Das Gerät ist für den überwiegenden Einsatz im Bereich der Messung von gering bis stark verschmutzten, wässrigen Flüssigkeiten unterschiedlichster Zusammensetzungen konzipiert. Es kommt in teil- und voll gefüllten Gerinnen, Kanälen und Rohren unterschiedlichster Geometrien und Abmessungen zum Einsatz. Mittels eines integrierten GPRS-Kommunikationsmodules (Quad-Band-Modem) werden die gemessenen Daten, wie der Durchfluss, interne Temperatur, Signalstärke der GPRS-Verbindung usw. an das servergestützte Datenerfassungs- und Archivierungssystem "Device to Web" (D2W) übertragen.

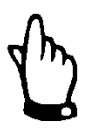

Das Messverfahren der Fließgeschwindigkeitsermittlung basiert auf dem Ultraschall-Dopplerprinzip. Deshalb ist es für die Funktion des Systems unabdingbar, dass sich Teilchen im Wasser befinden, die das vom Sensor ausgesandte Ultraschallsignal reflektieren können. (Schmutzteilchen, Gasblasen o.ä.)

Das NivuLog SunFlow arbeitet mit einem Kompaktdoppler-Aktivsensor (In dieser Betriebsanleitung später >KDS-Sensor< genannt). Der KDS-Keilsensor ist sowohl als Fließgeschwindigkeits- als auch als Kombisensor verfügbar. Der KDS-Kombisensor kann neben der Fließgeschwindigkeit gleichzeitig die Füllhöhe über eine integrierte Druckmesszelle ermitteln. Der KDS-Rohrsensor ist nur als reiner Fließgeschwindigkeitssensor erhältlich.

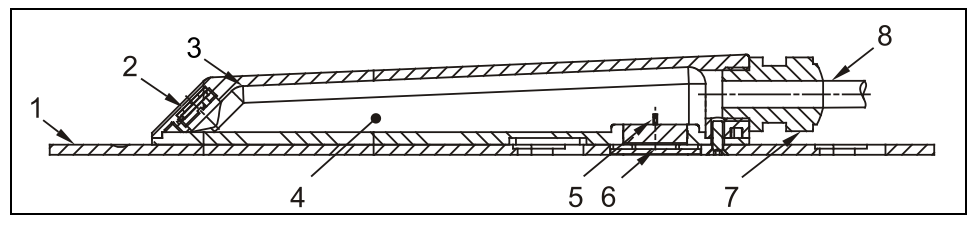

- 1 Bodenplatte
- 2 akustische Ankoppelschicht mit dahinterliegendem Schallwandler
- 3 Temperatursensor
- 4 Elektronik
- 5 Druckmesszelle (optional)
- 6 Verbindungskanal zur Druckmessung (optional)
- 7 Kabelverschraubung
- 8 Sensorkabel

Abb. 5-1 Aufbau Kombisensor mit Druckmesszelle, Typ KDS

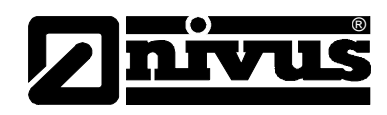

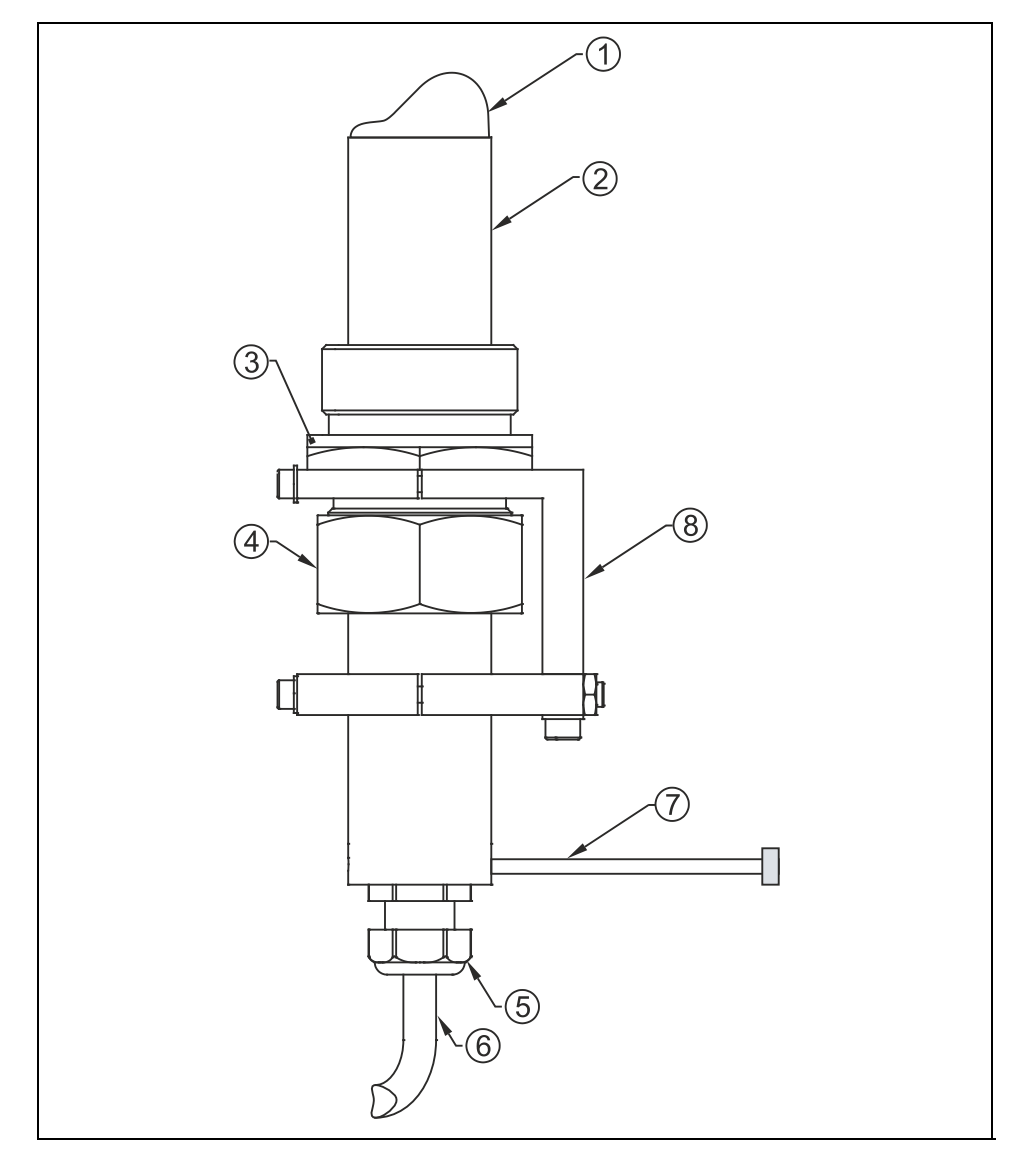

- 1 Sensorkopf
- 2 Sensorgehäuse
- 3 Doppelnippel
- 4 Überwurfmutter
- 5 Kabelverschraubung
- 6 Sensorkabel
- 7 Ausrichthilfe (Schraube M4)
- 8 Befestigungselement

Abb. 5-2 Aufbau Rohrsensor, Typ KDS

# 5.2 Höhenmessung über Druck

Der KDS-Kombisensor enthält eine zusätzliche hydrostatische Füllstandmessung über eine integrierte Druckmesszelle. Die piezoresistive Druckmesszelle arbeitet nach dem Relativdruckprinzip. Der Druck der ruhenden Wassersäule über dem KDS-Sensor ist dabei direkt proportional zum Füllstand.

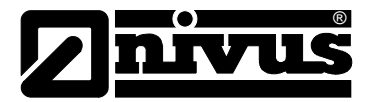

# 5.3 Fließgeschwindigkeitserfassung

Der KDS-Sensor arbeitet nach dem kontinuierlichen Dopplerprinzip (CW-Doppler). Dazu sind 2 Piezokristalle mit 45°-Neigung entgegen der Strömungsrichtung im KDS-Sensor integriert. Die Oberflächen beider Kristalle liegen parallel zur Neigung des Fließgeschwindigkeitssensors. Einer der beiden Piezokristalle arbeitet ununterbrochen als Ultraschallsender, der zweite als Empfänger der reflektierten Ultraschallsignale.

Das eingesetzte Sensorgehäuse gestattet eine akustische Ankopplung des abgestrahlten hochfrequenten Ultraschallsignals zwischen Piezokristall / Gehäuse sowie zwischen Gehäuse / Medium. Dadurch wird ein ständiges Ultraschallsignal mit 45° Richtcharakteristik gegen die Fließrichtung in das zu erfassende Mediums eingestrahlt. Trifft dieses Ultraschallsignal auf Schmutzpartikel, Luftblasen etc. wird ein Teil der Schallenergie reflektiert und vom Empfängerkristall wieder in ein elektrisches Signal umgewandelt.

Durch die Bewegung der Reflexionsteilchen - in Bezug auf die Schallquelle wird das Ultraschallsignal in seiner Frequenz verschoben. Dabei ist die auftretende Frequenzverschiebung direkt proportional zur Bewegung der Teilchen im Medium und damit zur Fließgeschwindigkeit.

Das empfangene Reflexionssignal wird im KDS-Sensor ausgewertet und in umgewandelter Signalform an die Solarstation übertragen. Bedingt durch unterschiedliche Fließgeschwindigkeiten innerhalb des Fließprofils (Wirbel, Rotation einzelner Reflexionsteilchen, Oberflächenwellen etc.) entsteht ein Frequenzgemisch. Dieses wird direkt im KDS-Sensor mittels statistischer Betrachtungen auf die mittlere Fließgeschwindigkeit ausgewertet. Bei hydraulisch ungünstigen Applikationen wird eine Überprüfung der Messung empfohlen. Diese sollte nicht auf dem CW-Dopplerverfahren basieren, da bei diesem Verfahren keine örtliche Zuordnung der gemessenen Fließgeschwindigkeit vorgenommen werden kann.

Hierbei leistet die VDI/VDE-Richtlinie 2640 wichtige Hilfestellungen. Als Kalibriermessung empfiehlt NIVUS die portablen Messgeräte Typ >PVM/PD<, >PCM Pro< oder kontaktieren Sie den NIVUS-Inbetriebnahmeservice.

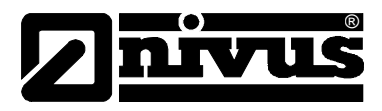

# 5.4 Allgemeine Produktinformationen

Es handelt sich um ein stationäres Gerät zur Ermittlung, Aufzeichnung und Übertragung von Durchflussmessdaten. Der erste der 4 zusätzlich zur Verfügung stehenden Universaleingänge, die in verschiedenen Analog- oder Digitalmodi betrieben werden können, wird abhängig von der Auswahl der Niveauquelle gegebenenfalls vorbelegt. Zudem ist noch ein Anschluss für einen externen Temperatursensor vorhanden.

Es stehen mehrere Modi für die Messung des Füllstandes zur Verfügung:

- nur KDS:

Der Füllstand wird mit dem im KDS-KP integrierten Drucksensor gemessen. Zusätzlich wird die Montagehöhe des Drucksensors dazu addiert.

- h = KDS + Montagehöhe
- nur AE1:

Der erste Universaleingang dient als Eingang für die Füllstandsmessung. Es ist möglich einen Ultraschallsensor oder einen Drucksensor anzuschließen.

Drucksensor: h = dmA + so

oder

# Ultraschallsensor: h = so - dmA

KDS und AE1 kombiniert:

Es ist möglich 2 bzw. 3 Höhenbereiche zu definieren. Für jeden dieser Höhenbereiche kann die Füllstandquelle (KDS oder AE1) angegeben werden. Abhängig von den über die Eingabemaske zur Konfiguration des Füllstandes eingegebenen Übergangsschwellen verwendet das NivuLog SunFlow den für den jeweiligen Höhenbereich definierten Sensor. Für die Bewertung der Übergangsschwellen wird immer der bei der letzten Messung ermittelte Niveaumesswert herangezogen.

Abhängig von einer einstellbaren Niveauschwelle unterscheidet sich die Berechnungsmethode für die Durchflussmessdaten:

- Über der Niveauschwelle:

Der für die Berechnung erforderliche Geschwindigkeitsmesswert wird aus dem vom KDS- Sensor erzeugten Datenstring entnommen. Die physikalische Verbindung zwischen dem NivuLog SunFlow und dem KDS-Sensor erfolgt über die RS485 Schnittstelle. Die Quelle des Niveaumesswerts richtet sich nach der Auswahl der Methode für die Berechnung des Niveaus.

# Q = v • (h • A Profil)

 Unter der Niveauschwelle:
 Unterhalb der Niveauschwelle stehen wiederum mehrere Modi f
ür die Berechnung der

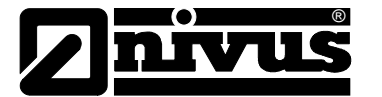

Durchflussmessdaten zur Verfügung:

- KDS:

Der für die Berechnung erforderliche Geschwindigkeitsmesswert wird aus dem vom KDS- Sensor erzeugten Datenstring entnommen. Die physikalische Verbindung zwischen dem NivuLog SunFlow und dem KDS-Sensor erfolgt über die RS485 Schnittstelle. Die Quelle des Niveaumesswerts richtet sich nach der Auswahl der Methode für die Berechnung des Niveaus.

# $Q = v \cdot (h \cdot AProfil)$

Q/h:

Die Messdaten werden aus dem Füllstandmesswert und einer eingegebenen Q/h –Tabelle berechnet.

# Q = h => Tabelle Q/h

- Manning-Strickler

Die Messdaten werden aus dem Füllstandmesswert und der über die Eingabe-maske zur Konfiguration der Mengenberechnung eingegebenen hydraulischen Rauigkeit sowie des über die Eingabemaske zur Konfiguration der Mengenberechnung eingegebenen Gefälles nach Manning-Strickler berechnet.

# Q = f (h, R, S, AProfil)

Für den KDS-Sensor gibt es 2 Betriebsmodi:

- Intervallmodus: Zu jedem Messzeitpunkt werden die Messdaten vom KDS-Sensor abgefragt.
- Freigabemodus:

Die Messdaten werden nur vom KDS-Sensor abgerufen, wenn der Trigger "I1" eines Universaleingangs aktiviert ist und die Triggerbedingung erfüllt ist.

Der Ausgabekanal schaltet direkt die für die Analogsensoren vorgesehene Sensorversorgung. Er kann so konfiguriert werden, dass er vom Gerät selbst jeweils vor einer Messung geschaltet wird (zum Versorgen des Analogsensors) oder, dass er drahtlos von einer zentralen Stelle aus umgeschaltet werden kann. Die Messdaten werden in einem internen Datenspeicher zwischengespeichert und in einem frei wählbaren Intervall drahtlos an eine zentrale Stelle übermittelt. Über dieselbe Verbindung erfolgt auch die Konfiguration des NivuLog SunFlow. Das Gerät ist mit einem integrierten SIM-Chip versehen.

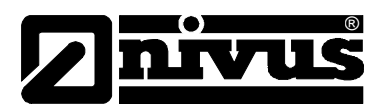

# 5.5 Gerätevarianten

Die Angaben in diesem Handbuch gelten ausschließlich für den Gerätetyp NivuLog SunFlow.

Anhand des Artikelschlüssels und des Typenschilds ist der genaue Gerätetyp spezifizierbar. Das Typenschild befindet sich auf der rechten Seite des Geräts.

| NLM0SUNFLOW | NivuLog SunFlow - solargespeiste Durchflussmessstation mit<br>integriertem Datenlogger, GPRS-Datenübertragung,<br>Solarregelung und Pufferakkus. |
|-------------|----------------------------------------------------------------------------------------------------|
|             |                                                                                                    |

Abb. 5-3 Artikelschlüssel für NivuLog SunFlow

| KDS- | Kompa  | ktdoppler-                       | r-Aktivsensor                                                                                                    |                                  |                                                |                                           |
|------|--------|----------------------------------|----------------------------------------------------------------------------------------------------|----------------------------------|------------------------------------------------|-------------------------------------------|
|      | Baufor | m                                | 1                                                                                                    |                                  |                                                |                                           |
|      | K010   | Keilsen                          | eilsensor zur Montage auf der Kanalsohle oder zum Befestigen über das Spannsystem RMS 2 $^{\star}$                                                                                                    |                                  |                                                |                                           |
|      | KP10   | Keil-Kor<br>von Fliel<br>Zur Mon | Keil-Kombisensor mit integrierter Druckmesszelle, geeignet zur gleichzeitigen Messung<br>on Fließgeschwindigkeit und Füllstand.<br>Zur Montage auf der Kanalsohle oder zum Befestigen über das Spannsystem RMS 2* |                                  |                                                |                                           |
|      | R007   | Rohrser                          | ohrsensor zur Montage über Einschraubgewinde G 1 1/2"                                                                                                    |                                  |                                                |                                           |
|      |        | ATEX-Z                           | EX-Zulassung                                                                                                    |                                  |                                                |                                           |
|      |        | 0                                | ohne                                                                                                    |                                  |                                                |                                           |
|      |        |                                  | Kabellä                                                                                                    | inge (be                         | i Sensor                                       | typ KP max. 30 m)                         |
|      |        |                                  | 10                                                                                                    | 10 10 Meter                      |                                                |                                           |
|      |        |                                  | 15 15 Meter                                                                                                    |                                  |                                                | r                                         |
|      |        |                                  | 20 20 Meter                                                                                                    |                                  | r                                              |                                           |
|      |        |                                  | 30 30 Meter                                                                                                    |                                  |                                                |                                           |
|      |        |                                  | 50 50 Meter                                                                                                    |                                  |                                                |                                           |
|      |        |                                  |                                                                                                    | Sensoranbindung                  |                                                |                                           |
|      |        |                                  |                                                                                                    | к                                | Kabelende, vorkonfektioniert für Typ K0 und R0 |                                           |
|      |        |                                  |                                                                                                    | L                                | Kabelende, vorkonfektioniert für Typ KP        |                                           |
|      |        |                                  |                                                                                                    |                                  | Rohrlänge                                      |                                           |
|      |        |                                  |                                                                                                    | 0 für Keilsensor                 |                                                |                                           |
|      |        |                                  |                                                                                                    |                                  | 2 20 cm (Standard)                             |                                           |
|      |        |                                  |                                                                                                    |                                  | 3                                              | 30 cm (Mindestlänge für Absperrkugelhahn) |
|      |        |                                  |                                                                                                    |                                  | X Rohrlänge in dm, Preis pro dm                |                                           |
|      |        |                                  |                                                                                                    | G 20 cm + Gewinde zum Verlängern |                                                |                                           |
| KDS- |        | 0                                |                                                                                                    |                                  |                                                | ]                                         |

Abb. 5-4 Artikelschlüssel für KDS-Sensor

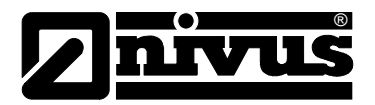

# 6 Lagerung, Lieferung und Transport

# 6.1 Eingangskontrolle

Bitte kontrollieren Sie den Lieferumfang sofort nach Eingang auf Vollständigkeit und augenscheinliche Unversehrtheit. Eventuell festgestellte Transportschäden bitten wir unverzüglich dem anliefernden Frachtführer zu melden. Ebenso ist eine unverzügliche, schriftliche Meldung an NIVUS GmbH Eppingen zu senden. Unvollständigkeiten der Lieferung melden Sie bitte innerhalb von 2 Wochen schriftlich an Ihre zuständige Vertretung oder direkt an das Stammhaus in Eppingen.

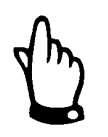

Später eingehende Reklamationen werden nicht anerkannt!

# 6.1.1 Lieferumfang

Zur Standard-Lieferung des NivuLog SunFlow gehört:

- die Betriebsanleitung mit Konformitätserklärung. In ihr sind alle notwendigen Schritte für die Montage und den Betrieb des Messsystems aufgeführt.
- Ein Messumformer Typ, NivuLog SunFlow

Weiteres Zubehör, z.B. KDS Sensor, je nach Bestellung. Bitte anhand des Lieferscheins prüfen.

# 6.2 Lagerung

Folgende Lagerbedingungen sind unbedingt einzuhalten:

| Messumformer       | max. Temperatur:                  | +60° C                              |
|--------------------|-----------------------------------|-------------------------------------|
|                    | min. Temperatur:                  | -40° C                              |
|                    | max. Feuchte:                     | 90 %, nicht kondensierend           |
| Lithium-Ionen-Akku | Max. Temperatur:<br>max. Feuchte: | +21 °C<br>60 %, nicht kondensierend |

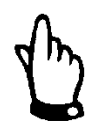

Achten Sie bei der Lagerung darauf, dass der Lithium-Ionen-Akku nicht beschädigt werden kann. Überzeugen Sie sich vor erneuter Inbetriebnahme von der Unversehrtheit des Lithium-Ionen-Akkus.

Schadhafte Akkus dürfen nicht wieder verwendet werden!!

Der NivuLog SunFlow ist vor korrosiven oder organischen Lösungsmitteldämpfen, radioaktiver Strahlung sowie starken elektromagnetischen Strahlungen geschützt aufzubewahren.

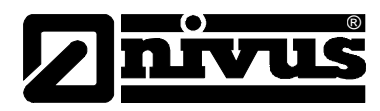

# 6.3 Transport

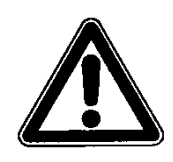

# Transportbeschränkungen

Die integrierten Lithium-Ionen-Akkus unterliegen den Gefahrgutvorschriften, Klasse 9 (UN 3481). Sie müssen beim Versand ein Klasse 9 Gefahrenkennzeichen aufweisen.

Das Messsystem NivuLog SunFlow ist für den rauen Industrieeinsatz konzipiert. Trotzdem sollte er keinen starken Stößen, Schlägen, Erschütterungen oder Vibrationen ausgesetzt werden.

Der Transport muss in der Originalverpackung erfolgen.

# 6.4 Rücksendung

Die Rücksendung des NivuLog SunFlow muss in der Originalverpackung frachtfrei zum Stammhaus NIVUS in Eppingen erfolgen. Nicht ausreichend frei gemachte Sendungen werden nicht angenommen!

# Lithium-Ionen-Akkus

In Deutschland gilt die "Verordnung über die Rücknahme und Entsorgung gebrauchter Batterien und Akkumulatoren (Batterieverordnung)".

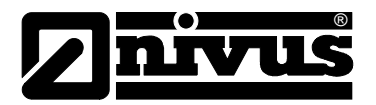

# 7 Installation

# 7.1 Allgemeines

Für die elektrische Installation sind die gesetzlichen Bestimmungen des Landes einzuhalten (z.B. in Deutschland VDE 0100).

Vor dem Anlegen der Betriebsspannung ist die Installation des NivuLog SunFlow vollständig durchzuführen und auf Richtigkeit zu überprüfen. Die Installation darf nur von fachkundigem und entsprechend ausgebildetem Personal vorgenommen werden. Weitergehende gesetzliche Normen, Vorschriften und technische Regelwerke sind zu beachten. Alle äußeren Stromkreise, Kabel und Leitungen, die an das Gerät angeschlossen werden, müssen eine Isolationsfestigkeit von mindestens 250 kOhm aufweisen. Der Querschnitt der Versorgungsleitungen bzw. der Stromschleifenleitung muss die technischen Anforderungen des NivuLog SunFlow erfüllen. Die Schutzart der Geräte entnehmen Sie bitte Kapitel 4.3 Technische Daten.

# 7.2 Gehäusemaße

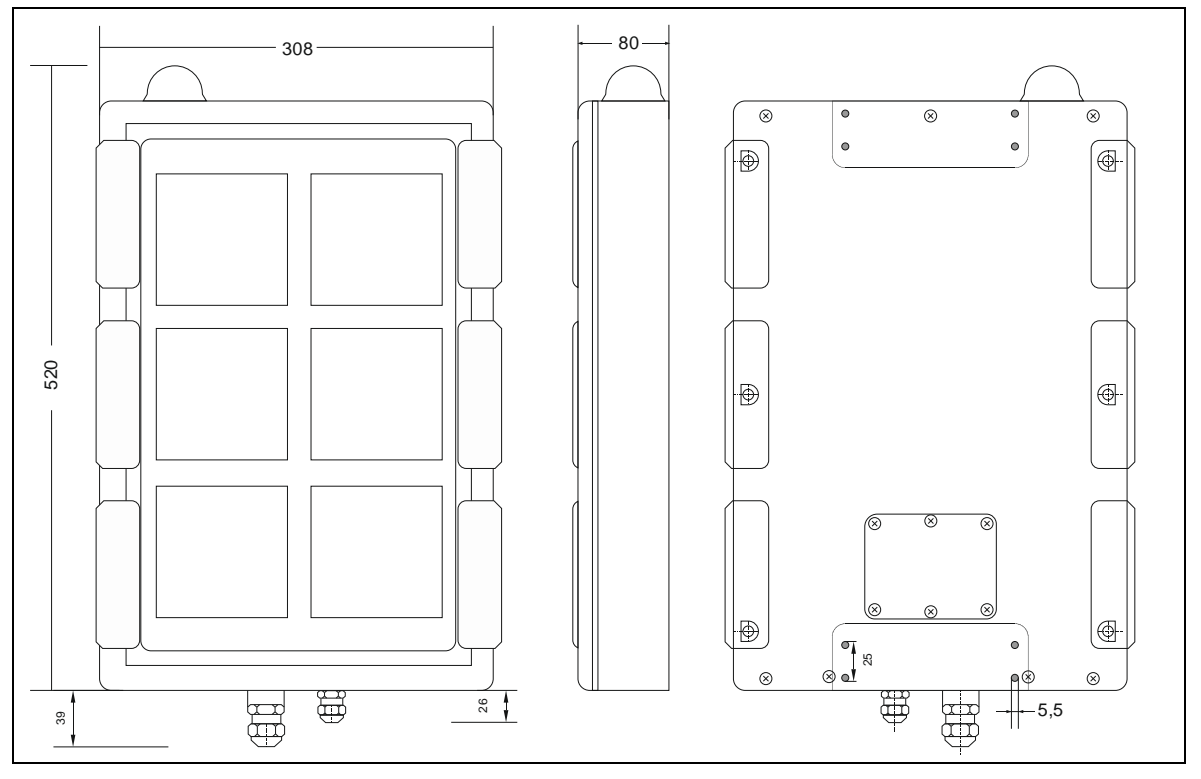

Abb. 7-1 Maße des NivuLog SunFlow

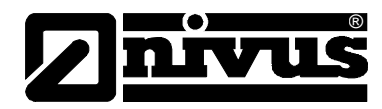

# 7.3 Montage des NivuLog Sun Flow

GEFAHR

# Gefährdung durch Funkwellen

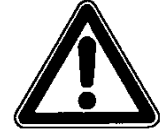

In folgenden Umgebungen darf das NivuLog SunFlow <u>keinesfalls</u> betrieben werden - Siehe auch Sicherheitshinweise auf Seite 7:

- in Krankenhäusern und/oder in der Nähe von medizinischen Gerätschaften, z.B. Herzschrittmachern oder Hörgeräten
- in der Nähe von hochbrennbaren Bereichen, z.B. Tankstellen
- in Brennstofflagerstätten, Chemiewerken und Sprengstätten
- in der N\u00e4he von brennbaren Gasen, D\u00e4mpfen oder Staub

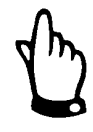

# Wichtiger Hinweis:

- Achten Sie auf eine sachgemäße Montage!
- Befolgen Sie bestehende gesetzliche bzw. betriebliche Richtlinien!
- Unsachgemäße Handhabung kann zu Verletzungen und/oder Beschädigungen an den Geräten führen!

# 7.3.1 Allgemeines

Unter dem Gerät sollten ca. 15 cm Abstand für die Kabelanschlüsse vorgesehen werden. Weitere Informationen zu den Abmessungen für die Montage entnehmen Sie dem jeweiligen Unterkapitel.

Der Platz zur Montage des NivuLog SunFlow muss nach bestimmten Kriterien ausgewählt werden.

Vermeiden Sie unbedingt:

- direkte Sonnenbestrahlung (gegebenenfalls Wetterschutzdach verwenden)
- Gegenstände, die starke Hitze ausstrahlen
- Objekte mit starkem elektromagnetischem Feld (Frequenzumrichter o. ä.)
- korrodierende Chemikalien oder Gase
- mechanische Stöße
- Vibrationen
- radioaktive Strahlung
- Objekte, die in den Schallkegel ragen oder diesen kreuzen
- Abstände kleiner dem Mindestabstand (siehe technische Daten Kap. 4.3, Messbereich)

Bitte beachten Sie bei den Montagearbeiten, dass Elektronikbauteile durch elektrostatische Entladungen zerstört werden können. Daher ist bei der Installation darauf zu achten, dass durch geeignete Erdungsmaßnahmen unzulässig hohe elektrostatische Aufladungen vermieden werden.

# 7.3.2 Sicherheitshinweise zur Verkabelung

Wenn Anschlüsse an das NivuLog SunFlow gelegt werden, müssen die folgenden Warnungen und Hinweise ebenso beachtet werden, wie Warnungen und Hinweise, die in den einzelnen Kapiteln zum Einbau zu finden sind.

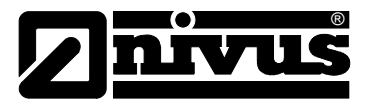

# 7.3.3 Hinweise zur Vermeidung elektrostatischer Entladungen (ESE)

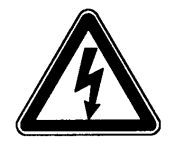

#### Wichtiger Hinweis:

Wartungsprozeduren, für die keine Stromversorgung des Geräts erforderlich ist, dürfen nur nach Trennung vom Stromnetz ausgeführt werden, um Gefahren und ESE-Risiken zu minimieren.

Die empfindlichen elektronischen Komponenten im Geräteinneren können durch statische Elektrizität beschädigt werden, was zu Beeinträchtigungen der Geräteleistung bis hin zum Ausfall des Geräts führen kann. Der Hersteller empfiehlt die folgenden Schritte zur Vermeidung von Beschädigungen des Geräts durch elektrostatische Entladungen:

- Vermeiden Sie unnötige Bewegungen, um den Aufbau statischer Ladungen zu vermindern.
- Transportieren Sie statisch-empfindliche Komponenten in antistatischen Behältnissen oder Verpackungen.
- Tragen Sie ein Antistatik-Armband, das über ein Kabel geerdet ist, um Ihren Körper zu entladen und von statischer Elektrizität freizuhalten.
- Fassen Sie Komponenten, die gegen Aufladungen empfindlich sind, nur in einem Antistatik-Arbeitsbereich an. Verwenden Sie, falls möglich, antistatische Fußbodenbeläge und Arbeitsunterlagen.

# 7.4 Elektrische Installation

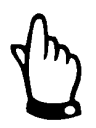

#### Wichtiger Hinweise

Um Schäden am Gerät zu vermeiden, darf nur qualifiziertes Personal die Installation durchführen, welche in diesem Kapitel der Bedienungsanleitung beschrieben sind.

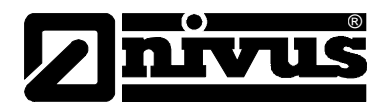

# 7.4.1 Anschluss der Sensoren, der Aktoren und der Versorgung

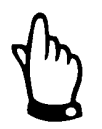

#### Wichtiger Hinweis:

Um die Dichtheit des Gehäuses nicht zu gefährden, dürfen Sie nur je ein Kabel durch die Kabelverschraubungen einführen.

- Achten Sie auf eine sachgemäße Montage!
- Befolgen Sie bestehende gesetzliche bzw. betriebliche Richtlinien!
- Unsachgemäße Handhabung kann zu Verletzungen und/oder Beschädigungen an den Instrumenten führen!
- Verlegen Sie alle Daten- und Stromkabel so, dass sie keine Stolpergefahr darstellen und die Kabel keine scharfen Krümmungen aufweisen.
- Das NivuLog SunFlow darf nicht mit geöffnetem Klemmraumdeckel im Feld betrieben werden.
- Um die Dichtheit des Gehäuses zu gewährleisten darf jede der 2 Kabelverschraubungen nur ein einziges Kabel aufnehmen!

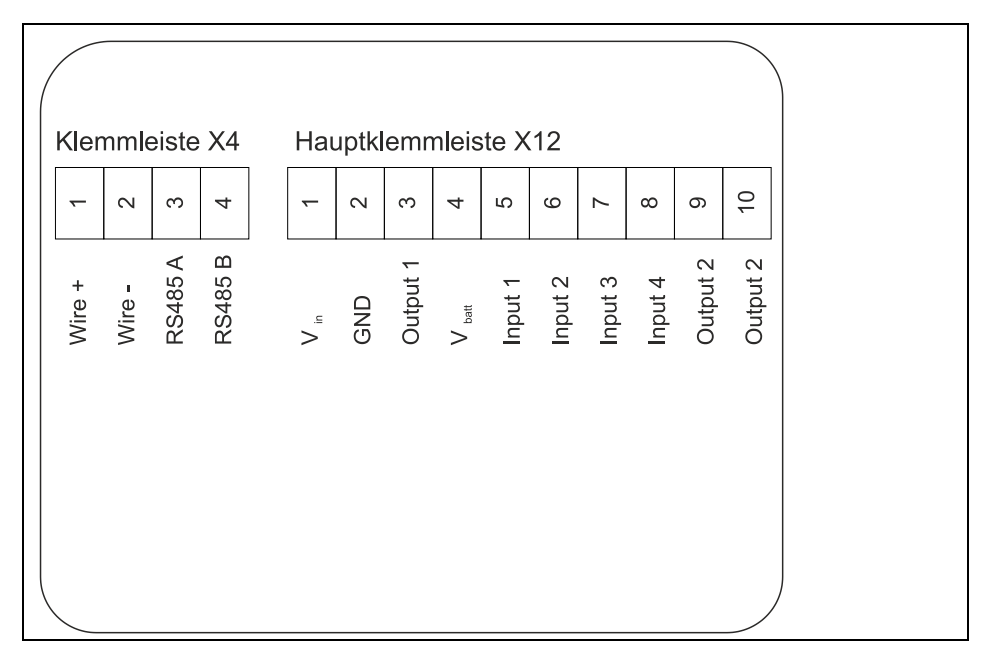

Abb. 7-2 Anschluss der Sensoren und der Netzversorgung

Entfernen Sie die sechs Schrauben, die den Klemmraumdeckel sichern. Öffnen Sie nun das NivuLog SunFlow.

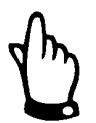

Bei widrigen Wetterbedingungen mit Niederschlag oder bei Aufenthaltsorten mit Wassereintritt von oben, ist das Gerät bei geöffnetem Klemmraumdeckel in geeigneter Weise gegen Eindringen von Feuchtigkeit zu schützen.

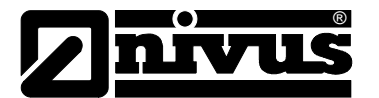

# Anschluss des optionalen externen Temperatursensors

- Führen Sie das Sensorkabel von außen durch die Kabelverschraubung.
- Verbinden Sie die Anschlusskabel des externen Temperatursensors laut Anschlussplan mit der Klemmleiste X4.
- Ziehen Sie die Kabelverschraubung an, um das Sensorkabel zu fixieren.

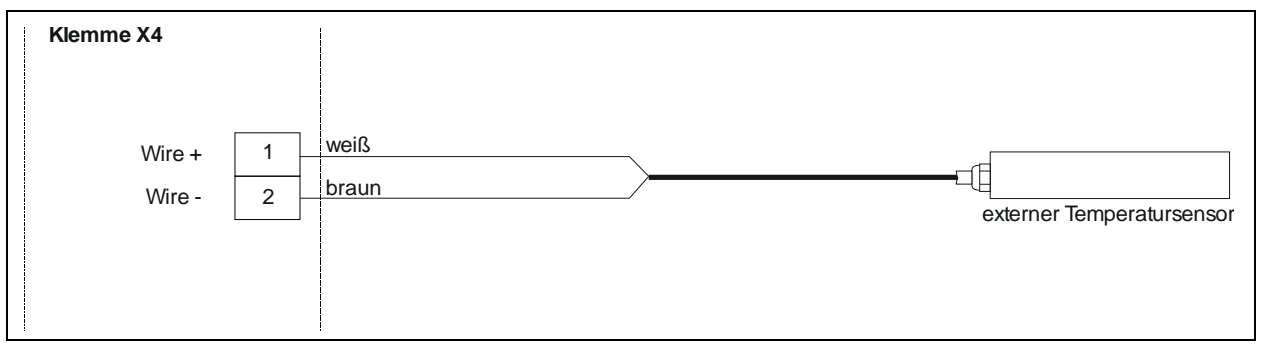

#### Abb. 7-3 Anschluss externer Temperatursensor an das NivuLog SunFlow

Verbinden Sie nun Ihre Sensoren und Aktoren mit den Eingängen und Ausgängen. Soll das Solarfeld mittels externer Ladespannung beim Laden des Backup-Akkus unterstützt werden, schließen Sie die externe Ladespannung an Vin und GND an. Achten Sie dabei auf Spannungslosigkeit!!

| Klemme X4<br>Signal A                  | 3 | weiß                              |                                                |            |
|----------------------------------------|---|-----------------------------------|------------------------------------------------|------------|
| Signal B                               | 4 | grün                              | LIYC 11Y 2<br>• 1,5mm²                         | -6         |
| <br>Klemme X12<br>Signal 12,2 V<br>GND | 9 | rot<br>blau (Schirm, keine Masse) | + 1 • 2 •<br>0,34mm <sup>2</sup><br>max. 70m * | Keilsensor |

# Abb. 7-4 Anschluss KDS Sensor an das NivuLog SunFlow

Ziehen Sie die Kabelverschraubungen an, um die Kabel zu fixieren. Versehen Sie alle nicht benötigten Kabelverschraubungen mit Blindstopfen.

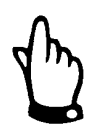

#### Wichtiger Hinweis:

Alle nicht verwendeten Kabelverschraubungen am NivuLog SunFlow müssen mit Hilfe der mitgelieferten Blindstopfen wasserdicht verschlossen werden. Andernfalls ist der Schutzgrad des gesamten Geräts nicht sicher gestellt und die Gewährleistung des Herstellers erlischt.

Der folgende Schritt ist nicht zwingend erforderlich:

- Überprüfen Sie, ob die Verbindung zum Device to Web besteht.
- Schließen Sie den Gehäusedeckel. Ziehen Sie am besten die 6 Schrauben über Kreuz an, damit der Klemmraumdeckel gleichmäßig aufliegt.

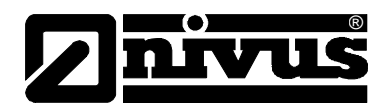

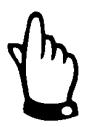

# Wichtiger Hinweis:

Vor Schließen des Klemmraumdeckels überzeugen Sie sich bitte von der Unversehrtheit und Sauberkeit der Dichtung. Fremdkörper und/oder Verschmutzungen sind zu entfernen. Durch undichte oder defekte Dichtungen hervorgerufene Geräteschäden entfallen aus der Haftung des Herstellers..

Schalten Sie nun die externe Ladespannung ein. Dieser Schritt ist nur erforderlich, wenn Sie eine externe Ladespannung für Unterstützung des Solarfelds beim Laden des Backup-Akkus verwenden.

# 7.4.2 Technische Details zu den Universaleingängen

# 0/4...20mA Modus

Hinweis: Über 22,5mA wird der betroffene Eingang hochohmig (Sicherheitsabschaltung, um Schäden am Universaleingang zu vermeiden).

| Auflösung        | 6µА     |
|------------------|---------|
| I <sub>max</sub> | 22,5 mA |
| Bürde            | 100 Ω   |

# 0...2V Modus

| Auflösung        | 610µV  |
|------------------|--------|
| U <sub>max</sub> | 2,5 mA |
| Bürde            | 220k1  |

# 0...10V Modus

| Auflösung        | 8,3mV |
|------------------|-------|
| U <sub>max</sub> | 32V   |
| Bürde            | 8k9   |

# Standard Digitalmodi (PWM, Frequenz, Digital, Tageszähler, Impulszähler)

| Allgemein    | U <sub>max</sub> | 32 V     |
|--------------|------------------|----------|
|              | Low              | <1,36 V  |
|              | High             | >2,73 V  |
|              | Bürde            | 8 k9     |
| PWM          | Messbereich      | 199 %    |
|              | f <sub>max</sub> | 100 Hz   |
|              | Impulslänge min. | 1 ms     |
| Frequenz     | Messbereich      | 11000 Hz |
| Tages- und   | Impulslänge min. | 20 ms    |
| Impulszähler |                  |          |

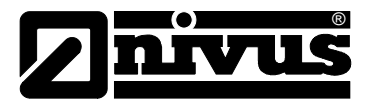

# Low Power Digitalmodus (Digital LP)

Ist ein Universaleingang im "Digital LP"-Modus, darf ein Schaltkontakt nur von gespeist werden. Das Anlegen einer Fremdspannung führt zu Schäden am Universaleingang. Dafür wird beim "Digital LP"-Modus bei geschlossenem Schaltkontakt der Energieverbrauch im Vergleich zum "Digital"-Modus ca. um den Faktor 13 reduziert.

| U <sub>max</sub> | V <sub>batt</sub> |
|------------------|-------------------|
| Low              | <100 mV           |
| High             | >200 mV           |
| Bürde            | 220 k1            |

# 7.4.3 Technische Details zu den Ausgängen

#### Ausgang 1: Schaltbare Sensorversorgung (V out)

Hinweis:

Der schaltbare Sensorversorgungsausgang ist kurzschlussfest.

| P <sub>max</sub>  | 1 W        |
|-------------------|------------|
| I <sub>batt</sub> | 66 mA@15 V |
|                   | 41 mA@24 V |

# 7.4.4 Technische Details zur Sensorschnittstelle

Die Sensorschnittstelle besteht aus einer Kombination aus einer RS485-Schnittstelle für die Kommunikation und einem Spannungsausgang zur Versorgung des KDS-Sensors.

# **RS485-Schnittstelle**

Zwischen der RS485 A und B Leitung befindet sich kein Abschlusswiderstand.

#### Sensorversorgung

Die Sensorversorgung wird vom System nur dann aktiviert, wenn die Messwerte des KDS- Sensors benötigt werden. Die Einschaltdauer der Sensorversorgung lässt sich durch die Konfigurationsparameter "KDS Dämpfungszeit" und "KDS Messzeit" der Eingabemaske zur Konfiguration der Ausgabekanäle beeinflussen.

| U <sub>out</sub> | 12,2 V                       |
|------------------|------------------------------|
| I <sub>max</sub> | 250mA@V <sub>batt</sub> 3,3V |
| P <sub>max</sub> | 3W@V <sub>batt</sub> 3,3V    |

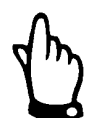

Der maximal mögliche Ausgangsstrom  $I_{max}$  bzw. die maximal mögliche Ausgangsleistung  $P_{max}$  ist abhängig vom Ladezustand des Backup-Akkus.

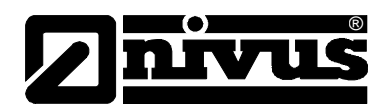

# Direkter Akku- bzw. Batteriespannungsausgang (V<sub>batt</sub>)

Am Spannungsausgang V<sub>batt</sub> liegt geschützt durch einen PTC (I<sub>max</sub> 200 mA) direkt die Akku- bzw. Batteriespannung an. Die an diesem Ausgang verfügbare Spannung ist somit direkt vom Ladezustand des Akku- bzw. Batteriepacks abhängig.

# 7.4.5 Technische Details zum Energiemanagement

Das NivuLog SunFlow verfügt über je einen Laderegler, der die Ladung mittels Solarfeld überwacht und einen, der die Ladung mittels externer Ladespannung (Vin) regelt. Diese sind voneinander völlig unabhängig. Wird das NivuLog SunFlow ohne externe Ladespannung (Vin) zur Unterstützung des Solarfelds betrieben, arbeitet das Gerät bei unzureichender Sonneneinstrahlung bis 3,1 V. Danach schaltet es in den Energiesparmodus, in dem nur mehr die Laderegelungen aktiv sind. Bei ausreichender Sonneneinstrahlung beginnt das Solarfeld sofort den Backup-Akku wieder zu laden.

Wird im Energiesparmodus eine externe Ladespannung (Vin) angelegt, kann so der Backup-Akku auch wieder aufgeladen werden. Erfolgt weder durch das Solarfeld noch durch eine externe Spannung eine Wiederaufladung des Backup-Akkus, bleibt das NivuLog SunFlow in diesem Energiesparmodus bis der Backup-Akku tiefentladen ist.

Der Laderegler des Solarfelds versucht die Spannung des Backup-Akkus konstant auf 3,9 V zu halten. Dieser Wert wurde gewählt, da eine permanente Ladung sich in diesem Bereich nicht negativ auf die Lebensdauer des Backup-Akkus auswirkt.

Bei Verwendung einer externen Ladespannung (Vin) zur Unterstützung des Solarfelds kümmert sich zusätzlich die Laderegelung für die externe Ladespannung darum, dass das Akkupack geladen wird. Dazu ist es erforderlich, in der Eingabemaske zur Konfiguration des Geräts den Akku Typ "AP413D+" auszuwählen. Der Backup-Akku wird bei dieser Einstellung bis zur Maximalspannung geladen, danach wird die Ladung abgeschaltet und erst bei Erreichen von Vlow (3,7 V) wieder aktiviert. Das dient der Optimierung der Lebensdauer des Backup-Akkus. Wurde als Akku Typ "AP413D+ Solar" ausgewählt, wird der Backup-Akku immer geladen (empfohlen, wenn ein zusätzliches externes Solarfeld zum Laden des Backup-Akkus verwendet wird).

Für beide Einstellungen gilt aber, dass nur geladen wird, wenn die Umgebungstemperatur den zulässigen Bereich der Ladetemperatur (-40 °C...+60 °C) nicht verletzt.

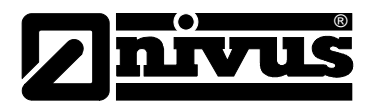

# 8 Inbetriebnahme

# 8.1 Allgemeines

# Hinweise an den Benutzer

Bevor Sie das NivuLog SunFlow anschließen und in Betrieb nehmen, sind die folgenden Benutzungshinweise unbedingt zu beachten! Diese Betriebsanleitung enthält alle Informationen, die zur Programmierung und zum Gebrauch des Gerätes erforderlich sind. Sie wendet sich an technisch qualifiziertes Personal, welches über einschlägiges Wissen im Bereich der Messtechnik verfügt. Um die einwandfreie Funktion des NivuLog SunFlow zu gewährleisten, muss diese Betriebsanleitung sorgfältig gelesen werden. Bei eventuellen Schwierigkeiten in Bezug auf Montage, Anschluss oder Konfiguration wenden Sie sich bitte an unsere technische Abteilung oder unseren Inbetriebnahmeservice. NIVUS GmbH Service-Hotline, Tel. +49 (0)7262 9191-955 Stammhaus. Tel. +49 (0)7262 9191-0 oder per E-Mail unter: Hotline-worldwide@nivus.com

Für die Inbetriebnahme des Gesamtsystems sind eventuell die Betriebsanleitungen der Zubehörteile ebenfalls hinzu zu ziehen. Diese sind im Lieferumfang der Zubehörteile enthalten.

# Allgemeine Grundsätze

Die Inbetriebnahme des gesamten Messsystems darf erst nach Fertigstellung und Prüfung der Installation erfolgen. Vor der Inbetriebnahme ist das Studium der Betriebsanleitung erforderlich, um fehlerhafte oder falsche Programmierungen auszuschließen. Machen Sie sich mit Hilfe der Betriebsanleitung mit der Bedienung des NivuLog SunFlow und den Eingabemasken des D2W-Servers vertraut, bevor Sie mit der Konfiguration beginnen.

# 8.2 Inbetriebnahme des Systems

Es empfiehlt sich, das NivuLog SunFlow zuerst im Büro in Betrieb zu nehmen bevor Sie das Gerät am Einsatzort fix montieren. Dabei sollten Sie gleich eine Messstelle für den späteren Betrieb am D2W-Server anlegen (siehe "Benutzerhandbuch für D2W-Server") und eine Messstellenkonfiguration festlegen. Nutzen Sie die Gelegenheit sich in dieser Umgebung mit den Funktionen des Geräts vertraut zu machen. Sie können auch geeignete Testsignale zum Simulieren der Sensoren verwenden, um die Konfiguration des NivuLog SunFlow bereits vor der eigentlichen Inbetriebnahme optimal fest zu legen. Dadurch reduzieren Sie den Zeitaufwand bei der Installation vor Ort auf das Minimum.

Das NivuLog SunFlow wird mit aktivierter Transportsperre (Messung und Übertragung "aus") ausgeliefert und sollte auch immer in diesem Zustand gelagert werden. Die Transportsperre wird durch Auslösen des ALOHA-Übertragungsmodus aufgehoben. Dabei erfolgt die erste Verbindung zum D2W-Server.

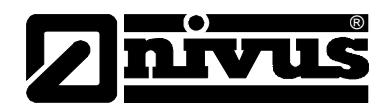

Wurden alle im Kapitel 7.4.1 "Anschluss der Sensoren, der Aktoren und der Versorgung" beschriebenen Schritte durchgeführt, ist das NivuLog SunFlow betriebsbereit.

Der folgende Schritt ist nur erforderlich, wenn Sie eine externe Ladespannung (Vin) zur Unterstützung des Solarfelds verwenden:

- Überprüfen Sie die Einstellung für den Akku Typ. Nur wenn Sie ein zusätzliches externes Solarfeld als Quelle für die externe Ladespannung (Vin) verwenden, muss der Akku Typ "AP413D+ Solar" ausgewählt sein. Für alle anderen Fälle wird die Einstellung "AP413D+" empfohlen.
- Lösen Sie den ALOHA-Übertragungsmodus aus, damit die Konfiguration der Messstelle zum NivuLog SunFlow übertragen wird (siehe nächstes Kapitel).

# 8.3 Kommunikation

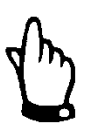

Vor der Verbindung muss im NIVUS Internetportal Device to Web (D2W) eine Messstelle für das NivuLog SunFlow angelegt werden!

# 8.3.1 Allgemeines

Nach dem Einschalten des NivuLog SunFlow baut dieser automatisch eine Verbindung zum NIVUS Internetportal Device to Web auf! Voraussetzung dafür ist, dass zuvor im NIVUS Internetportal Device to Web (D2W) eine Messstelle für das NivuLog SunFlow angelegt wurde! Die genaue Vorgehensweise entnehmen Sie bitte der Betriebsanleitung "Datenerfassungssystem Device to Web (D2W)". Das NivuLog SunFlow muss im D2W mit Namen und Seriennummer angelegt und zugewiesen werden. Die Seriennummer befindet sich auf dem Typenschild des NivuLog SunFlow.

# 8.3.2 Kommunikation mit dem Datenportal Device to Web (D2W)

# Internetverbindung über Verbindungsportal D2W zum NivuLog SunFlow

Außer einem aktuellen Internetbrowser und einem netzwerkfähigen PC/Laptop ist keine weitere Spezialsoftware o.ä. erforderlich.

# 8.3.3 Kommunikationsaufbau über Verbindungsportal D2W

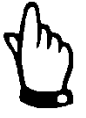

Durch die Verwendung von Modemverbindungen (analog, ISDN, GPRS usw.) entstehen verbindungsbezogene Folgekosten. Diese Kosten sind je nach Wahl des Providers, Verbindungszeit, Verbindungsdauer, Flatrate o.ä. Vereinbarungen unterschiedlich und unterliegen nicht der Einflussnahme durch NIVUS.

Diese Kosten sind bei der Datenübertragung zu berücksichtigen.

Nach erfolgter Ersteinrichtung können nachfolgende, mit dem gleichen Übertragungssystem ausgerüstete Geräte durch den Kunden bzw. den System-Administrator des Kunden eingerichtet werden

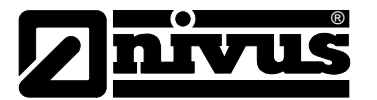

Für den Start der Internetverbindung wird ein "Startportal" benötigt. Dieses Startportal wird auf der Homepage von NIVUS zur Verfügung gestellt. Zum Start der Kommunikation geben Sie in der Adresszeile Ihres Internetexplorers bitte folgende Adresse ein:

#### http://www.nivus.de/ bzw. http://www.nivus.com/

Auf der rechten Seite des Startbildschirms finden Sie den Eingabebereich >NIVUS – Device to Web< mit den Eingabefeldern "Benutzername" und "Kennwort".

Sie erhalten diese beiden Informationen auf Anfrage bei der Ersteinrichtung durch NIVUS(siehe "Benutzerhandbuch für D2W-Server"). Es wird dringend empfohlen das Passwort während der ersten Anmeldung / Sitzung zu ändern.

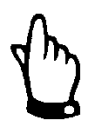

Geben Sie Benutzernamen und Kennwort keinen Unbefugten weiter! Verwahren Sie Benutzernamen und Kennwörter getrennt, damit diese nicht missbräuchlich genutzt werden können.

Die Datenübertragung erfolgt SSL-verschlüsselt, so dass die Sicherheit der Zugangsdaten gewahrt wird. Nach gültiger Benutzer- und Passworteingabe gelangt man zum hinterlegten Gerät.

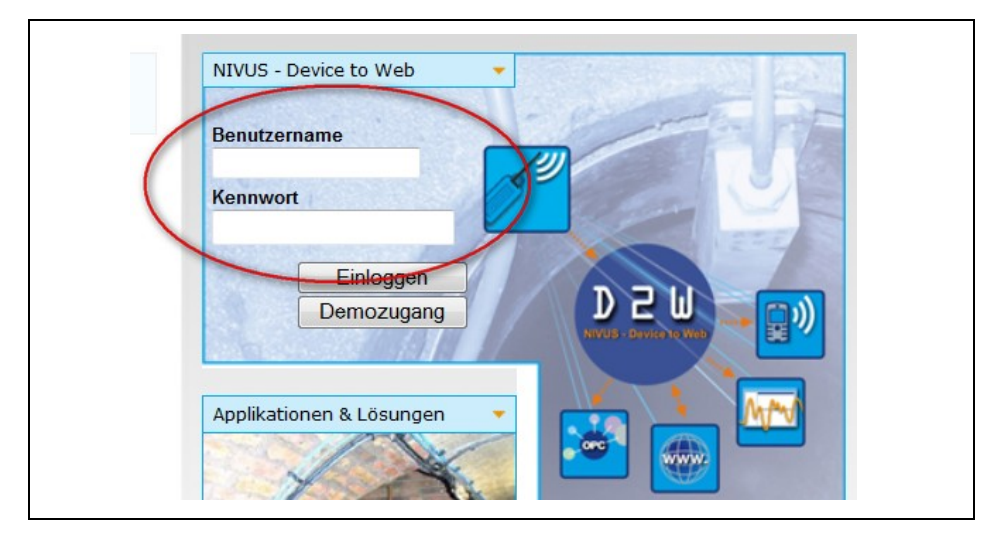

Abb. 8-1 Start der Kommunikation

Nach Auswahl der gewünschten Messstelle und Betätigung des "Einloggen" Buttons wird eine Kommunikation mit dem ausgewählten NivuLog SunFlow aufgenommen.

Dieser Vorgang kann je nach Verbindungsqualität etwa zwischen 15 - 120 Sekunden dauern.

# 8.3.4 Datenübertragungsmodus "Aloha"

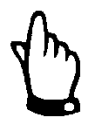

Für diesen Abschnitt wird zusätzlich das >Handbuch für das Device to Web Datenerfassungssystem D2W< benötigt.

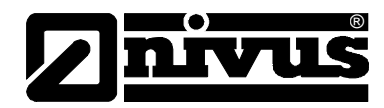

# 8.4 Kommunikation mit dem Gerät testen

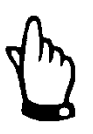

Für diesen Abschnitt wird zusätzlich das >Handbuch für das Device to Web Datenerfassungssystem D2W< benötig.

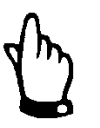

Wichtiger Hinweis:

Alle Verkabelungsarbeiten müssen im stromlosen Zustand erfolgen!

- 1. Legen Sie eine Messstelle für den Betrieb am D2W-Server an
- 2. Konfigurieren Sie die erstellte Messstelle entsprechend Ihren Anforderungen (siehe "Messstellenkonfiguration").
- 3. Verknüpfen Sie das NivuLog SunFlow mit der erstellten Messstelle.
- 4. Lösen Sie den ALOHA-Übertragungsmodus aus, damit die Konfiguration der Messstelle zum NivuLog SunFlow übertragen wird.
- in der Messgeräteliste wird angezeigt, dass sich das Gerät im ALOHA-Übertragungsmodus befindet. Angezeigt wird dieser durch eine Sprechblase mit der Beschriftung "Aloha"

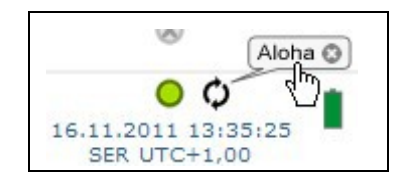

# Die folgenden Schritte sind nur erforderlich, wenn zeitgleich die Messwerterfassung und die Datenübertragung getestet werden soll.

- Beenden Sie den ALOHA-Übertragungsmodus durch Klicken auf das Kreuz in der Sprechblase mit der Beschriftung "Aloha" oder warten Sie die Dauer des ALOHA-Übertragungsmodus ab. Diese Dauer kann in den Grundeinstellungen der Messstellenkonfiguration festgelegt werden. Die Standardeinstellung ist 10 min.
- Verdrahten Sie anschließend die Sensoren (siehe Kapitel 7.4.1) und starten Sie danach erneut den ALOHA-Übertragungsmodus.

Durch Klicken auf die Sprechblase mit der Beschriftung "Aloha" öffnen Sie das ALOHA–Datenfenster. Es beinhaltet die internen Messwerte. Prüfen Sie die ankommenden Daten im ALOHA-Datenfenster des D2W-Servers. Spezielles Augenmerk sollten Sie auf die internen Messwerte "GSM Stärke" und "Batterie" legen.

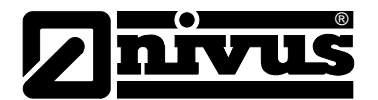

# Hinweis: Ergänzende Erklärung zur Bewertung der "GSM-Stärke"

| "GSM Stärke" |             |
|--------------|-------------|
| >-64dBm      | <b>T.</b>   |
| -6473dBm     | Ť.ul        |
| -7483dBm     | Т. <b>н</b> |
| -8493dBm     | ¥.          |
| -94107dBm    | ¥ <b>.</b>  |
| <= -108dBm   | Y           |

# Hinweis: Ergänzende Erklärung zur Bewertung der "Batterie":

| " Batterie"                  |    |
|------------------------------|----|
| > 3,81V                      | 1  |
| 3,81V3,70V                   |    |
| 3,71V3,63V                   |    |
| 3,64V3,59V                   |    |
| 3,6V3,19V                    | Î. |
| <= 3,2V oder ungültiger Wert | Ĺ  |
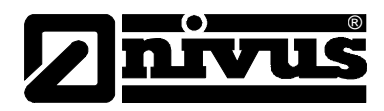

# 9 Benutzerschnittstellen

Die Konfiguration des NivuLog SunFlow erfolgt über das Web-Interface am D2W-Server. Dessen Web-Adresse erhalten Sie von Ihrem zuständigen Vertriebspartner.

# 9.1 Benutzerschnittstelle am NivuLog SunFlow

# 9.1.1 Bedienelemente

Die Bedienelemente des NivuLog SunFlow sind nur bei geöffnetem Klemmraumdeckel zugängig.

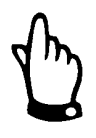

## Wichtiger Hinweis:

Bei widrigen Wetterbedingungen mit Niederschlag oder bei Aufenthaltsorten mit Wassereintritt von oben ist das Gerät bei geöffnetem Klemmraumdeckel in geeigneter Weise gegen Eindringen von Feuchtigkeit zu schützen.

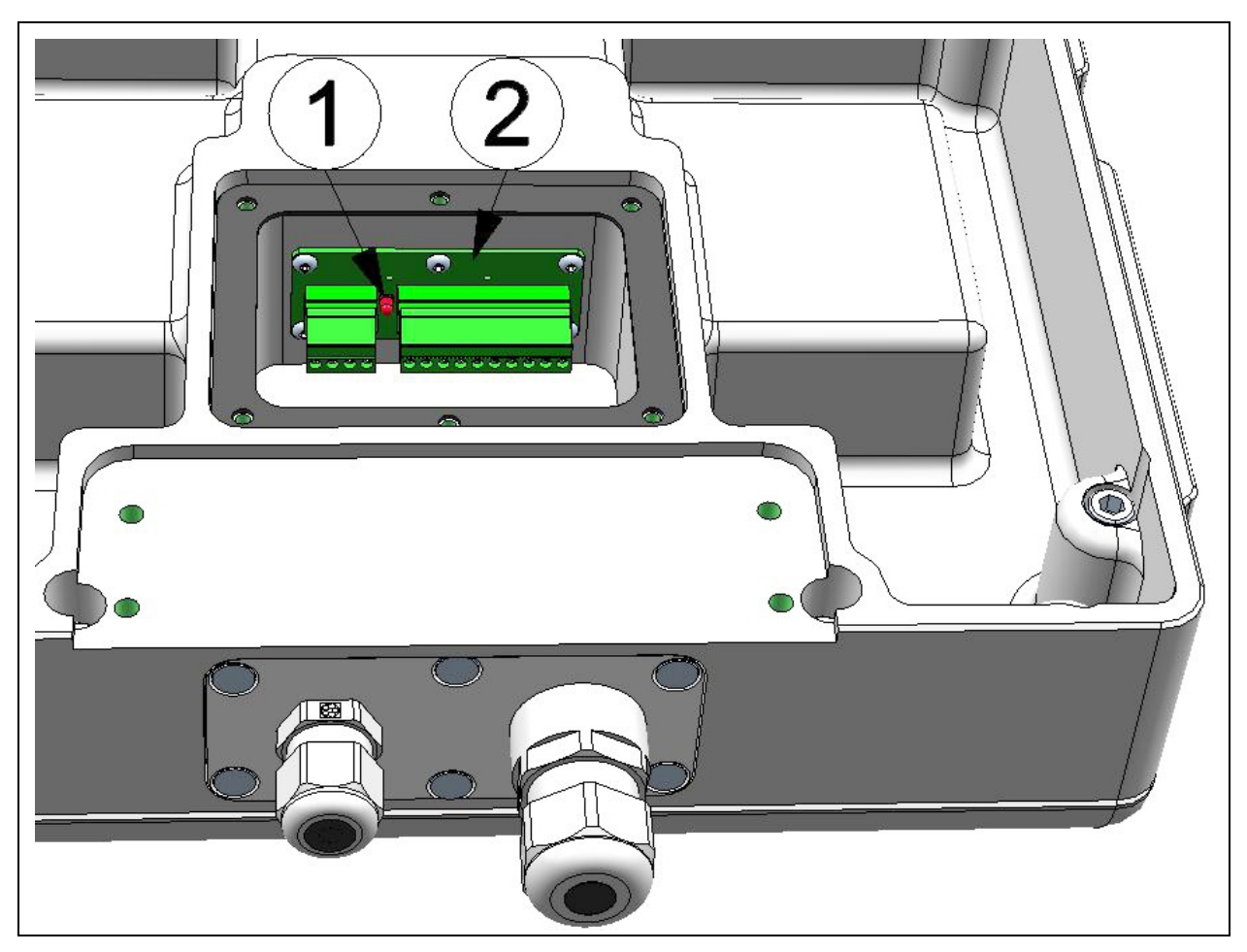

- 1 Status-LED
- 2 Magnetschalter

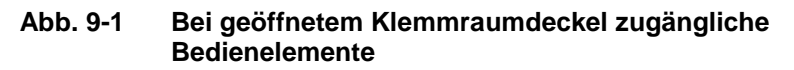

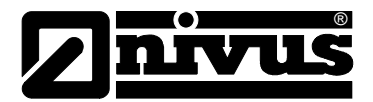

# 9.1.2 Status-LED

Die Status-LED dient sowohl der Anzeige der Fehler/Status-Codes als auch der Signalisierung des aktuellen Betriebszustandes. Wurde der ALOHA– Übertragungsmodus aktiviert oder das Akku- bzw. Batteriepack angeschlossen (PowerOn), zeigt die Status-LED für 10 Minuten den aktuellen Betriebszustand an. In diesen 10 Minuten werden die Fehler/Status-Codes alle 3 Sekunden ausgegeben.

#### Fehler/Status-Codes

| Blinkcode | Beschreibung                   | Lösung / Ursache                                   |
|-----------|--------------------------------|----------------------------------------------------|
| 0x        | Transportsperre (GPRS aus,     | Wird der ALOHA–Übertragungsmodus mittels           |
|           | Messung aus)                   | Taster oder Magnetschalter ausgelöst, schaltet das |
|           |                                | NivuLog SunFlow wieder in den Modus "RUN"          |
|           |                                | (GPRS an, Messung an).                             |
| 1x        | letzte Verbindung OK           |                                                    |
| 2x        | letzte Übertragung fehlerhaft  | später erneut versuchen                            |
| 4x        | Standby (GPRS an, Messung aus) | siehe "Transportsperre"                            |
| 6x        | Offline (GPRS aus, Messung an) | siehe "Transportsperre"                            |
| 7x        | Netzsperre/kein passender      | - Antennenpositionierung verbessern                |
|           | Provider                       | - Überprüfen, ob sich das Gerät im                 |
|           |                                | Versorgungsbereich eines der Serviceprovider, die  |
|           |                                | vom integrierten SIM-Chip unterstützt werden,      |
|           |                                | befindet (www.microtronics.at/footprint)           |
|           |                                | - Netzsperre aufheben                              |
| 8x        | kein GSM Netzwerk              | - später erneut versuchen                          |
|           |                                | - Antennenpositionierung verbessern                |
| 10x       | keine GPRS Verbindung          | Antennenpositionierung verbessern                  |
| 11x       | kein D2W-Server erreichbar     | - Überprüfen, ob am D2W-Server der Port 51241 frei |
|           |                                | geschaltet ist                                     |
|           |                                | - später erneut versuchen                          |
| 12x       | fehlerhafter SIM-Chip          | Support kontaktieren                               |

#### Betriebszustände

| Status LED | Beschreibung                                                         |
|------------|----------------------------------------------------------------------|
| flackert   | Verbindungsaufbau                                                    |
| leuchtet   | GPRS-Verbindung hergestellt oder Taste bzw. Magnetschalter gedrückt  |
| aus        | Normaler Messbetrieb laut Konfiguration bis zur nächsten Übertragung |

# Magnetschalter

Der Magnetschalter kann dazu verwendet werden den ALOHA–Übertragungsmodus auszulösen oder das NivuLog SunFlow anzuweisen den Fehler/Status-Code sofort auszugeben. Die Bedienung erfolgt mittels des im Lieferumfang enthaltenen MDN Magnet.

| Useraktion                | Reaktion des Geräts      | Operation nach Loslassen des Tasters |
|---------------------------|--------------------------|--------------------------------------|
| kurz drücken ca. 1 sec.   | Status-LED geht an       | Ausgabe des Fehler/Status-Codes      |
|                           |                          | (siehe "Status-LED" auf Seite 49)    |
| drücken und 5 sec. halten | Status-LED blinkt 3x und | ALOHA–Übertragungsmodus              |
|                           | bleibt dann weiter an    |                                      |

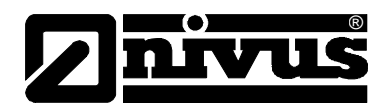

# 9.2 Benutzerschnittstelle am D2W-Server

# 9.2.1 Messstellenkonfiguration

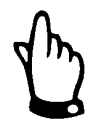

Abhängig vom jeweiligen Benutzerlevel sind einige der in den folgenden Unterkapiteln erwähnten Konfigurationsfelder unter Umständen ausgeblendet. Wenden Sie sich in diesem Fall an den Administrator des D2W-Servers.

Die Eingabemaske zur Konfiguration der Messstelle erreichen Sie durch Klicken auf den Messstellennamen in der Messstellenliste.

| Kunde         | Gibt an, welchem Kunden die Messstelle zugeordnet ist.<br>Messstelle einen anderem Kunden zuweisen                                                          |
|---------------|----------------------------------------------------------------------------------------------------|
| Name          | Messstellenbezeichnung (nicht relevant für die Geräte- oder<br>Datenzuordnung)                                                                              |
| Gerät S/N     | Seriennummer des Geräts, das mit der Messstelle verknüpft ist (Gerätezuordnung!)                                                                            |
| Kommentar     |                                                                                                    |
| Kommentar     | freies Kommentarfeld (wird auch unterhalb des Gerätetyps in der Messstellenliste angezeigt)                                                                 |
| Niveau        |                                                                                                    |
| Niveau Quelle | Auswahl des Modus für die Berechnung des Niveaus.<br>Abhängig von dieser Auswahl ändern sich die weiteren<br>Eingabefelder dieses Konfigurationsabschnittes |

| nur KDS     | Sensor Offset | Gibt die Montagehöhe des KDS-Sensors an                              |                                               |  |
|-------------|---------------|----------------------------------------------------------------------|-----------------------------------------------|--|
|             | KDS           | Niveau = Messwert + Sensor Offset                                    |                                               |  |
| nur AE1     | Analoger      | Drucksensor                                                          | Am ersten Universaleingang muss ein Sensor    |  |
|             | Sensor        |                                                                      | angeschlossen sein, der den Flüssigkeitsstand |  |
|             |               |                                                                      | misst.                                        |  |
|             |               | Distanzsensor                                                        | Am ersten Universaleingang muss ein Sensor    |  |
|             |               |                                                                      | angeschlossen sein, der den Abstand zur       |  |
|             |               |                                                                      | Flüssigkeitsoberfläche misst.                 |  |
|             | Sensor Offset | Gibt die Montag                                                      | ehöhe des Analogsensors an                    |  |
|             | AE1           | <ul> <li>Drucksensor: Niveau = Messwert + Sensor Offset</li> </ul>   |                                               |  |
|             |               | <ul> <li>Distanzsensor: Niveau = Sensor Offset - Messwert</li> </ul> |                                               |  |
| KDS und AE1 | Analoger      | Drucksensor                                                          | Am ersten Universaleingang muss ein Sensor    |  |
| kombiniert  | Sensor        |                                                                      | angeschlossen sein, der den Flüssigkeitsstand |  |
|             |               |                                                                      | misst.                                        |  |
| (1/3)       |               | Distanzsensor                                                        | Am ersten Universaleingang muss ein Sensor    |  |
|             |               |                                                                      | angeschlossen sein, der den Abstand zur       |  |
|             |               |                                                                      | Flüssigkeitsoberfläche misst.                 |  |
|             | Sensor Offset | Gibt die Montagehöhe des KDS-Sensors an                              |                                               |  |
|             | KDS           | Niveau = Messwert + Sensor Offset                                    |                                               |  |
|             | Sensor Offset | Gibt die Montagehöhe des Analogsensors an                            |                                               |  |
|             | AE1           | <ul> <li>Drucksensor: Niveau = Messwert + Sensor Offset</li> </ul>   |                                               |  |
|             |               | <ul> <li>Distanzs</li> </ul>                                         | ensor: Niveau = Sensor Offset – Messwert      |  |

# Betriebsanleitung NivuLog SunFlow

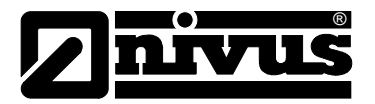

| KDS und AE1 | Höhenbereiche | Es is                                                     | Es ist möglich 2 bzw. 3 Höhenbereiche zu definieren. Für jeden |          |                                                       |  |
|-------------|---------------|-----------------------------------------------------------|----------------------------------------------------------------|----------|-------------------------------------------------------|--|
| kombiniert  | (1/2)         | dieser Höhenbereiche kann die Niveauquelle (KDS oder AE1) |                                                                |          |                                                       |  |
| (2/3)       |               | angegeben werden.                                         |                                                                |          |                                                       |  |
|             |               | 2                                                         | Sensor für                                                     | KDS      | Niveau wird aus dem Datenstring                       |  |
|             |               |                                                           | Bereich                                                        |          | des KDS- Sensors entnommen                            |  |
|             |               |                                                           | Oben                                                           | AE1      | Der erste Universaleingang dient                      |  |
|             |               |                                                           |                                                                |          | als Niveauquelle.                                     |  |
|             |               |                                                           | Übergangssch                                                   | Schwell  | e für die Umschaltung zw. dem                         |  |
|             |               |                                                           | welle                                                          | oberen   | und unteren Höhenbereich.                             |  |
|             |               |                                                           | 1)                                                             | — E      | Bei Übergangsschwelle +10 %<br>oberer Höhenbereich    |  |
|             |               |                                                           |                                                                | – E      | Bei Übergangsschwelle -10 %<br>unterer Höhenbereich   |  |
|             |               |                                                           | Sensor für                                                     | KDS      | Niveau wird aus dem Datenstring                       |  |
|             |               |                                                           | Bereich                                                        |          | des KDS- Sensors entnommen                            |  |
|             |               |                                                           | Unten                                                          | AE1      | Der erste Universaleingang dient                      |  |
|             |               |                                                           |                                                                |          | als Niveauquelle.                                     |  |
| KDS und AE1 | Höhenbereiche | 3                                                         | Sensor für                                                     | KDS      | Niveau wird aus dem Datenstring                       |  |
| kombiniert  | (2/2)         |                                                           | Bereich                                                        |          | des KDS- Sensors entnommen                            |  |
| (3/3)       |               |                                                           | Oben                                                           | AE1      | Der erste Universaleingang dient                      |  |
|             |               |                                                           |                                                                |          | als Niveauquelle.                                     |  |
|             |               |                                                           | Übergangssch                                                   | Schwell  | e für die Umschaltung zw. dem                         |  |
|             |               |                                                           | welle                                                          | oberen   | und mittleren Höhenbereich.                           |  |
|             |               |                                                           | H2 1)                                                          | — E      | Bei Übergangsschwelle +10 %<br>oberer Höhenbereich    |  |
|             |               |                                                           |                                                                | — E<br>r | Bei Übergangsschwelle -10 %<br>nittlerer Höhenbereich |  |
|             |               |                                                           | Sensor für                                                     | KDS      | Niveau wird aus dem Datenstring                       |  |
|             |               |                                                           | Bereich                                                        |          | des KDS- Sensors entnommen                            |  |
|             |               |                                                           | Mitte                                                          | AE1      | Der erste Universaleingang dient                      |  |
|             |               |                                                           |                                                                |          | als Niveauquelle.                                     |  |
|             |               |                                                           | Übergangssch                                                   | Schwell  | e für die Umschaltung zw. dem                         |  |
|             |               |                                                           | welle                                                          | mittlere | n und unteren Höhenbereich.                           |  |
|             |               |                                                           | H1 <sup>1</sup>                                                | – E<br>r | Bei Übergangsschwelle +10 %<br>nittlerer Höhenbereich |  |
|             |               |                                                           |                                                                | – E      | Bei Übergangsschwelle -10 %<br>unterer Höhenbereich   |  |
|             |               |                                                           | Sensor für                                                     | KDS      | Niveau wird aus dem Datenstring                       |  |
|             |               |                                                           | Bereich                                                        |          | des KDS- Sensors entnommen                            |  |
|             |               |                                                           | Unten                                                          | AE1      | Der erste Universaleingang dient                      |  |
|             |               |                                                           |                                                                |          | als Niveauguelle.                                     |  |

<sup>&</sup>lt;sup>1</sup> Die Umschaltung zwischen den Höhenbereichen erfolgt nicht exakt bei der Übergangsschwelle, da ohne der +/-10 % Hysterese ein permanentes Wechseln zwischen Bereichen entstehen könnte.

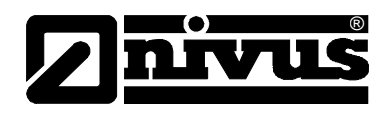

## Hinweis:

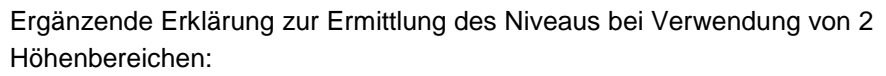

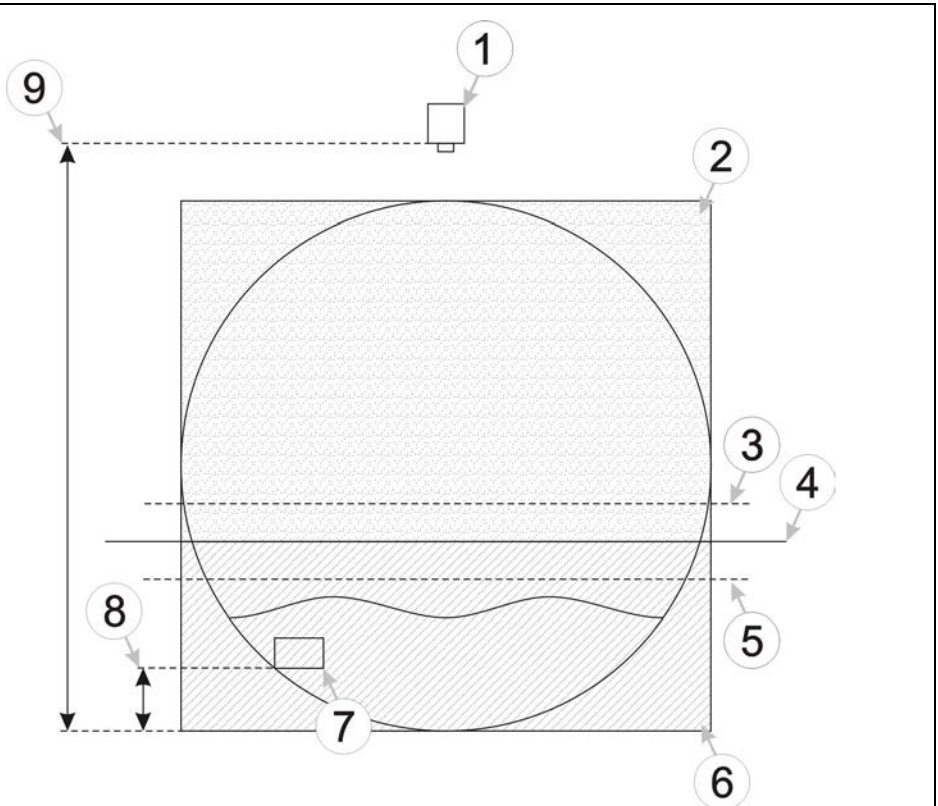

- 1 Distanzsensor
- 2 oberer Höhenbereich
- 3 Übergangsschwelle + 10 %
- 4 Übergangsschwelle
- 5 Übergangsschwelle 10 %
- 6 unterer Höhenbereich KDS-Sensor
- 7 KDS-Sensor
- 8 Montagehöhe des KDS-Sensor
- 9 Montagehöhe des Distanzsensors

#### Abb. 9-2 Niveauermittlung mit 2 Höhenbereichen

Für den unteren Höhenbereich wird der Distanzsensor verwendet, da wenn das Niveau unter der Montagehöhe des KDS-Sensors ist, der KDS-Sensor keine Messdaten liefern kann. Steigt das Niveau, kann auch der KDS-Sensor Daten liefern. Überschreitet das Niveau schließlich die Übergangsschwelle +10 %, wird auf den KDS-Sensor umgeschaltet. Der Messwert "Niveau" wird jetzt aus dem Datenstring des KDS-Sensors entnommen. Fällt das Niveau wieder unter die Übergangsschwelle –10 %, wird wieder auf den Distanzsensor zurückgeschaltet. Die Umschaltung zwischen den Sensoren erfolgt nicht exakt bei der Übergangsschwelle, da ohne der +/-10 % Hysterese ein permanentes Wechseln zwischen den Sensoren entstehen könnte.

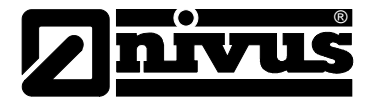

# Hinweis:

Ergänzende Erklärung zur Ermittlung des Niveaus bei Verwendung von 3 Höhenbereichen

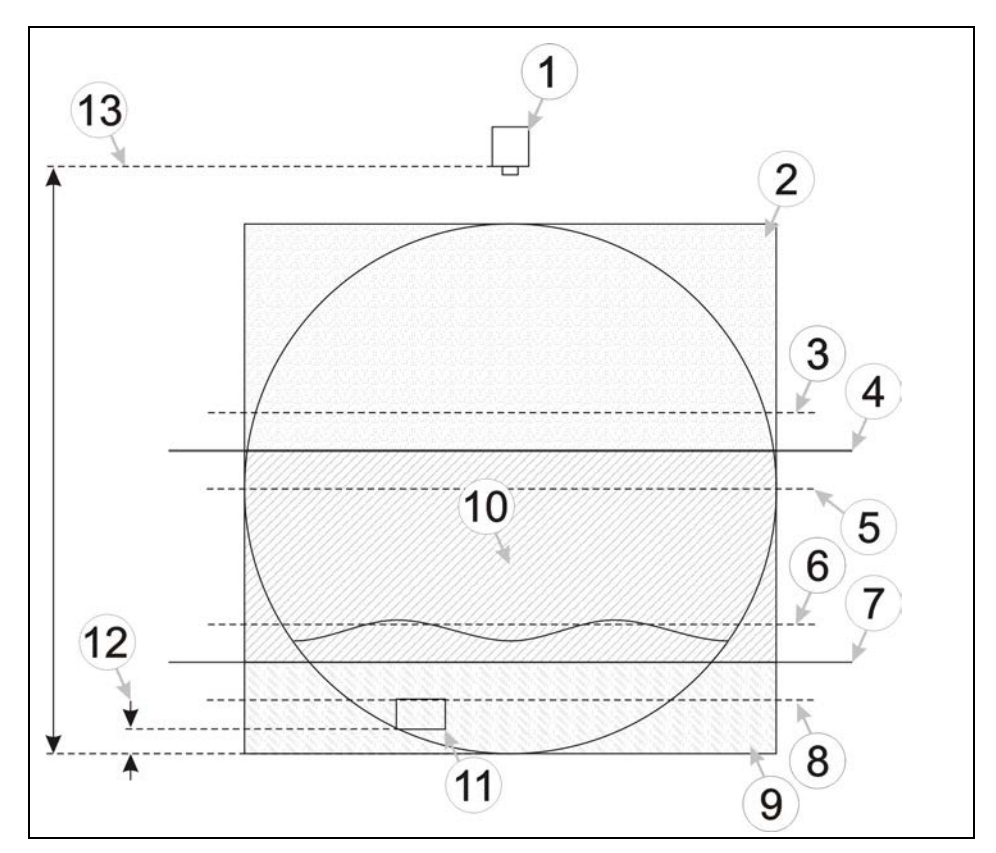

- 1 Distanzsensor
- 2 oberer Höhenbereich
- 3 Übergangsschwelle H2 + 10 %
- 4 Übergangsschwelle H2
- 5 Übergangsschwelle H2 10 %
- 6 Übergangsschwelle H1 + 10 %
- 7 Übergangsschwelle H1
- 8 Übergangsschwelle H1 10 %
- 9 unterer Höhenbereich
- 10 mittlerer Höhenbereich
- 11 KDS-Sensor
- 12 Montagehöhe des KDS-Sensors
- 13 Montagehöhe des Distanzsensors

#### Abb. 9-3 Niveauermittlung mit 3 Höhenbereichen

Für den unteren Höhenbereich wird der Distanzsensor verwendet, da wenn das Niveau unter der Montagehöhe des KDS-Sensors ist, der KDS-Sensor keine Messdaten liefern kann. Steigt das Niveau kann auch der KDS-Sensor Daten liefern. Überschreitet das Niveau schließlich die Übergangsschwelle H1 +10 %, wird auf den KDS-Sensor umgeschaltet (mittlerer Höhenbereich). Der Messwert "Niveau" wird jetzt aus dem Datenstring des KDS-Sensors entnommen. Steigt das Niveau weiter und überschreitet die Übergangschwelle H2 +10 %, wird auf den Distanzsensor umgeschaltet (oberer Höhenbereich).

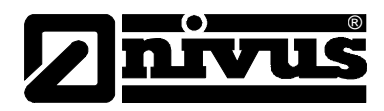

Fällt das Niveau unter die Übergangsschwelle H2 -10%, wird wieder auf den KDS-Sensor zurückgeschaltet. Sollte das Niveau auch unter die Übergangsschwelle H1 -10 % fallen, wird auf den Distanzsensor umgeschaltet. Die Umschaltung zwischen den Sensoren erfolgt nicht exakt bei der Übergangsschwelle H1 bzw. H2 da ohne der +/-10 % Hysterese ein permanentes Wechseln zwischen den Sensoren entstehen könnte.

## Mengenberechnung

Übergangsschwelle Berechnungsmethode<sup>2</sup> Schwelle für die Umschaltung der Methode für die Berechnung der Durchflussmenge:

 Bei Übergangsschwelle +10 %
 Für die Berechnung der Durchflussmenge wird der
 Geschwindigkeitsmesswert des KDS- Sensors herangezogen. Die Quelle des Niveaumesswerts richtet sich nach der Auswahl der Methode für die Berechnung des Niveaus.

Q = v \* ( h \* A Profil)

 Bei Übergangsschwelle -10 %
 Die Berechnung der Durchflussmenge erfolgt entsprechend der Konfigurationsparameter "Berechnungsmethode Bereich unten".

<sup>&</sup>lt;sup>2</sup> Die Umschaltung zwischen Berechnungsmethoden erfolgt nicht exakt bei der Übergangsschwelle, da ohne die ±10 % Hysterese ein permanentes Wechseln zwischen Methoden entstehen könnte.

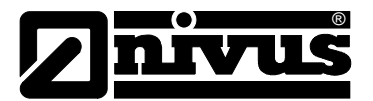

# Berechnungsmethode Bereich unten

| KDS                | Für die Berechnung der Durchflussmenge wird der Geschwindigkeitsmesswert     |                                                           |  |  |
|--------------------|------------------------------------------------------------------------------|-----------------------------------------------------------|--|--|
|                    | des KDS-Sensors herangezogen. Die Quelle des Niveaumesswerts richtet sich    |                                                           |  |  |
|                    | nach der Auswahl der Methode für die Berechnung des Niveaus.                 |                                                           |  |  |
|                    | $Q = V_{KDS} \bullet (h \bullet A_{Profil})$                                 |                                                           |  |  |
|                    | Tageswechselzeit                                                             | Tageszeit, zu der das "Durchflussvolumen"                 |  |  |
|                    | 0                                                                            | zurückgesetzt wird                                        |  |  |
| Q/h                | Die Durchflussmenge w                                                        | ird aus dem Niveaumesswert, dessen Quelle sich nach       |  |  |
|                    | der Auswahl der Method                                                       | le für die Berechnung des Niveaus richtet, und nach der   |  |  |
|                    | eingegebenen Q/h-Tabe                                                        | elle berechnet                                            |  |  |
|                    |                                                                              |                                                           |  |  |
|                    | Q = h => Tabelle Q/h                                                         |                                                           |  |  |
|                    | Zwischen den Zeilen der                                                      | r Q/h-Tabelle wird linear interpoliert. Ist der Niveau-   |  |  |
|                    | messwert höher als der                                                       | letzte Niveaueintrag in der Tabelle, wird als Durchfluss- |  |  |
|                    | menge immer der letzte                                                       | Durchflussmengeneintrag der Tabelle verwendet.            |  |  |
|                    | Tageswechselzeit                                                             | Tageszeit, zu der das "Durchflussvolumen"                 |  |  |
|                    | 0                                                                            | zurückgesetzt wird                                        |  |  |
|                    | Button "CSV/TSV                                                              | Öffnet einen Dialog, der es ermöglicht eine CSV- bzw.     |  |  |
|                    | importieren"                                                                 | TSV- Datei auszuwählen, welche die Q/h-Tabelle            |  |  |
|                    |                                                                              | enthält. Die erste Spalte muss dabei immer das Niveau     |  |  |
|                    |                                                                              | enthalten und die zweite Spalte die dem Niveauwert        |  |  |
|                    |                                                                              | entsprechende Durchflussmenge. Der Inhalt der Datei       |  |  |
|                    |                                                                              | wird in die Eingabefelder für "Niveau [mm]" und           |  |  |
|                    |                                                                              | "Durchfluss [I/s]" konjert                                |  |  |
|                    | Niveau [mm]                                                                  |                                                           |  |  |
|                    |                                                                              | Spalte für die Durchflussmenge, die dem Nivesuwert        |  |  |
|                    | Durchnuss [//s]                                                              | spalle fui die Durchnussmenge, die dem Niveauwert         |  |  |
| Manaina, Otsiaklar | Die Durchflussen einen und                                                   | entspricht                                                |  |  |
| Manning- Strickler | Die Durchflussmenge wi                                                       | Ird aus dem Niveaumesswert, dessen Queile sich nach       |  |  |
|                    | der Auswahl der Method                                                       | le fur die Berechnung des Niveaus (siene "Niveau" auf     |  |  |
|                    | Seite 51) richtet, der hydraulischen Rauigkeit und des eingegebenen Gefälles |                                                           |  |  |
|                    | nach Manning-Strickler I                                                     | ach Manning-Strickler berechnet.                          |  |  |
|                    |                                                                              |                                                           |  |  |
|                    | $Q = f(h, R, S, A_{Profil})$                                                 |                                                           |  |  |
|                    | Tageswechselzeit Tageszeit, zu der das "Durchflussvol                        |                                                           |  |  |
|                    |                                                                              | zurückgesetzt wird                                        |  |  |
|                    | hydraulische Rauigkeit hydraulische Rauigkeit in mm                          |                                                           |  |  |
|                    | Gefälle                                                                      | Fließgefälle in Promille                                  |  |  |

# Betriebsanleitung NivuLog SunFlow

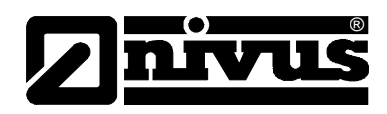

|               |            | Г                                                                                                    |                                                   |  |
|---------------|------------|----------------------------------------------------------------------------------------------------|---------------------------------------------------|--|
| Profil<br>1/2 | Tabelle    | Die Tabelle enthält die zum jeweiligen Niveau passende<br>Kanalbreite. Zwischen den Tabellenzeilen wird linear interpoliert. Ist<br>der Niveaumesswert höher als der letzte Niveaueintrag in der<br>Tabelle, wird als Kanalbreite immer der letzte Kanalbreiteneintrag<br>der Tabelle verwendet. |                                                   |  |
|               |            | Button                                                                                                    | Öffnet einen Dialog, der es ermöglicht eine CSV-  |  |
|               |            | "CSV/TSV                                                                                                    | bzw. TSV-Datei auszuwählen, die die Profiltabelle |  |
|               |            | importieren"                                                                                                    | enthält. Die erste Spalte muss dabei immer das    |  |
|               |            |                                                                                                    | Niveau enthalten und die zweite Spalte die dem    |  |
|               |            |                                                                                                    | Niveauwert entsprechende Kanalbreite. Der Inhalt  |  |
|               |            |                                                                                                    | der Datei wird in die Eingabefelder für "Niveau   |  |
|               |            |                                                                                                    | [mm]" und "Breite [m]" kopiert.                   |  |
|               |            | Niveau [mm]                                                                                                    | Spalte für das Niveau                             |  |
|               |            | Breite [m]                                                                                                    | Spalte für den Kanalbreiteneintrag, der dem       |  |
|               |            |                                                                                                    | Niveauwert entspricht                             |  |
|               | Kreis      | d                                                                                                    | Kanaldurchmesser                                  |  |
|               |            |                                                                                                    |                                                   |  |
|               | d          |                                                                                                    |                                                   |  |
|               |            |                                                                                                    |                                                   |  |
|               | Rechteck   | b                                                                                                    | Breite des Kanals                                 |  |
|               |            | b<br>h                                                                                                    | Höhe des Kanals                                   |  |
|               | h<br>• b   |                                                                                                    |                                                   |  |
|               |            |                                                                                                    |                                                   |  |
|               | Ellipse    | D                                                                                                    | Breite des Kanals                                 |  |
|               | h h        | h                                                                                                    | Höhe des Kanals                                   |  |
|               | Δ          |                                                                                                    |                                                   |  |
|               | Trapez     | b                                                                                                    | Breite des Kanals am unteren Ende                 |  |
|               | <u>→ B</u> | В                                                                                                    | Breite des Kanals am oberen Ende                  |  |
|               |            | h                                                                                                    | Höhe des Kanals                                   |  |
|               | b          |                                                                                                    |                                                   |  |
|               | ~          | 1                                                                                                    |                                                   |  |

# Profil

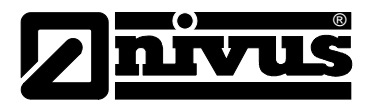

| Profil<br>2/2 | Ei-Profil | Die Tabelle enthält die zum jeweiligen Niveau passende<br>Kanalbreite. Zwischen den Tabellenzeilen wird linear interpoliert. Ist<br>der Niveaumesswert höher als der letzte Niveaueintrag in der<br>Tabelle, wird als Kanalbreite immer der letzte Kanalbreiteneintrag<br>der Tabelle verwendet. <sup>3</sup> |                                                                                                    |  |
|---------------|-----------|----------------------------------------------------------------------------------------------------|----------------------------------------------------------------------------------------------------|--|
|               |           | Button<br>"CSV/TSV<br>importieren"                                                                                                    | Öffnet einen Dialog, der es ermöglicht eine CSV-<br>bzw. TSV-Datei auszuwählen, die die Profiltabelle<br>enthält. Die erste Spalte muss dabei immer das<br>Niveau enthalten und die zweite Spalte die dem<br>Niveauwert entsprechende Kanalbreite. Der Inhalt<br>der Datei wird in die Eingabefelder für "Niveau<br>[mm]" und "Breite [m]" kopiert. |  |
|               |           | Niveau [mm]                                                                                                    | Spalte für das Niveau                                                                                                    |  |
|               |           | Breite [m]                                                                                                    | Spalte für den Kanalbreiteneintrag, der dem<br>Niveauwert entspricht                                                                                                    |  |
|               | U-Profil  | d                                                                                                    | Breite des Kanals am oberen Ende                                                                                                    |  |
|               | H d       | Н                                                                                                    | Höhe des Kanals                                                                                                    |  |

# Geschwindigkeits-Kalibrierungs-Tabelle

Diese Tabelle dient der Eingabe eines geschwindigkeitsabhängigen Korrekturfaktors. Der Korrekturfaktor wirkt direkt auf die vom KDS-Sensor gelesene Geschwindigkeit (siehe "Flussdiagramme" auf Seite 23). Zwischen den Tabellenzeilen wird linear interpoliert. Liegt der Geschwindigkeitsmesswert unter dem ersten Eintrag der Tabelle, wird der Korrekturfaktor auf 1 gesetzt. Ist der Geschwindigkeitsmesswert höher als der letzte Eintrag in der Tabelle, wird als Korrekturfaktor immer der letzte Korrekturfaktoreintrag der Tabelle verwendet.

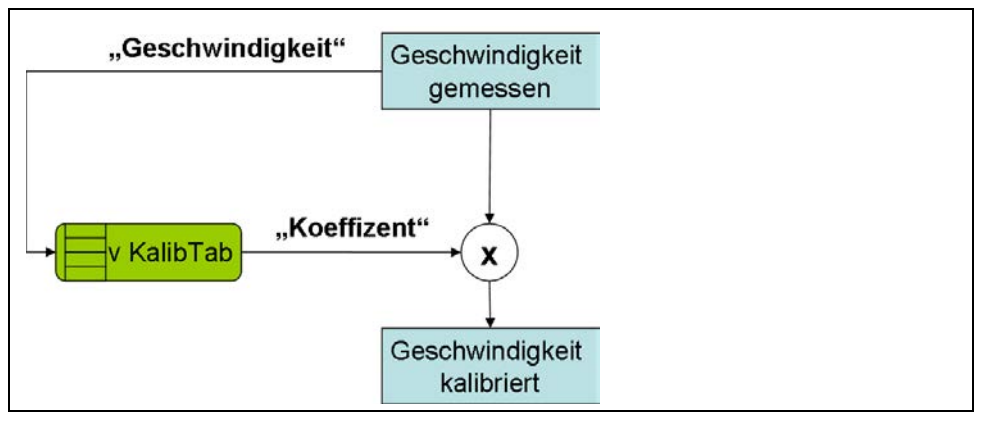

Abb. 9-4 Ergänzende Erklärung zur Geschwindigkeits-Kalibrierungs-Tabelle

<sup>&</sup>lt;sup>3</sup> Für die Eingabe der Tabelle der beiden Profiltypen "Tabelle" und "Ei-Profil" werden dieselben Eingabefelder verwendet. D.h. wird zwischen "Tabelle" und "Ei-Profil" gewechselt, bleibt der Inhalt der Eingabefelder "Niveau [mm]" und "Breite [m]" erhalten.

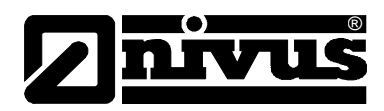

## Button "CSV/TSV importieren"

Öffnet einen Dialog, der es ermöglicht eine CSV- bzw. TSV-Datei auszuwählen, die die Geschwindigkeits-Kalibrierungs-Tabelle enthält. Die erste Spalte muss dabei immer den Geschwindigkeitsmesswert enthalten und die zweite Spalte den dem Geschwindigkeitsmesswert entsprechenden Korrekturfaktor. Der Inhalt der Datei wird in die Eingabefelder für "Geschwindigkeit [m/s]" und "Koeffizient" kopiert.

## Geschwindigkeit [m/s]

Spalte für den Geschwindigkeitsmesswert

#### Koeffizient

Spalte für den Korrekturfaktor, der für den Geschwindigkeitsmesswert verwendet werden soll

## Höhen-Kalibrierungs-Tabelle

Diese Tabelle dient der Eingabe eines höhenabhängigen Korrekturfaktors. Der Korrekturfaktor wirkt direkt auf die vom KDS-Sensor gelesene Geschwindigkeit). Zwischen den Tabellenzeilen wird linear interpoliert. Liegt der Niveaumesswert unter dem ersten Eintrag der Tabelle, wird der Korrekturfaktor auf 1 gesetzt. Ist der Niveaumesswert höher als der letzte Eintrag in der Tabelle, wird als Korrekturfaktor immer der letzte Korrekturfaktoreintrag der Tabelle verwendet.

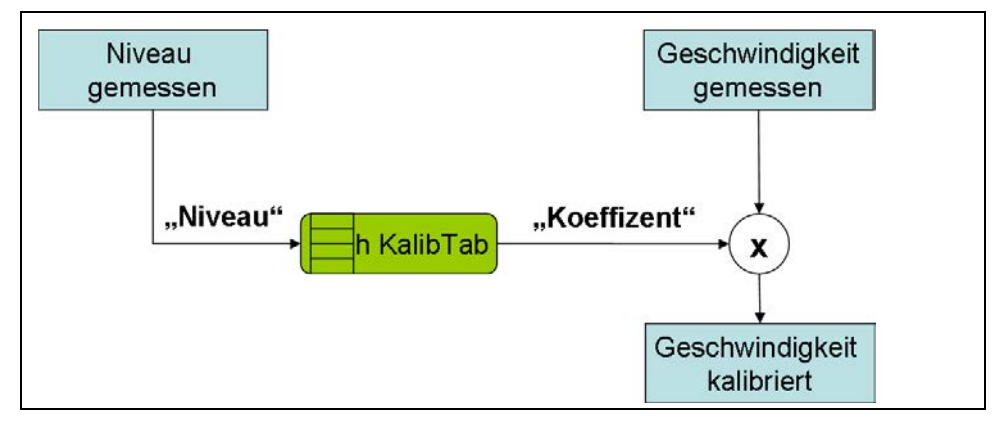

Abb. 9-5 Ergänzende Erklärung zur Höhen-Kalibrierungs-Tabelle

#### Button "CSV/TSV importieren"

Öffnet einen Dialog, der es ermöglicht eine CSV- bzw. TSV-Datei auszuwählen, die die Höhen- Kalibrierungs-Tabelle enthält. Die erste Spalte muss dabei immer den Niveaumesswert enthalten und die zweite Spalte den dem Niveaumesswert entsprechenden Korrekturfaktor. Der Inhalt der Datei wird in die Eingabefelder für "Niveau [mm]" und "Koeffizient" kopiert.

#### Niveau

Spalte für den Niveaumesswert

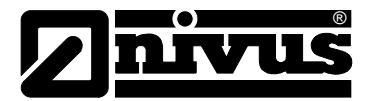

# Koeffizient

Spalte für den Korrekturfaktor, der für den Niveaumesswert verwendet werden soll.

## Messkanäle KDS

Konnten die Daten aufgrund von Kommunikationsproblemen nicht vom KDS-Sensor gelesen werden, wird der letzte gültige KDS-Wert für bis zu 5 Messungen gehalten. Danach werden die Messwerte auf "NaN" (Unterbrechung in der Messwertgrafik bzw. leeres Feld beim Datendownload) gesetzt.

#### Basis

#### **KDS Geschwindigkeit**

| KDS Geschwindik. | frei wählbare Kanalbezeichnung für den KDS-Sensor Messwert "vKDS[m/s]"                         |
|------------------|------------------------------------------------------------------------------------------------|
| Min              | definiert das untere Skalenende der Zeigerinstrumente                                          |
| Max              | definiert das obere Skalenende der Zeigerinstrumente                                           |
| Einheit          | Auswahl der Geschwindigkeitseinheit, die von allen Anzeigeelementen des Servers verwendet wird |
| Nachkomma        | Anzahl der Nachkommastellen, die von allen Anzeigeelementen des Servers verwendet wird         |

## KDS Höhe

| KDS Höhe  | frei wählbare Kanalbezeichnung für den KDS-Sensor Messwert "dKDS [m]"                  |
|-----------|----------------------------------------------------------------------------------------|
| Min       | definiert das untere Skalenende der Zeigerinstrumente                                  |
| Max       | definiert das obere Skalenende der Zeigerinstrumente                                   |
| Einheit   | Auswahl der Höheneinheit, die von allen Anzeigeelementen des Servers verwendet wird    |
| Nachkomma | Anzahl der Nachkommastellen, die von allen Anzeigeelementen des Servers verwendet wird |

#### **KDS** Temperatur

| KDS Temperatur | frei wählbare Kanalbezeichnung für den KDS-Sensor Messwert "T KDS [°C]"                  |
|----------------|------------------------------------------------------------------------------------------|
| Min            | definiert das untere Skalenende der Zeigerinstrumente                                    |
| Max            | definiert das obere Skalenende der Zeigerinstrumente                                     |
| Einheit        | Auswahl der Temperatureinheit, die von allen Anzeigeelementen des Servers verwendet wird |
| Nachkomma      | Anzahl der Nachkommastellen, die von allen Anzeigeelementen des Servers verwendet wird   |

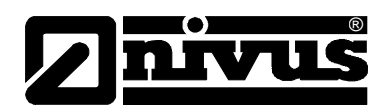

# Messbereich

| KDS Geschwindigkeit | Messbereich Min | Untere Grenze für den gültigen Bereich                    |  |  |
|---------------------|-----------------|-----------------------------------------------------------|--|--|
|                     | Messbereich Max | Obere Grenze für den gültigen Bereich                     |  |  |
| KDS Höhe            | Messbereich Min | Untere Grenze für den gültigen Bereich                    |  |  |
|                     | Messbereich Max | Obere Grenze für den gültigen Bereich (nicht veränderbar) |  |  |

## Alarme

| Warnung | Wert niedrig                                                                               | Wenn der Messwert auf oder unter diesen Wert fällt, wird eine Warnung ausgelöst. |  |
|---------|--------------------------------------------------------------------------------------------|----------------------------------------------------------------------------------|--|
|         | Wert hoch                                                                                  | Wenn der Messwert auf oder über diesen Wert steigt, wird eine Warnung ausgelöst. |  |
| Alarm   | Wert niedrig                                                                               | Wenn der Messwert auf oder unter diesen Wert fällt,<br>wird ein Alarm ausgelöst. |  |
|         | Wert hoch                                                                                  | Wenn der Messwert auf oder über diesen Wert steigt, wird ein Alarm ausgelöst.    |  |
| Hyst %  | Hysterese für Entwarnung (z.B. Hyst=5%, Alarm od. Warnung bei 100 -><br>Entwarnung bei 95) |                                                                                  |  |

# Trigger

| QU | schnelle Aufzeichnung<br>(Aufzeichnungsintervall = Aufzeichnungsintervall / Faktor) |
|----|-------------------------------------------------------------------------------------|
| SL | langsame Aufzeichnung<br>(Aufzeichnungsintervall = Aufzeichnungsintervall * Faktor) |
| RO | Aufzeichnung einschalten                                                            |
| RF | Aufzeichnung ausschalten                                                            |
| ХМ | Übertragung auslösen                                                                |
| ON | Online-Modus aktivieren                                                             |

| Schwelle | Schwellen für das Auslösen des Triggers |                                                                               |  |
|----------|-----------------------------------------|-------------------------------------------------------------------------------|--|
|          | größer gleich                           | Der Messwert muss zum Auslösen des Triggers größer/gleich der Schwelle sein.  |  |
|          | kleiner gleich                          | Der Messwert muss zum Auslösen des Triggers kleiner/gleich der Schwelle sein. |  |

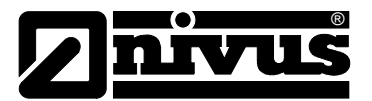

## Messkanäle

Hinweis: Die Methode zur Berechnung des Niveaus wird über den Konfigurationsparameter "Niveau Quelle" im Konfigurationsabschnitt "Niveau" festgelegt. Bei manchen Berechnungsmethoden ist der Universaleingang 1 vorbelegt. Ist das der Fall unterscheidet sich die Basis-Konfiguration dieses Kanals von der Standardbasis-Konfiguration. Die folgenden Kapitel beschreiben die 2 Varianten (Standard, Analogeingang 1) der Basis-Konfiguration. Basis (Standard) Bezeichnung 1-4

- frei wählbare Kanalbezeichnung für die Universaleingänge Bezeichnung 1 Wire
- frei wählbare Kanalbezeichnung für den externen Temperatursensor

# Modus

#### Basiseinstellung für den Messkanal

| Universaleingänge | Aus          |             | Messkanal deaktiviert                       |
|-------------------|--------------|-------------|---------------------------------------------|
| (Digitalmodi)     | Digital      | Invertieren | invertiert das Eingangssignal               |
|                   | Digital LP   | Invertieren | invertiert das Eingangssignal               |
|                   | Cnt.Day      | Impuls      | Zählwert eines Impulses in der Messeinheit  |
|                   |              | Max         | definiert das obere Skalenende der          |
|                   |              |             | Zeigerinstrumente                           |
|                   |              | Einheit     | String, der als Messwerteinheit von allen   |
|                   |              |             | Anzeigeelementen des Servers verwendet      |
|                   |              |             | wird                                        |
|                   |              | Nachkomma   | Anzahl der Nachkommastellen, die von allen  |
|                   |              |             | Anzeigeelementen des Servers verwendet wird |
|                   | Cnt.Intervl. | Impuls      | Zählwert eines Impulses in der Messeinheit  |
|                   |              | Max         | definiert das obere Skalenende der          |
|                   |              |             | Zeigerinstrumente                           |
|                   |              | Einheit     | String, der als Messwerteinheit von allen   |
|                   |              |             | Anzeigeelementen des Servers verwendet wird |
|                   |              | Nachkomma   | Anzahl der Nachkommastellen, die von allen  |
|                   |              |             | Anzeigeelementen des Servers verwendet wird |
|                   | Freq         | Faktor      | Faktor, mit dem das Eingangssignal          |
|                   |              |             | multipliziert wird                          |
|                   |              | Min         | definiert das untere Skalenende der         |
|                   |              |             | Zeigerinstrumente                           |
|                   |              | Max         | definiert das obere Skalenende der          |
|                   |              |             | Zeigerinstrumente                           |
|                   |              | Einheit     | String, der als Messwerteinheit von allen   |
|                   |              |             | Anzeigeelementen des Servers verwendet wird |
|                   |              | Nachkomma   | Anzahl der Nachkommastellen, die von allen  |
|                   |              |             | Anzeigeelementen des Servers verwendet wird |
|                   | PWM          | 0 %         | Start des Messbereichs in der Messeinheit   |
|                   |              | 100 %       | Ende des Messbereichs in der Messeinheit    |
|                   |              | Einheit     | String, der als Messwerteinheit von allen   |
|                   |              |             | Anzeigeelementen des Servers verwendet wird |
|                   |              | Nachkomma   | Anzahl der Nachkommastellen, die von allen  |
|                   |              |             | Anzeigeelementen des Servers verwendet wird |

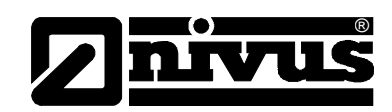

| Universaleingänge     | 0-20 mA  | 0 %       | Start des Messbereichs in der Messeinheit    |
|-----------------------|----------|-----------|----------------------------------------------|
| (Analogmodi)          |          | 100 %     | Ende des Messbereichs in der Messeinheit     |
|                       |          | Einheit   | String, der als Messwerteinheit von allen    |
|                       |          |           | Anzeigeelementen des Servers verwendet wird  |
|                       |          | Nachkomma | Anzahl der Nachkommastellen, die von allen   |
|                       |          |           | Anzeigeelementen des Servers verwendet wird  |
|                       | 4-20 mA  | 0 %       | Start des Messbereichs in der Messeinheit    |
|                       |          | 100 %     | Ende des Messbereichs in der Messeinheit     |
|                       |          | Einheit   | String, der als Messwerteinheit von allen    |
|                       |          |           | Anzeigeelementen des Servers verwendet wird  |
|                       |          | Nachkomma | Anzahl der Nachkommastellen, die von allen   |
|                       |          |           | Anzeigeelementen des Servers verwendet wird  |
|                       | 0-2 V    | 0 %       | Start des Messbereichs in der Messeinheit    |
|                       |          | 100 %     | Ende des Messbereichs in der Messeinheit     |
|                       |          | Einheit   | String, der als Messwerteinheit von allen    |
|                       |          |           | Anzeigeelementen des Servers verwendet wird  |
|                       |          | Nachkomma | Anzahl der Nachkommastellen, die von allen   |
|                       |          |           | Anzeigeelementen des Servers verwendet wird  |
|                       | 0-10 V 0 | 0 %       | Start des Messbereichs in der Messeinheit    |
|                       |          | 100 %     | Ende des Messbereichs in der Messeinheit     |
|                       |          | Einheit   | String, der als Messwerteinheit von allen    |
|                       |          |           | Anzeigeelementen des Servers verwendet wird  |
|                       |          | Nachkomma | Anzahl der Nachkommastellen, die von allen   |
|                       |          |           | Anzeigeelementen des Servers verwendet wird  |
| ext. Temperatursensor | aus      |           | Messkanal deaktiviert                        |
|                       | ein      | Min       | definiert das untere Skalenende der          |
|                       |          |           | Zeigerinstrumente                            |
|                       |          | Max       | definiert das obere Skalenende der           |
|                       |          |           | Zeigerinstrumente                            |
|                       |          | Einheit   | Auswahl der Temperatureinheit, die von allen |
|                       |          |           | Anzeigeelementen des Servers verwendet wird  |
|                       |          | Nachkomma | Anzahl der Nachkommastellen, die von allen   |
|                       |          |           | Anzeigeelementen des Servers verwendet wird  |

# Basis (Universaleingang 1 vorbelegt als Analogeingang 1)

# Analogeingang 1

frei wählbare Kanalbezeichnung für den als Distanz/Niveau Sensor ("dUI[m]") vorbelegten Universaleingang 1

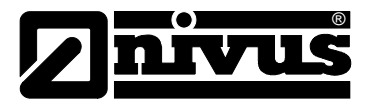

# Modus

# Basiseinstellung für den Messkanal

| Universaleingänge | 0-20 mA | 0 %       | Start des Messbereichs in der Messeinheit   |
|-------------------|---------|-----------|---------------------------------------------|
| (Analogmodi)      |         | 100 %     | Ende des Messbereichs in der Messeinheit    |
|                   |         | Einheit   | Auswahl der Höheneinheit, die von allen     |
|                   |         |           | Anzeigeelementen des Servers verwendet wird |
|                   |         | Nachkomma | Anzahl der Nachkommastellen, die von allen  |
|                   |         |           | Anzeigeelementen des Servers verwendet wird |
|                   | 4-20 mA | 0 %       | Start des Messbereichs in der Messeinheit   |
|                   |         | 100 %     | Ende des Messbereichs in der Messeinheit    |
|                   |         | Einheit   | Auswahl der Höheneinheit, die von allen     |
|                   |         |           | Anzeigeelementen des Servers verwendet wird |
|                   |         | Nachkomma | Anzahl der Nachkommastellen, die von allen  |
|                   |         |           | Anzeigeelementen des Servers verwendet wird |
|                   | 0-2 V   | 0 %       | Start des Messbereichs in der Messeinheit   |
|                   |         | 100 %     | Ende des Messbereichs in der Messeinheit    |
|                   |         | Einheit   | Auswahl der Höheneinheit, die von allen     |
|                   |         |           | Anzeigeelementen des Servers verwendet wird |
|                   |         | Nachkomma | Anzahl der Nachkommastellen, die von allen  |
|                   |         |           | Anzeigeelementen des Servers verwendet wird |
|                   | 0-10 V  | 0 %       | Start des Messbereichs in der Messeinheit   |
|                   |         | 100 %     | Ende des Messbereichs in der Messeinheit    |
|                   |         | Einheit   | Auswahl der Höheneinheit, die von allen     |
|                   |         |           | Anzeigeelementen des Servers verwendet wird |
|                   |         | Nachkomma | Anzahl der Nachkommastellen, die von allen  |
|                   |         |           | Anzeigeelementen des Servers verwendet wird |

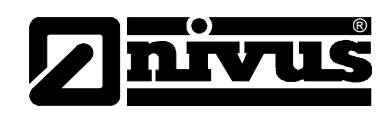

# Konfiguration

| Universaleingänge | aus        |             |                                            |                                                     |
|-------------------|------------|-------------|--------------------------------------------|-----------------------------------------------------|
| (Digitalmodi)     | Digital    | Filter Zeit | Mindestsigna                               | allänge für die Signalerkennung                     |
|                   | _          | Dämpfung    | zeitliche Fun                              | ktion im Messintervall                              |
|                   |            |             | up                                         | Mindestsignallänge für x sec. bei                   |
|                   |            |             | -                                          | steigender Flanke                                   |
|                   |            |             | down                                       | Mindestsignallänge für x sec.                       |
|                   |            |             |                                            | bei fallender Flanke                                |
|                   |            |             | up&down                                    | Mindestsignallänge für x sec.                       |
|                   |            |             |                                            | bei beiden Flanken                                  |
|                   |            |             | Signal Input                               |                                                     |
|                   |            |             | UP                                         |                                                     |
|                   |            |             | DOWN                                       |                                                     |
|                   |            |             | UP & DOWN                                  |                                                     |
|                   |            | Zeit        | Zeit x, die be                             | ei den Dämpfungsmodi "up",                          |
|                   |            |             | "down" und '                               | "up&down" eingesetzt wird                           |
|                   | Digital LP | Filter Zeit | Mindestsignallänge für die Signalerkennung |                                                     |
|                   |            | Dämpfung    | zeitliche Fun                              | ktion im Messintervall                              |
|                   |            |             | up                                         | Mindestsignallänge für x sec. bei steigender Flanke |
|                   |            |             | down                                       | Mindestsignallänge für x sec.                       |
|                   |            |             |                                            | bei fallender Flanke                                |
|                   |            |             | up&down                                    | Mindestsignallänge für x sec.<br>bei beiden Flanken |
|                   |            |             | Signal Input                               |                                                     |
|                   |            |             | UP                                         |                                                     |
|                   |            |             | DOWN                                       | • t • L                                             |
|                   |            |             | UP & DOWN                                  |                                                     |
|                   |            | Zeit        | Zeit x, die be                             | ei den Dämpfungsmodi "up",                          |
|                   |            |             | down" und '                                | "up&down" eingesetzt wird                           |

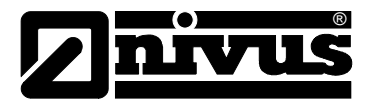

| Universaleingänge | Cnt.Day      | Filter Zeit | Mindestsigna                             | allänge für die Signalerkennung |
|-------------------|--------------|-------------|------------------------------------------|---------------------------------|
| (Countermodi)     |              | Rücksetzen  | zeitliche Funktion im Messintervall      |                                 |
|                   | Cnt.Intervl. | Filter Zeit | Mindestsignallänge für die Signalerkenni |                                 |
|                   |              | Dämpfung    | zeitliche Fun                            | ktion im Messintervall          |
|                   |              |             | aus                                      | Dämpfung deaktiviert            |
|                   |              |             | min                                      | Das Minimum der letzten x       |
|                   |              |             |                                          | Messwerte wird aufgezeichnet.   |
|                   |              |             | max                                      | Das Maximum der letzten x       |
|                   |              |             |                                          | Messwerte wird aufgezeichnet.   |
|                   |              |             | avg                                      | Das arithmetische Mittel der    |
|                   |              |             |                                          | letzten x Messwerte wird        |
|                   |              |             |                                          | aufgezeichnet.                  |
|                   |              |             | med                                      | Der Median der letzten x        |
|                   |              |             |                                          | Messwerte wird aufgezeichnet.   |
|                   |              |             | rms                                      | Das quadratische Mittel der     |
|                   |              |             |                                          | letzten x Messwerte wird        |
|                   |              |             |                                          | aufgezeichnet.                  |
|                   |              | Zeit        | Zeitfenster fü                           | ür die Dämpfung. Es können max. |
|                   |              |             | 60 Messwer                               | te für die Berechnung           |
|                   |              |             | herangezoge                              | en werden (z.B. 1 Kanal: 60     |
|                   |              |             | Messwerte;                               | 4 Kanäle: je 15 Messwerte). Für |
|                   |              |             | die Berechn                              | ung der Anzahl der berück-      |
|                   |              |             | sichtigten Messwerte.                    |                                 |

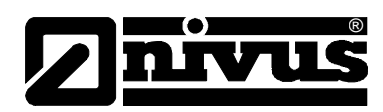

| Universaleingänge | Freq (1/2) | Filter Zeit | Mindestsigna                                 | allänge für die Signalerkennung   |
|-------------------|------------|-------------|----------------------------------------------|-----------------------------------|
| (Frequenzmodus    |            | Dämpfung    | Dämpfung zeitliche Funktion im Messintervall |                                   |
| 1/2)              |            |             | aus                                          | Dämpfung deaktiviert              |
|                   |            |             | min                                          | Das Minimum der letzten x         |
|                   |            |             |                                              | Messwerte wird aufgezeichnet.     |
|                   |            |             | max                                          | Das Maximum der letzten x         |
|                   |            |             |                                              | Messwerte wird aufgezeichnet.     |
|                   |            |             | avg                                          | Das arithmetische Mittel der      |
|                   |            |             |                                              | letzten x Messwerte wird          |
|                   |            |             |                                              | aufgezeichnet.                    |
|                   |            |             | med                                          | Der Median der letzten x          |
|                   |            |             |                                              | Messwerte wird aufgezeichnet.     |
|                   |            |             | rms                                          | Das quadratische Mittel der       |
|                   |            |             |                                              | letzten x Messwerte wird          |
|                   |            |             |                                              | aufgezeichnet.                    |
|                   |            | Zeit        | Zeitfenster fü                               | ir die Dämpfung. Es können max.   |
|                   |            |             | 60 Messwert                                  | te für die Berechnung             |
|                   |            |             | herangezoge                                  | en werden (z.B. 1 Kanal: 60       |
|                   |            |             | Messwerte;                                   | 4 Kanäle: je 15 Messwerte). Für   |
|                   |            |             | die Berechnu                                 | ung der Anzahl der berücksichtig- |
|                   |            |             | ten Messwe                                   | erte.                             |
|                   |            | Halten      | Halten des le                                | etztgültigen Messwerts für x      |
|                   |            |             | Messzyklen                                   |                                   |
|                   |            |             | aus                                          | Funktion deaktiviert              |
|                   |            |             | 1-5                                          | Anzahl der Messzyklen, für die    |
|                   |            |             |                                              | der Messwert gehalten wird,       |
|                   |            |             |                                              | bevor der Fehlerwert              |
|                   |            |             |                                              | ausgegeben wird                   |
|                   |            |             | ein                                          | Im Fehlerfall wird der zuletzt    |
|                   |            |             |                                              | gültige Messwert so lange         |
|                   |            |             |                                              | gehalten, bis wieder ein neuer    |
|                   |            |             |                                              | gültiger Messwert vorliegt.       |

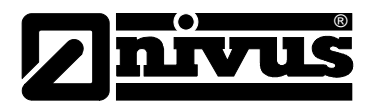

| Universaleingänge | Freq (1/2) Überlauf | Überlauf | Handling bei M | lessbereichsverletzungen         |
|-------------------|---------------------|----------|----------------|----------------------------------|
| (Frequenzmodus    |                     |          | Ignorieren     | Der Messwert wird über die       |
| 1/2)              |                     |          |                | Bereichsgrenzen hinaus           |
|                   |                     |          |                | berechnet.                       |
|                   |                     |          | Abschneiden    | Der Messwert wird bei den        |
|                   |                     |          |                | Bereichsgrenzen abgeschnitten.   |
|                   |                     |          | Überlauf       | - Ist der Messwert unterhalb der |
|                   |                     |          |                | unteren Bereichsgrenze, wird der |
|                   |                     |          |                | Fehlerwert "UF" (Under Flow)     |
|                   |                     |          |                | ausgegeben.                      |
|                   |                     |          |                | - Ist der Messwert oberhalb der  |
|                   |                     |          |                | oberen Bereichsgrenze, wird der  |
|                   |                     |          |                | Fehlerwert "OF" (Over Flow)      |
|                   |                     |          |                | ausgegeben.                      |
|                   |                     |          | NAMUR          | - Ist der Messwert unterhalb der |
|                   |                     |          | Grenzen        | unteren Bereichsgrenze, wird der |
|                   |                     |          |                | Fehlerwert "UF" (Under Flow)     |
|                   |                     |          |                | ausgegeben.                      |
|                   |                     |          |                | - Ist der Messwert oberhalb der  |
|                   |                     |          |                | oberen Bereichsgrenze, wird der  |
|                   |                     |          |                | Fehlerwert "OF" (Over Flow)      |
|                   |                     |          |                | ausgegeben.                      |

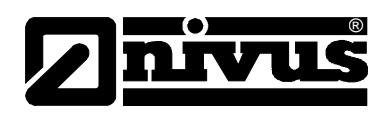

| Universaleingänge | PWM (1/2) | Filter Zeit | Mindestsignall  | änge für die Signalerkennung       |
|-------------------|-----------|-------------|-----------------|------------------------------------|
|                   |           | Dämpfung    | zeitliche Funkt | ion im Messintervall               |
| (PWM-Modus 1/2)   |           |             | aus             | Dämpfung deaktiviert               |
|                   |           |             | min             | Das Minimum der letzten x          |
|                   |           |             |                 | Messwerte wird aufgezeichnet.      |
|                   |           |             | max             | Das Maximum der letzten x          |
|                   |           |             |                 | Messwerte wird aufgezeichnet.      |
|                   |           |             | avg             | Das arithmetische Mittel der       |
|                   |           |             |                 | letzten x Messwerte wird           |
|                   |           |             |                 | aufgezeichnet.                     |
|                   |           |             | med             | Der Median der letzten x           |
|                   |           |             |                 | Messwerte wird aufgezeichnet.      |
|                   |           |             | rms             | Das quadratische Mittel der        |
|                   |           |             |                 | letzten x Messwerte wird           |
|                   |           |             |                 | aufgezeichnet.                     |
|                   |           | Zeit        | Zeitfenster für | die Dämpfung. Es können max. 60    |
|                   |           |             | Messwerte für   | die Berechnung herangezogen        |
|                   |           |             | werden (z.B. 1  | Kanal: 60 Messwerte; 4 Kanäle:     |
|                   |           |             | je 15 Messwer   | te). Für die Berechnung der Anzahl |
|                   |           |             | der berücksich  | tigten Messwerte.                  |
|                   |           | Halten      | Halten des letz | tgültigen Messwerts für x          |
|                   |           |             | Messzyklen      |                                    |
|                   |           |             | aus             | Funktion deaktiviert               |
|                   |           |             | 1-5             | Anzahl der Messzyklen, für die     |
|                   |           |             |                 | der Messwert gehalten wird,        |
|                   |           |             |                 | bevor der Fehlerwert               |
|                   |           |             |                 | ausgegeben wird                    |
|                   |           |             | ein             | Im Fehlerfall wird der zuletzt     |
|                   |           |             |                 | gültige Messwert so lange          |
|                   |           |             |                 | gehalten, bis wieder ein neuer     |
|                   |           |             |                 | gültiger Messwert vorliegt.        |

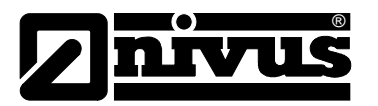

| Universaleingänge | PWM | Überlauf | Handling bei M | lessbereichsverletzungen         |
|-------------------|-----|----------|----------------|----------------------------------|
| (PWM-Modus 2/2)   |     |          | Ignorieren     | Der Messwert wird über die       |
|                   |     |          |                | Bereichsgrenzen hinaus           |
|                   |     |          |                | berechnet.                       |
|                   |     |          | Ab-schneiden   | Der Messwert wird bei den        |
|                   |     |          |                | Bereichsgrenzen                  |
|                   |     |          |                | abgeschnitten.                   |
|                   |     |          | Überlauf       | - Ist der Messwert unterhalb der |
|                   |     |          |                | unteren Bereichsgrenze, wird     |
|                   |     |          |                | der Fehlerwert "UF" (Under       |
|                   |     |          |                | Flow) ausgegeben.                |
|                   |     |          |                | - Ist der Messwert oberhalb der  |
|                   |     |          |                | oberen Bereichsgrenze, wird      |
|                   |     |          |                | der Fehlerwert "OF" (Over Flow)  |
|                   |     |          |                | ausgegeben.                      |
|                   |     |          | NAMUR          | - Ist der Messwert unterhalb der |
|                   |     |          | Grenzen        | unteren Bereichsgrenze, wird     |
|                   |     |          |                | der Fehlerwert "UF" (Under       |
|                   |     |          |                | Flow) ausgegeben.                |
|                   |     |          |                | - Ist der Messwert oberhalb der  |
|                   |     |          |                | oberen Bereichsgrenze, wird      |
|                   |     |          |                | der Fehlerwert "OF" (Over Flow)  |
|                   |     |          |                | ausgegeben.                      |

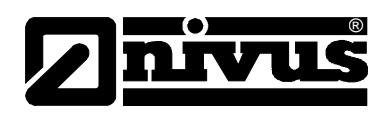

| Universaleingänge  | 0-20 mA                      | Filter Zeit | Mindestsignal                       | länge für die Signalerkennung      |
|--------------------|------------------------------|-------------|-------------------------------------|------------------------------------|
| (0-20mA-Modus 1/2) | mA-Modus 1/2) (1/2) Dämpfung |             | zeitliche Funktion im Messintervall |                                    |
|                    |                              |             | aus                                 | Dämpfung deaktiviert               |
|                    |                              |             | min                                 | Das Minimum der letzten x          |
|                    |                              |             |                                     | Messwerte wird                     |
|                    |                              |             |                                     | aufgezeichnet.                     |
|                    |                              |             | max                                 | Das Maximum der letzten x          |
|                    |                              |             |                                     | Messwerte wird                     |
|                    |                              |             |                                     | aufgezeichnet.                     |
|                    |                              |             | avg                                 | Das arithmetische Mittel der       |
|                    |                              |             |                                     | letzten x Messwerte wird           |
|                    |                              |             |                                     | aufgezeichnet.                     |
|                    |                              |             | med                                 | Der Median der letzten x           |
|                    |                              |             |                                     | Messwerte wird aufgezeichnet.      |
|                    |                              |             | rms                                 | Das quadratische Mittel der        |
|                    |                              |             |                                     | letzten x Messwerte wird           |
|                    |                              | Zoit        | Zaitfanatar für                     | die Dämefung, Felkännen meur CO    |
|                    |                              | Zeit        | Zeillenster für                     | die Berechnung berangezogen        |
|                    |                              |             | werden (z R 1                       | Kanal: 60 Messwerte: 4             |
|                    |                              |             | Kanäle: ie 15                       |                                    |
|                    |                              |             | Messwerte), F                       | ür die Berechnung der Anzahl der   |
|                    |                              |             | berücksichtigte                     | en Messwerte siehe "Beispiel zur   |
|                    |                              |             | Erklärung Aufz                      | zeichnungs-, Mess-, Burstintervall |
|                    |                              |             | (in Verbindung                      | mit der Dämpfung)" auf Seite 93.   |
|                    |                              | Halten      | Halten des letz                     | ztgültigen Messwerts für x         |
|                    |                              |             | Messzyklen                          |                                    |
|                    |                              |             | aus                                 | Funktion deaktiviert               |
|                    |                              |             | 1-5                                 | Anzahl der Messzyklen, für         |
|                    |                              |             |                                     | die der Messwert gehalten          |
|                    |                              |             |                                     | wird, bevor der Fehlerwert         |
|                    |                              |             |                                     | ausgegeben wird                    |
|                    |                              |             | ein                                 | Im Fehlerfall wird der zuletzt     |
|                    |                              |             |                                     | gültige Messwert so lange          |
|                    |                              |             |                                     | gehalten, bis wieder ein           |
|                    |                              |             |                                     | neuer gültiger Messwert            |
|                    |                              |             |                                     | vorliegt.                          |

| Universaleingänge  | 0-20 mA | Überlauf | Handling bei | Messbereichsverletzungen        |
|--------------------|---------|----------|--------------|---------------------------------|
| (0-20mA-Modus 2/2) | (2/2)   |          | Ignorieren   | Der Messwert wird über die      |
|                    |         |          |              | Bereichsgrenzen hinaus          |
|                    |         |          |              | berechnet.                      |
|                    |         |          | Ab-          | Der Messwert wird bei den       |
|                    |         |          | schneiden    | Bereichsgrenzen                 |
|                    |         |          |              | abgeschnitten.                  |
|                    |         |          | Überlauf     | - Ist der Messwert über 20,1mA, |
|                    |         |          |              | wird der Fehlerwert "SC" (Short |
|                    |         |          |              | Cut) ausgegeben.                |
|                    |         |          | NAMUR        | - Ist der Messwert über 20,1mA, |
|                    |         |          | Grenzen      | wird der Fehlerwert "OF" (Over  |
|                    |         |          |              | Flow) ausgegeben.               |
|                    |         |          |              | - Ist der Messwert über 21mA,   |
|                    |         |          |              | wird der Fehlerwert "SC" (Short |
|                    |         |          |              | Cut) ausgegeben.                |

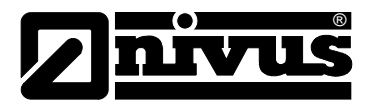

| Universaleingänge | 0-2 V (1/2) | Filter Zeit | Mindestsigna   | allänge für die Signalerkennung   |
|-------------------|-------------|-------------|----------------|-----------------------------------|
| (0-2V-Modus 1/2)  |             | Dämpfung    | zeitliche Fun  | ktion im Messintervall            |
|                   |             |             | aus            | Dämpfung deaktiviert              |
|                   |             |             | min            | Das Minimum der letzten x         |
|                   |             |             |                | Messwerte wird aufgezeichnet.     |
|                   |             |             | max            | Das Maximum der letzten x         |
|                   |             |             |                | Messwerte wird aufgezeichnet.     |
|                   |             |             | avg            | Das arithmetische Mittel der      |
|                   |             |             |                | letzten x Messwerte wird          |
|                   |             |             |                | aufgezeichnet.                    |
|                   |             |             | med            | Der Median der letzten x          |
|                   |             |             |                | Messwerte wird aufgezeichnet.     |
|                   |             |             | rms            | Das quadratische Mittel der       |
|                   |             |             |                | letzten x Messwerte wird          |
|                   |             |             |                | aufgezeichnet.                    |
|                   |             | Zeit        | Zeitfenster fü | ir die Dämpfung. Es können max.   |
|                   |             |             | 60 Messwert    | e für die Berechnung              |
|                   |             |             | herangezoge    | en werden (z.B. 1 Kanal: 60       |
|                   |             |             | Messwerte; .   | 4 Kanäle: je 15 Messwerte). Für   |
|                   |             |             | die Berechnu   | ung der Anzahl der berücksichtig- |
|                   |             |             | ten Messwe     | rte siehe "Beispiel zur Erklärung |
|                   |             |             | Aufzeichnung   | gs-, Mess-, Burstintervall (in    |
|                   |             |             | Verbindung r   | mit der Dämpfung)" auf Seite 93.  |
|                   |             | Halten      | Halten des le  | etztgültigen Messwerts für x      |
|                   |             |             | Messzyklen     |                                   |
|                   |             |             | aus            | Funktion deaktiviert              |
|                   |             |             | 1-5            | Anzahl der Messzyklen, für die    |
|                   |             |             |                | der Messwert gehalten wird,       |
|                   |             |             |                | bevor der Fehlerwert              |
|                   |             |             |                | ausgegeben wird                   |
|                   |             |             | ein            | Im Fehlerfall wird der zuletzt    |
|                   |             |             |                | gültige Messwert so lange         |
|                   |             |             |                | gehalten, bis wieder ein neuer    |
|                   |             |             |                | gültiger Messwert vorliegt.       |

| Universaleingänge | 0-2 V (2/2) | Überlauf | Handling bei | Messbereichsverletzungen       |
|-------------------|-------------|----------|--------------|--------------------------------|
| (0-2 V-Modus 2/2) |             |          | Ignorieren   | Der Messwert wird über die     |
|                   |             |          |              | Bereichsgrenzen hinaus         |
|                   |             |          |              | berechnet.                     |
|                   |             |          | Ab-          | Der Messwert wird bei den      |
|                   |             |          | schneiden    | Bereichsgrenzen                |
|                   |             |          |              | abgeschnitten.                 |
|                   |             |          | Überlauf     | Ist der Messwert über 2,01V,   |
|                   |             |          |              | wird der Fehlerwert "OF" (Over |
|                   |             |          |              | Flow) ausgegeben.              |
|                   |             |          | NAMUR        | Ist der Messwert über 2,01V,   |
|                   |             |          | Grenzen      | wird der Fehlerwert "OF" (Over |
|                   |             |          |              | Flow) ausgegeben.              |

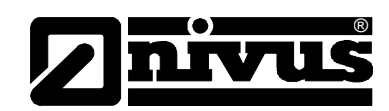

| Universaleingänge  | 0-10 V (1/2) | Filter Zeit | Mindestsigna   | allänge für die Signalerkennung   |
|--------------------|--------------|-------------|----------------|-----------------------------------|
| (0-10 V-Modus 1/2) |              | Dämpfung    | zeitliche Fun  | ktion im Messintervall            |
|                    |              |             | aus            | Dämpfung deaktiviert              |
|                    |              |             | min            | Das Minimum der letzten x         |
|                    |              |             |                | Messwerte wird aufgezeichnet.     |
|                    |              |             | max            | Das Maximum der letzten x         |
|                    |              |             |                | Messwerte wird aufgezeichnet.     |
|                    |              |             | avg            | Das arithmetische Mittel der      |
|                    |              |             |                | letzten x Messwerte wird          |
|                    |              |             |                | aufgezeichnet.                    |
|                    |              |             | med            | Der Median der letzten x          |
|                    |              |             |                | Messwerte wird aufgezeichnet.     |
|                    |              |             | rms            | Das quadratische Mittel der       |
|                    |              |             |                | letzten x Messwerte wird          |
|                    |              |             |                | aufgezeichnet.                    |
|                    |              | Zeit        | Zeitfenster fü | ir die Dämpfung. Es können max.   |
|                    |              |             | 60 Messwert    | e für die Berechnung              |
|                    |              |             | herangezoge    | en werden (z.B. 1 Kanal: 60       |
|                    |              |             | Messwerte; .   | 4 Kanäle: je 15 Messwerte). Für   |
|                    |              |             | die Berechnu   | ung der Anzahl der berücksichtig- |
|                    |              |             | ten Messwe     | rte siehe "Beispiel zur Erklärung |
|                    |              |             | Aufzeichnun    | gs-, Mess-, Burstintervall (in    |
|                    |              |             | Verbindung r   | mit der Dämpfung)" auf Seite 93.  |
|                    |              | Halten      | Halten des le  | etztgültigen Messwerts für x      |
|                    |              |             | Messzyklen     |                                   |
|                    |              |             | aus            | Funktion deaktiviert              |
|                    |              |             | 1-5            | Anzahl der Messzyklen, für die    |
|                    |              |             |                | der Messwert gehalten wird,       |
|                    |              |             |                | bevor der Fehlerwert              |
|                    |              |             |                | ausgegeben wird                   |
|                    |              |             | ein            | Im Fehlerfall wird der zuletzt    |
|                    |              |             |                | gültige Messwert so lange         |
|                    |              |             |                | gehalten, bis wieder ein neuer    |
|                    |              |             |                | gültiger Messwert vorliegt.       |

| Universaleingänge  | 0-10 V (2/2) | Überlauf | Handling bei | Messbereichsverletzungen       |
|--------------------|--------------|----------|--------------|--------------------------------|
| (0-10 V-Modus 2/2) |              |          | Ignorieren   | Der Messwert wird über die     |
|                    |              |          |              | Bereichsgrenzen hinaus         |
|                    |              |          |              | berechnet.                     |
|                    |              |          | Ab-          | Der Messwert wird bei den      |
|                    |              |          | schneiden    | Bereichsgrenzen                |
|                    |              |          |              | abgeschnitten.                 |
|                    |              |          | Überlauf     | lst der Messwert über 10,05V,  |
|                    |              |          |              | wird der Fehlerwert "OF" (Over |
|                    |              |          |              | Flow) ausgegeben.              |
|                    |              |          | NAMUR        | Ist der Messwert über 10,05V,  |
|                    |              |          | Grenzen      | wird der Fehlerwert "OF" (Over |
|                    |              |          |              | Flow) ausgegeben.              |

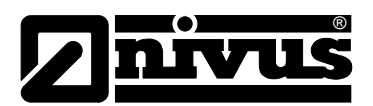

| ext. Temperatursensor | aus |        | Messkanal d   | eaktiviert                     |
|-----------------------|-----|--------|---------------|--------------------------------|
|                       | ein | Halten | Halten des le | etztgültigen Messwerts für x   |
|                       |     |        | Messzyklen    |                                |
|                       |     |        | aus           | Funktion deaktiviert           |
|                       |     |        | 1-5           | Anzahl der Messzyklen, für die |
|                       |     |        |               | der Messwert gehalten wird,    |
|                       |     |        |               | bevor der Fehlerwert           |
|                       |     |        |               | ausgegeben wird                |
|                       |     |        | ein           | Im Fehlerfall wird der zuletzt |
|                       |     |        |               | gültige Messwert so lange      |
|                       |     |        |               | gehalten, bis wieder ein neuer |
|                       |     |        |               | gültiger Messwert vorliegt.    |

#### Alarme

| "Digital"- bzw. "Digital | WA      | Ein "High" am Universaleingang löst eine "Warnung" aus.                           |                                                  |  |  |  |
|--------------------------|---------|-----------------------------------------------------------------------------------|--------------------------------------------------|--|--|--|
| LP"-Modus                | AL      | Ein "High" am                                                                     | Universaleingang löst einen "Alarm" aus.         |  |  |  |
|                          | SW      | Ein "High" am                                                                     | Universaleingang löst eine "Störung Warnung"     |  |  |  |
|                          |         | aus.                                                                              |                                                  |  |  |  |
|                          | SA      | Ein "High" am Universaleingang löst einen "Störung Alarm"                         |                                                  |  |  |  |
|                          |         | aus.                                                                              |                                                  |  |  |  |
| Alle anderen Modi        | Warnung | Wert niedrig                                                                      | Wenn der Messwert auf oder unter diesen          |  |  |  |
|                          |         |                                                                                   | Wert fällt, wird eine Warnung ausgelöst.         |  |  |  |
|                          |         | Wert hoch                                                                         | Wenn der Messwert auf oder über diesen           |  |  |  |
|                          |         |                                                                                   | Wert steigt, wird eine Warnung ausgelöst.        |  |  |  |
|                          | Alarm   | Wert niedrig                                                                      | Wenn der Messwert auf oder unter diesen          |  |  |  |
|                          |         |                                                                                   | Wertfällt, wird ein Alarm ausgelöst.             |  |  |  |
|                          |         | Wert hoch                                                                         | Wenn der Messwert auf oder über diesen           |  |  |  |
|                          |         |                                                                                   | Wert steigt, wird ein Alarm ausgelöst.           |  |  |  |
|                          | Hyst %  | Hysterese für                                                                     | Entwarnung (z.B. Hyst=5 %, Alarm od. Warnung     |  |  |  |
|                          |         | bei 100 -> Ent                                                                    | warnung bei 95)                                  |  |  |  |
| "Digital"- bzw. "Digital | QU      | schnelle Aufzeichnung (Aufzeichnungsintervall =                                   |                                                  |  |  |  |
| LP"-Modus                |         | Aufzeichnungs                                                                     | sintervall / Faktor)                             |  |  |  |
|                          | SL      | langsame Auf                                                                      | langsame Aufzeichnung (Aufzeichnungsintervall =  |  |  |  |
|                          |         | Aufzeichnungs                                                                     | Aufzeichnungsintervall • Faktor)                 |  |  |  |
|                          | MS      | Messzyklus sofort starten                                                         |                                                  |  |  |  |
|                          | XM      | Übertragung auslösen                                                              |                                                  |  |  |  |
|                          | ON      | Online-Modus                                                                      | aktivieren                                       |  |  |  |
|                          | Flanke  | Auswahl der F                                                                     | lanke, bei der der Trigger ausgelöst werden soll |  |  |  |
|                          |         | steigende                                                                         | Steigende Flanke löst den Trigger aus.           |  |  |  |
|                          |         | Fallende                                                                          | Fallende Flanke löst den Trigger aus.            |  |  |  |
|                          |         | beide                                                                             | Beide Flanken lösen den Trigger aus.             |  |  |  |
| Alle anderen Modi        | QU      | schnelle Aufze                                                                    | eichnung (Aufzeichnungsintervall =               |  |  |  |
|                          |         | Aufzeichnungs                                                                     | sintervall / Faktor)                             |  |  |  |
|                          | SL      | langsame Auf                                                                      | zeichnung (Aufzeichnungsintervall =              |  |  |  |
|                          |         | Aufzeichnungsintervall • Faktor)                                                  |                                                  |  |  |  |
|                          | RO      | Aufzeichnung                                                                      | einschalten                                      |  |  |  |
|                          | RF      | Aufzeichnung ausschalten                                                          |                                                  |  |  |  |
|                          | XM      | Übertragung a                                                                     | uslösen                                          |  |  |  |
|                          | ON      | Online-Modus aktivieren<br>Aktiviert den Freigabebetriebsmodus für den KDS-Sensor |                                                  |  |  |  |
|                          | П       |                                                                                   |                                                  |  |  |  |

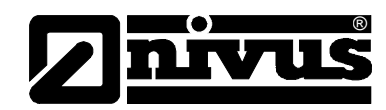

| Schwelle | Schwellen für das Auslösen des Tiggers |                                            |  |
|----------|----------------------------------------|--------------------------------------------|--|
|          | größer gleich                          | Der Messwert muss zum Auslösen des         |  |
|          |                                        | Triggers größer/gleich der Schwelle sein.  |  |
|          | kleiner gleich                         | Der Messwert muss zum Auslösen des         |  |
|          |                                        | Triggers kleiner/gleich der Schwelle sein. |  |

# Berechnete Durchflussmessdaten

NivuLog SunFlow anhand der unter "Mengenberechnung" (siehe "Mengenberechnung" auf Seite 57) eingestellten Konfigurationsparameter ermittelt.

#### Basis

#### Geschwindigk.

| Geschwindigk | frei wählbare Kanalbezeichnung für den vom NivuLog SunFlow              |  |  |  |  |
|--------------|-------------------------------------------------------------------------|--|--|--|--|
|              | berechneten Messwert "v [m/s]"                                          |  |  |  |  |
| Min          | definiert das untere Skalenende der Zeigerinstrumente                   |  |  |  |  |
| Max          | definiert das obere Skalenende der Zeigerinstrumente                    |  |  |  |  |
| Einheit      | Auswahl der Geschwindigkeitseinheit, die von allen Anzeigeelementen des |  |  |  |  |
|              | Servers verwendet wird                                                  |  |  |  |  |
| Nachkomma    | Anzahl der Nachkommastellen, die von allen Anzeigeelementen des         |  |  |  |  |
|              | Servers verwendet wird                                                  |  |  |  |  |

## Niveau

| Niveau    | frei wählbare Kanalbezeichnung für den vom NivuLog SunFlow           |  |
|-----------|----------------------------------------------------------------------|--|
|           | berechneten Messwert " h leve [m]"                                   |  |
| Min       | definiert das untere Skalenende der Zeigerinstrumente                |  |
| Max       | definiert das obere Skalenende der Zeigerinstrumente                 |  |
| Einheit   | Auswahl der Höheneinheit, die von allen Anzeigeelementen des Servers |  |
|           | verwendet wird                                                       |  |
| Nachkomma | Anzahl der Nachkommastellen, die von allen Anzeigeelementen des      |  |
|           | Servers verwendet wird                                               |  |

# Durchflussmenge

| Durchflussmenge | frei wählbare Kanalbezeichnung für den vom NivuLog SunFlow              |  |
|-----------------|-------------------------------------------------------------------------|--|
|                 | berechneten Messwert "Q [m3/s]"                                         |  |
| Min             | definiert das untere Skalenende der Zeigerinstrumente                   |  |
| Max             | definiert das obere Skalenende der Zeigerinstrumente                    |  |
| Einheit         | Auswahl der Durchflussmengeneinheit, die von allen Anzeigeelementen des |  |
|                 | Servers verwendet wird                                                  |  |
| Nachkomma       | Anzahl der Nachkommastellen, die von allen Anzeigeelementen des         |  |
|                 | Servers verwendet wird                                                  |  |

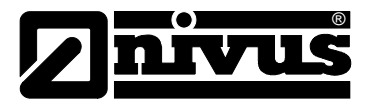

#### Durchflussvolumen

| Durchflussmenge | frei wählbare Kanalbezeichnung für den vom NivuLog SunFlow               |  |
|-----------------|--------------------------------------------------------------------------|--|
|                 | berechneten Messwert "V [m3]"                                            |  |
| Min             | definiert das untere Skalenende der Zeigerinstrumente                    |  |
| Max             | definiert das obere Skalenende der Zeigerinstrumente                     |  |
| Einheit         | Auswahl der Durchflussvolumeneinheit, die von allen Anzeigeelementen des |  |
|                 | Servers verwendet wird                                                   |  |
| Nachkomma       | Anzahl der Nachkommastellen, die von allen Anzeigeelementen des          |  |
|                 | Servers verwendet wird                                                   |  |

## Alarme

| Warnung | Wert niedrig | Wenn der Messwert auf oder unter diesen Wert fällt, wird eine Warnung            |  |
|---------|--------------|----------------------------------------------------------------------------------|--|
|         |              | ausgelöst.                                                                       |  |
|         | Wert hoch    | Wenn der Messwert auf oder über diesen Wert steigt, wird eine Warnung ausgelöst. |  |
| Alarm   | Wert niedrig | Wenn der Messwert auf oder unter diesen Wertfällt, wird ein Alarm ausgelöst.     |  |
|         | Wert hoch    | Wenn der Messwert auf oder über diesen Wert steigt, wird ein Alarm ausgelöst.    |  |
| Hyst %  | Hysterese fü | ür Entwarnung (z.B. Hyst=5 %, Alarm od. Warnung bei 100 ->                       |  |
|         | Entwarnung   | ı bei 95)                                                                        |  |

## Trigger

| QU       | schnelle Aufzeichnung (Aufzeichnungsintervall = Aufzeichnungsintervall / Faktor) SL |                                                                |  |  |
|----------|-------------------------------------------------------------------------------------|----------------------------------------------------------------|--|--|
| SL       | langsame Aufzeichnung (Aufzeichnungsintervall = Aufzeichnungsintervall • Faktor)    |                                                                |  |  |
| RO       | Aufzeichnung                                                                        | Aufzeichnung einschalten                                       |  |  |
| RF       | Aufzeichnung ausschalten                                                            |                                                                |  |  |
| XM       | Übertragung auslösen                                                                |                                                                |  |  |
| ON       | Online-Modus aktivieren                                                             |                                                                |  |  |
| Schwelle | Schwellen für das Auslösen des Tiggers                                              |                                                                |  |  |
| Warnung  | größer gleich Der Messwert muss zum Auslösen des Triggers größer/gleich der         |                                                                |  |  |
|          |                                                                                     | Schwelle sein.                                                 |  |  |
|          | kleiner gleich                                                                      | Der Messwert muss zum Auslösen des Triggers kleiner/gleich der |  |  |
|          |                                                                                     | Schwelle sein.                                                 |  |  |

#### Berechnete Kanäle

Hinweis: Die Werte der berechneten Kanäle werden jedes Mal direkt bei der Datenausgabe (Anzeige am D2W-Server oder Download vom Device to Web Server) berechnet. Sie sind nicht in der Datenbank des Servers gespeichert.

#### Basis

Bezeichnung 1-5 frei wählbare Kanalbezeichnung für die berechneten Kanäle

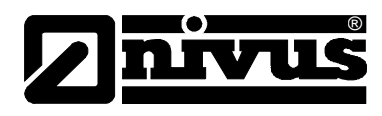

# Modus

mögliche Berechnungsmodi für die berechneten Kanäle

| aus        |             | berechneter Kanal deaktiviert                                   |  |
|------------|-------------|-----------------------------------------------------------------|--|
| Tabelle    | Min         | definiert das untere Skalenende der Zeigerinstrumente           |  |
|            | Max         | definiert das obere Skalenende der Zeigerinstrumente            |  |
|            | Einheit     | String, der als Messwerteinheit von allen Anzeigeelementen des  |  |
|            |             | Servers verwendet wird                                          |  |
|            | Nachkomma   | Anzahl der Nachkommastellen, die von allen Anzeigeelementen des |  |
|            |             | Servers verwendet wird                                          |  |
| Digital    | Invertieren | invertiert das Eingangssignal                                   |  |
| +, -, x, / | Min         | definiert das untere Skalenende der Zeigerinstrumente           |  |
|            | Max         | definiert das obere Skalenende der Zeigerinstrumente            |  |
|            | Einheit     | String, der als Messwerteinheit von allen Anzeigeelementen des  |  |
|            |             | Servers verwendet wird                                          |  |
|            | Nachkomma   | Anzahl der Nachkommastellen, die von allen Anzeigeelementen des |  |
|            |             | Servers verwendet wird                                          |  |

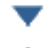

Element nach unten verschieben

Element nach oben verschieben

## Berechnung

| aus        |            | berechneter Kanal deaktiviert                                                |  |
|------------|------------|------------------------------------------------------------------------------|--|
| Tabelle    | Quellkanal | Auswahl des Kanals, aus dem die Eingangsdaten herangezogen werden            |  |
|            | 0          | öffnet die Maske zur Eingabe der Wertetabelle (Zwischen den                  |  |
|            |            | Tabellenzeilen wird linear interpoliert, für Werte außerhalb der definierten |  |
|            |            | Tabelle wird linear extrapoliert.)                                           |  |
| Digital    | Quellkanal | Auswahl des Kanals, aus dem die Eingangsdaten herangezogen werden            |  |
|            | High Level | Schwelle für Signalerkennung                                                 |  |
| +, -, x, / | Quellkanal | Auswahl des Kanals, aus dem die Eingangsdaten herangezogen werden            |  |
|            | +, -, x, / |                                                                              |  |
|            | Quellkanal | Auswahl des Kanals, aus dem die Eingangsdaten herangezogen werden            |  |

# Alarm

Hinweis: Die Überprüfung der Alarmschwellen kann bei berechneten Kanälen erst erfolgen, wenn das Gerät die Messdaten an den D2W-Server übermittelt hat.

| Alarm niedrig | Wenn der Messwert auf oder unter diesen Wert fällt, wird ein Alarm ausgelöst. |
|---------------|-------------------------------------------------------------------------------|
| Alarm hoch    | Wenn der Messwert auf oder über diesen Wert steigt, wird ein Alarm ausgelöst. |
| Hyst %        | Hysterese für Entwarnung (z.B. Hyst=5 %, Alarm od. Warnung bei 100 ->         |
|               | Entwarnung bei 95)                                                            |

- Ausgabekanäle
- Basis
- Ext Aufwärmzeit

Gibt die Zeitspanne an, die ein Ausgabekanal, der in den Modus "Ext Aufwärmzeit" geschaltet ist, vor der Messung eingeschaltet wird.

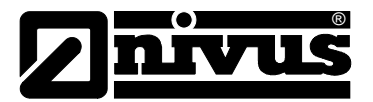

#### **KDS Dämpfungszeit**

Dieser Konfigurationsparameter wird direkt in den KDS-Sensor geschrieben. Er gibt die Breite des Fensters für die Dämpfung der Messwerte an. Ein neuer Messwert wird bei einem Messwertsprung spätestens nach Ablauf der KDS Dämpfungszeit ausgegeben. Dies gilt auch für das Einschalten des KDS-Sensors. Somit ist nach dem Einschalten ein gültiger Messwert erst nach Ablauf der KDS Dämpfungszeit verfügbar.

#### **KDS Messzeit**

Zeitdauer über die die Messwerte des KDS-Sensors gemittelt werden.

#### Modus

| Basiseinstellung | für der | n Ausgabekanal |
|------------------|---------|----------------|
| J                |         |                |

| aus                                                             |                 | Ausgabekanal deaktiviert                                                |  |  |
|-----------------------------------------------------------------|-----------------|-------------------------------------------------------------------------|--|--|
| Ext                                                             | Der Ausgabek    | anal wird "Ext Aufwärmzeit" Sekunden vor der Messung eingeschaltet.     |  |  |
| Aufwärmzeit                                                     | Ist der Wert "0 | '0", wird der Ausgabekanal gar nicht eingeschaltet.                     |  |  |
| Digital                                                         | Invertieren     | Invertiert den am Gerät ausgegebenen Pegel                              |  |  |
|                                                                 | Stellwert       | Stellwert (ein/aus), der ausgegeben werden soll                         |  |  |
| Freq                                                            | Faktor          | Der Stellwert multipliziert mit dem Faktor ergibt die Frequenz in Herz. |  |  |
|                                                                 | Min             | definiert das untere Skalenende der Zeigerinstrumente                   |  |  |
|                                                                 | Max             | definiert das obere Skalenende der Zeigerinstrumente                    |  |  |
|                                                                 | Stellwert       | Der Stellwert multipliziert mit dem Faktor ergibt die Frequenz in Herz. |  |  |
|                                                                 | Einheit         | String, der als Messwerteinheit von allen Anzeigeelementen des          |  |  |
|                                                                 |                 | Servers verwendet wird                                                  |  |  |
|                                                                 | Nachkomma       | Anzahl der Nachkommastellen, die von allen                              |  |  |
|                                                                 |                 | Anzeigeelementen des Servers verwendet wird                             |  |  |
| PWM                                                             | 0 %             | Start des Messbereichs in der Messeinheit                               |  |  |
|                                                                 | 100 %           | Ende des Messbereichs in der Messeinheit                                |  |  |
|                                                                 | Stellwert       | Ausgabewert in der Messeinheit                                          |  |  |
|                                                                 | Einheit         | String, der als Messwerteinheit von allen Anzeigeelementen des          |  |  |
| Servers verwendet wird Nachkomma Anzahl der Nachkommastellen, d |                 | Servers verwendet wird                                                  |  |  |
|                                                                 |                 | Anzahl der Nachkommastellen, die von allen                              |  |  |
|                                                                 |                 | Anzeigeelementen des Servers verwendet wird                             |  |  |
| Impuls Faktor Der Stellwert multig                              |                 | Der Stellwert multipliziert mit dem Faktor ergibt die Impulse/min.      |  |  |
|                                                                 | Min             | definiert das untere Skalenende der Zeigerinstrumente                   |  |  |
|                                                                 | Max             | definiert das obere Skalenende der Zeigerinstrumente                    |  |  |
|                                                                 | Stellwert       | Der Stellwert multipliziert mit dem Faktor ergibt die                   |  |  |
|                                                                 |                 | Impulse/min.                                                            |  |  |
| Einheit String, der als Messwerte                               |                 | String, der als Messwerteinheit von allen Anzeigeelementen des          |  |  |
|                                                                 |                 | Servers verwendet wird                                                  |  |  |
|                                                                 | Nachkomma       | Anzahl der Nachkommastellen, die von allen                              |  |  |
|                                                                 |                 | Anzeigeelementen des Servers verwendet wird                             |  |  |

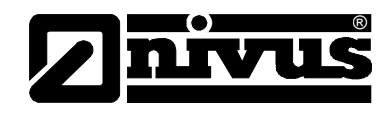

## Hinweis:

Ergänzende Erklärung zu "KDS Dämpfungszeit" und "KDS Messzeit"

| <br>Messwertsprung  |        |
|---------------------|--------|
| <br>KDS Ausgabewert |        |
| KDS Dämpfungszeit   | 5 sec. |
| KDS Messzeit        | 3 sec. |

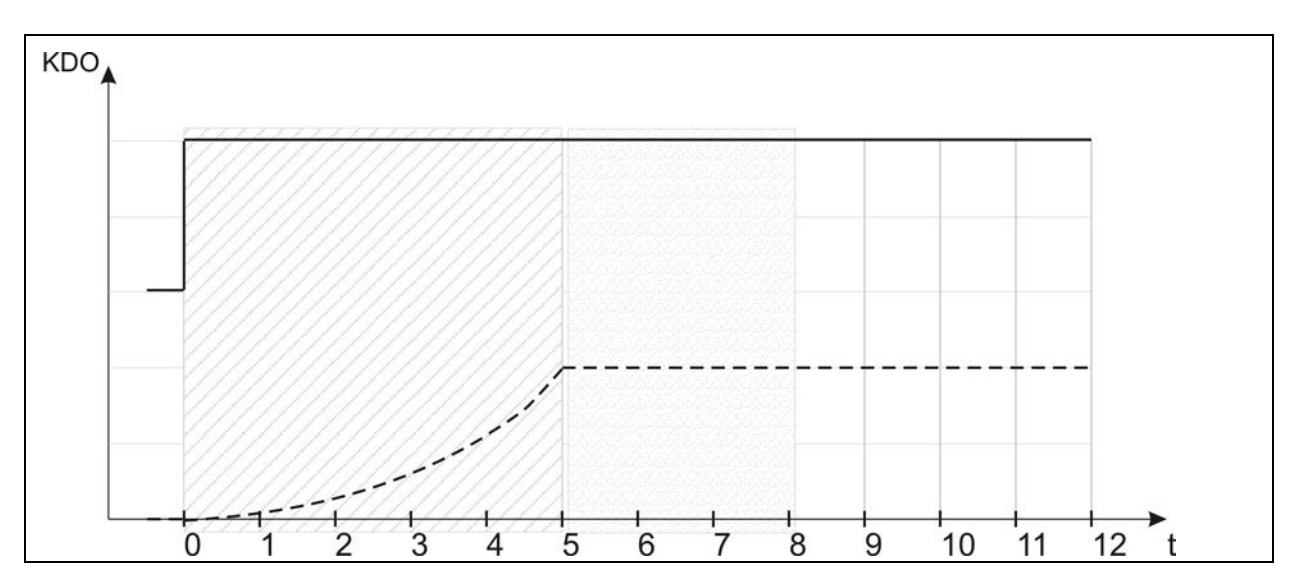

Der Messwertsprung der beim Einschalten der Sensorversorgung entsteht, wird vom KDS -Sensor gedämpft. Somit ist erst nach Ablauf der konfigurierbaren KDS Dämpfungszeit, die direkt in den KDS -Sensors geschrieben wird, ein gültiger Messwert vorhanden. Das NivuLog SunFlow beginnt erst nach Ablauf der Dämpfungszeit mit der Mittelung der Messwerte. Da vom KDS -Sensor jede Sekunde ein aktueller Wert ausgegeben wird, entspricht die "KDS Messzeit" direkt der Anzahl der gemittelten Messwerte.

Hinweis:

#### Ergänzende Erklärung Modus "Digital"

| Invertieren | Stellwert | Ausgang am Gerät |
|-------------|-----------|------------------|
| aus         | aus       | = aus (Low)      |
| aus         | ein       | = ein (High)     |
| ein         | aus       | = ein (High)     |
| ein         | ein       | = aus (Low)      |

#### Konfig

| aus             |       |                             |
|-----------------|-------|-----------------------------|
| Ext Aufwärmzeit |       |                             |
| Freq            |       |                             |
| PWM             |       |                             |
| Impuls          | Dauer | Dauer eines Ausgabeimpulses |

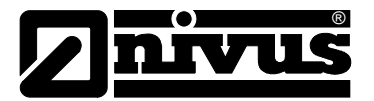

## Interne Kanäle

# Basis

| Bezeichnung | frei wählbare Kanalbezeichnung für V <sub>in</sub> (Externe Ladespannung) |                                                              |  |
|-------------|---------------------------------------------------------------------------|--------------------------------------------------------------|--|
| Spannung    | Einheit String, der als Messwerteinheit von allen Anzeigeelementen        |                                                              |  |
|             |                                                                           | des Servers verwendet wird                                   |  |
| Bezeichnung | frei wählbare                                                             | Kanalbezeichnung für die interne Batterie- bzw. Akkuspannung |  |
| Batterie    | Einheit                                                                   | String, der als Messwerteinheit von allen Anzeigeelementen   |  |
|             |                                                                           | des Servers verwendet wird                                   |  |
| Bezeichnung | frei wählbare Kanalbezeichnung für die GSM-Feldstärke                     |                                                              |  |
| GSM Stärke  | Einheit String, der als Messwerteinheit von allen Anzeigeelementen        |                                                              |  |
|             |                                                                           | des Servers verwendet wird                                   |  |
| Bezeichnung | frei wählbare Kanalbezeichnung für die interne Gerätetemperatur           |                                                              |  |
| Int Temp.   | Einheit Auswahl der Temperatureinheit, die von allen                      |                                                              |  |
|             | Anzeigeelementen des Servers verwendet wird                               |                                                              |  |

# Alarme

| Warnung | Wert niedrig                                                          | Wenn der Messwert auf oder unter diesen Wert fällt, wird eine Warnung |  |  |
|---------|-----------------------------------------------------------------------|-----------------------------------------------------------------------|--|--|
|         |                                                                       | ausgelöst.                                                            |  |  |
|         | Wert hoch                                                             | Wenn der Messwert auf oder über diesen Wert steigt, wird eine         |  |  |
|         |                                                                       | Warnung ausgelöst.                                                    |  |  |
| Alarm   | Wert niedrig                                                          | Wenn der Messwert auf oder unter diesen Wert fällt, wird ein          |  |  |
|         |                                                                       | Alarm ausgelöst.                                                      |  |  |
|         | Wert hoch                                                             | Wenn der Messwert auf oder über diesen Wert steigt, wird ein          |  |  |
|         |                                                                       | Alarm ausgelöst.                                                      |  |  |
| Hyst %  | Hysterese für Entwarnung (z.B. Hyst=5 %, Alarm od. Warnung bei 100 -> |                                                                       |  |  |
|         | Entwarnung bei 95)                                                    |                                                                       |  |  |

# Trigger

| QU       | schnelle Aufzeichnung (Aufzeichnungsintervall = Aufzeichnungsintervall / Faktor) |                                                                |  |  |
|----------|----------------------------------------------------------------------------------|----------------------------------------------------------------|--|--|
| SL       | langsame Aufzeichnung (Aufzeichnungsintervall = Aufzeichnungsintervall • Faktor) |                                                                |  |  |
| RO       | Aufzeichnung                                                                     | einschalten                                                    |  |  |
| RF       | Aufzeichnung ausschalten                                                         |                                                                |  |  |
| XM       | Übertragung auslösen                                                             |                                                                |  |  |
| ON       | Online-Modus aktivieren                                                          |                                                                |  |  |
| Schwelle | Schwellen für das Auslösen des Triggers                                          |                                                                |  |  |
|          | größer gleich                                                                    | Der Messwert muss zum Auslösen des Triggers größer/gleich der  |  |  |
|          | Schwelle sein.                                                                   |                                                                |  |  |
|          | kleiner gleich                                                                   | Der Messwert muss zum Auslösen des Triggers kleiner/gleich der |  |  |
|          |                                                                                  | Schwelle sein.                                                 |  |  |

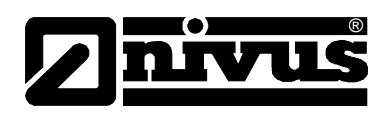

# Alarmierung

| Quittierung         | Standard                                                                     | Für die Entscheidung, ob die Alarme automatisch oder  |  |
|---------------------|------------------------------------------------------------------------------|-------------------------------------------------------|--|
|                     |                                                                              | manuell quittiert werden müssen, wird die globale     |  |
|                     |                                                                              | Servereinstellung herangezogen (siehe                 |  |
|                     |                                                                              | "Benutzerhandbuch für D2W-Server"                     |  |
|                     |                                                                              | 206.886).                                             |  |
|                     | Automatisch                                                                  | Alarme werden automatisch quittiert, sobald alle      |  |
|                     |                                                                              | Benachrichtigungen versendet wurden. Wurden auch      |  |
|                     |                                                                              | SMS versendet, welche einen Tarif mit                 |  |
|                     |                                                                              | Sendebestätigungsfunktion haben, so wird mit der      |  |
|                     |                                                                              | Quittierung auf die Sendebestätigung gewartet         |  |
|                     | Manuell                                                                      | Alarme müssen händisch quittiert werden.              |  |
| Übertragungsausfall | Alarmierung, falls sic                                                       | h das Instrument länger als die eingestellten         |  |
| Alarm               | Übertragungszyklen                                                           | nicht meldet                                          |  |
| Transfervolumen     | Standard                                                                     | Die Einstellung für den Transfervolumenalarm wird von |  |
|                     |                                                                              | der globalen Servereinstellung übernommen (siehe      |  |
|                     |                                                                              | "Benutzerhandbuch für D2W-Server"                     |  |
|                     |                                                                              | 206.886).                                             |  |
|                     | aus                                                                          | Der Transfervolumenalarm ist deaktiviert.             |  |
|                     | individuell                                                                  | Die Schwelle, bei der der Transfervolumenalarm        |  |
|                     |                                                                              | ausgelöst werden soll, kann in das nebenstehende      |  |
|                     |                                                                              | Feld in KB eingegeben werden.                         |  |
| Bei Alarm           | A                                                                            | Der Alarm wird in der Alarmliste aufgezeichnet.       |  |
|                     | Ü                                                                            | Eine sofortige Übertragung wird ausgelöst.            |  |
| Bei Warnung         | A                                                                            | Der Alarm wird in der Alarmliste aufgezeichnet.       |  |
|                     | Ü                                                                            | Eine sofortige Übertragung wird ausgelöst.            |  |
| Bei Störung-Alarm   | A                                                                            | Der Alarm wird in der Alarmliste aufgezeichnet.       |  |
|                     | Ü                                                                            | Eine sofortige Übertragung wird ausgelöst.            |  |
| Bei Störung-Warnung | A                                                                            | Der Alarm wird in der Alarmliste aufgezeichnet.       |  |
|                     | Ü                                                                            | Eine sofortige Übertragung wird ausgelöst.            |  |
| Testalarm           | Es wird an alle Empf                                                         | änger (Alarmrufplan Typ "parallel"), bzw. den ersten  |  |
|                     | Empfänger (Alarmrufplan Typ "seriell"), eine Testnachricht geschickt, sobald |                                                       |  |
|                     | diese Seite gespeichert wurde. Die Checkbox wird danach wieder               |                                                       |  |
|                     | automatisch rückges                                                          | etzt                                                  |  |

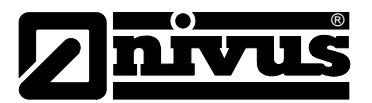

# Grundeinstellung

| Verbindungsart         | Intervall Das Gerät meldet sich im Übertragungsintervall                     |                                                       |
|------------------------|------------------------------------------------------------------------------|-------------------------------------------------------|
|                        | Intervall & Wakeup                                                           | Das Gerät meldet sich im Übertragungsintervall und    |
|                        |                                                                              | kann über den Server in den ALOHA- Übertragungs-      |
|                        |                                                                              | modus versetzt werden.                                |
|                        |                                                                              |                                                       |
|                        | online                                                                       | Das Gerät trennt die Verbindung nicht und übermittelt |
|                        |                                                                              | kontinuierlich die Messdaten.                         |
| Aloha/Wakeup Dauer     | Dauer der Aloha/Wa                                                           | keup Verbindung                                       |
| Übertragungsintervall  | zeitlicher Abstand de                                                        | er Übertragungen                                      |
| Aufzeichnungsintervall | zeitlicher Abstand de                                                        | er Messdatenaufzeichnungen                            |
| Divisor schnelle       | Aufzeichnungsinterva                                                         | all = Aufzeichnungsintervall / Faktor (ab Triggerung) |
| Aufzeichnung           |                                                                              |                                                       |
| Faktor langsame        | Aufzeichnungsinterva                                                         | all = Aufzeichnungsintervall * Faktor (ab Triggerung) |
| Aufzeichnung           |                                                                              |                                                       |
| Messintervall          | zeitlicher Abstand der Messungen (00:00 gleich wie Aufzeichnungsintervall)   |                                                       |
| Burst Intervall        | Zeitspanne, in der im Messintervall gemessen wird, bevor aufgezeichnet wird. |                                                       |
|                        | (00:00 Messintervall ist durchgehend aktiviert)                              |                                                       |
| Zeitzone               | Regionseinstellungen (nicht relevant für Rohmessdaten, da diese in UTC       |                                                       |
|                        | gespeichert werden)                                                          |                                                       |
| Sommerzeit             | Konfiguration für automatische Zeitumstellung                                |                                                       |
|                        | Standard                                                                     | Die Konfiguration für die Zeitumstellung wird von der |
|                        |                                                                              | globalen Servereinstellung übernommen.                |
|                        | aus                                                                          | Automatische Zeitumstellung deaktiviert               |
|                        | USA                                                                          | Vordefinierte Einstellung für den amerikanischen      |
|                        |                                                                              | Raum                                                  |
|                        | EU                                                                           | Vordefinierte Einstellung für den europäischen        |
|                        |                                                                              | Raum                                                  |
| Positionsintervall     | zeitlicher Abstand de                                                        | er Positionsaktualisierung                            |
| Standard Auswertung    | Auswertung, welche durch einen Klick auf den Gerätelink in den Karten        |                                                       |
|                        | geladen wird                                                                 |                                                       |

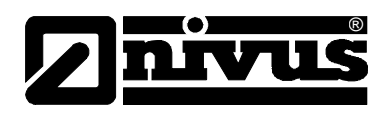

# Hinweis:

Beispiel zur Erklärung Aufzeichnungs-, Mess-, Burstintervall (in Verbindung mit der Dämpfung)

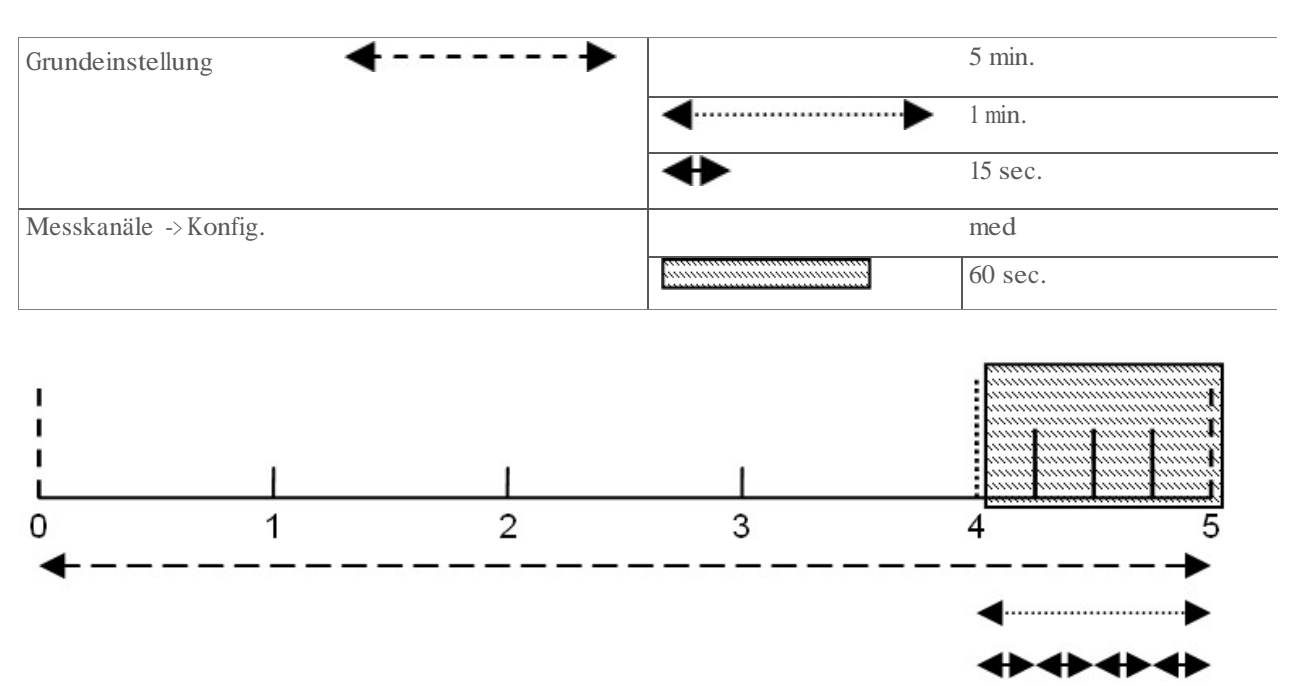

Messwertbildung: Die letzten 4 Messwerte werden für die Median Bildung herangezogen und als Messwert aufgezeichnet.

| Hinweis: Ergänz | zende Erklärung | g zu den Vei | bindungsarten |
|-----------------|-----------------|--------------|---------------|
| 9               |                 | ,            |               |

| Verbindungsart     | Energieverbrauch | Datenvolumen | Reaktionszeit |
|--------------------|------------------|--------------|---------------|
| online             |                  |              |               |
| Intervall & Wakeup |                  |              |               |
| Intervall          |                  |              |               |

# FTP Export Einstellungen

Hinweis: Dieser Konfigurationsabschnitt ist nur sichtbar, wenn die Lizenz "FTP Agent Extended" für den D2W-Server frei geschaltet wurde.

| FTP Export Profil | aus                                                                        | FTP Export deaktiviert                              |
|-------------------|----------------------------------------------------------------------------|-----------------------------------------------------|
|                   | "Name eines FTP                                                            | Liste mit den FTP Export Profilen, die am Device to |
|                   | Export Profils"                                                            | Web-Server angelegt wurden.                         |
| Einstellungen des | zeigt eine Übersicht der wichtigsten Parameter des ausgewählten FTP Export |                                                     |
| gewählten Profils | Profils an                                                                 |                                                     |
| FTP Verzeichnis   | ermöglicht es das Standardverzeichnis des ausgewählten FTP Export Profils  |                                                     |
|                   | zu überschreiben                                                           |                                                     |

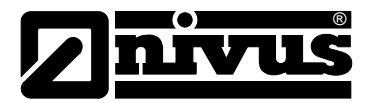

# 9.2.2 Gerätekonfiguration

Hinweis: Abhängig vom jeweiligen Benutzerlevel sind einige der in den folgenden Unterkapiteln erwähnten Konfigurationsfelder unter Umständen ausgeblendet. Wenden Sie sich in diesem Fall an den Administrator des Device to Web-Servers.

Die Eingabemaske zur Konfiguration des Geräts erreichen Sie durch Klicken auf die Seriennummer in der Messstellenliste oder durch Klicken auf den Gerätenamen in der Messgeräteliste.

#### Kommentar

freies Kommentarfeld (wird auch unterhalb des Messstellennamens in der Messgeräteliste angezeigt)

#### Messgerät

| Kunde              | Name des Kunden, dem das Messgerät zugeordnet ist                      |                                                     |  |
|--------------------|------------------------------------------------------------------------|-----------------------------------------------------|--|
| IMSI               | IMSI des verwendeten SIM-Chips bzw. SIM-Karte                          |                                                     |  |
| Seriennummer       | Seriennummer des Geräts                                                |                                                     |  |
| Geräteklasse       | Damit ein Gerät mit einer Messstelle verbunden werden kann, müssen die |                                                     |  |
|                    | Geräteklasse der M                                                     | essstelle und die des Geräts übereinstimmen.        |  |
| Telefonnummer      | Telefonnummer der                                                      | SIM-Karte. An diese Nummer werden die Steuer-SMS    |  |
|                    | (z.B. Wakeup) geser                                                    | ndet.                                               |  |
| Geräte Flags       | Zusätzliche Informat                                                   | ion zur Geräteklasse (für interne Verwendung)       |  |
| Firmware Version   | aktuell installierte So                                                | ftwareversion des Messcontrollers                   |  |
| Modem Version      | aktuell installierte So                                                | ftwareversion des Modemcontrollers                  |  |
| OS Version         | OS-Version des Moc                                                     | dems                                                |  |
| Letzter            | jeweils der letzte Zei                                                 | tstempel der betreffenden Operation                 |  |
| Verbindungsaufbau  |                                                                        |                                                     |  |
| Letzter Wakeup     |                                                                        |                                                     |  |
| Letzter            |                                                                        |                                                     |  |
| Verbindungsaufbau  |                                                                        |                                                     |  |
| Letzter            | 1                                                                      |                                                     |  |
| Übertragungsfehler |                                                                        |                                                     |  |
| Letzte Aloha       |                                                                        |                                                     |  |
| Verbindung         |                                                                        |                                                     |  |
| Firmware Update    | aus                                                                    | Firmware Update ist deaktiviert                     |  |
|                    | ein                                                                    | Sobald eine neue Version des ausgewählten           |  |
|                    |                                                                        | Firmware Typs vorhanden ist, wird diese sofort      |  |
|                    |                                                                        | installiert.                                        |  |
|                    | auch wenn tag                                                          | Firmware wird auch ans Gerät übertragen, wenn das   |  |
|                    | nicht vorhanden                                                        | Gerät den aktuellen Firmware Stand nicht an den     |  |
|                    |                                                                        | Server übermittelt hat. (Nicht EMPFOHLEN!)          |  |
|                    | Downgrade                                                              | Ermöglicht es, eine ältere Firmware Version als die |  |
|                    | erlauben                                                               | im Gerät vorhandene zu installieren. (Nicht         |  |
|                    |                                                                        | EMPFOHLEN!)                                         |  |
|                    | einmalig                                                               | Führt einmalig ein Firmware Update durch. Ist keine |  |
|                    |                                                                        | neue Firmware verfügbar oder wurde die Firmware     |  |
|                    |                                                                        | erfolgreich installiert, wird das Firmware Update   |  |
|                    |                                                                        | automatisch auf "aus" geschaltet.                   |  |
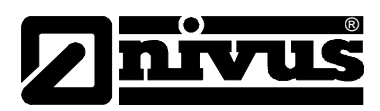

| Firmware Typ | Released     | Nur Firmware Versionen bei denen sowohl interner<br>Test als auch Feldtest erfolgreich waren, werden |
|--------------|--------------|----------------------------------------------------------------------------------------------------|
|              |              | installiert (Fehlfunktionen nahezu ausgeschlossen).                                                  |
|              | Release      | Nur Firmware Versionen bei denen der interne Test                                                    |
|              | Candidate    | erfolgreich war, werden installiert (Fehlfunktionen                                                  |
|              |              | nicht ausgeschlossen).                                                                               |
|              | Beta Release | Auch Firmware Versionen bei denen noch nicht alle                                                    |
|              |              | internen Tests erfolgreich abgeschlossen sind,                                                       |
|              |              | werden installiert (Fehlfunktionen durchaus                                                          |
|              |              | möglich).                                                                                            |

### Gerätespezifische Einstellungen

| Betriebsart | HOLD                                                          | Messung: aus, Übertragung: ein    |
|-------------|---------------------------------------------------------------|-----------------------------------|
|             | RUN                                                           | Messung: ein, Übertragung: ein    |
|             | OFF                                                           | Messung: aus, Übertragung: aus    |
|             | OFFLINE                                                       | Messung: ein, Übertragung: aus    |
|             | Aloha                                                         | für interne Verwendung reserviert |
| Akku Typ    | Laderegelung für den verwendeten Akku (TempLadebedingungen, V |                                   |
|             | low Ladeschwelle)                                             |                                   |
|             | AP413D+                                                       | Temp.:-30°C+60°C, Vlow : 3,7 V    |
|             | AP413D+ Solar                                                 | Temp.:-30°C+60°C, lädt immer      |

GPRS SIM Tarif ausgewählter SIM-Tarif

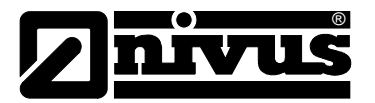

## 10 Wartung

### WARNUNG

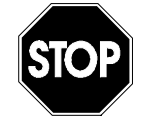

#### Belastung durch Krankheitskeime

Auf Grund der möglichen Anwendung des Messsystems Pegeldatensammler auch im Abwasserbereich, können Teile mit gefährlichen Krankheitskeimen belastet sein. Daher müssen beim Kontakt mit dem System, Kabel und Sensoren entsprechende Vorsichtsmaßnahmen getroffen werden.

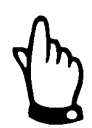

### Wichtiger Hinweis:

Die in diesem Abschnitt der Anleitung beschriebenen Arbeiten dürfen nur von qualifiziertem Personal ausgeführt werden, um Schäden am Instrument zu vermeiden.

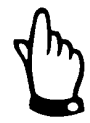

Vor Wartungs-, Reinigungs- und/oder Reparaturarbeiten ist das Gerät unbedingt spannungsfrei zu machen.

### 10.1 Allgemeine Wartung

Der Umfang einer Wartung und deren Intervalle hängen von folgenden Faktoren ab:

- Messmedium und dadurch verursachte Verschmutzung
- Allgemeine Vorschriften für den Betreiber dieser Messeinrichtung
- Umgebungsbedingungen

#### Empfohlene Maßnahmen:

- Überprüfen Sie das NivuLog SunFlow regelmäßig auf mechanische Beschädigungen.
- Überprüfen Sie regelmäßig alle Anschlüsse auf Dichtheit und Korrosion.
- Überprüfen Sie regelmäßig alle Kabel auf mechanische Beschädigungen.

Bei Bedarf ist das Gehäuse mit einem trockenen fusselfreien Tuch zu reinigen. Bei starken Verschmutzungen empfiehlt sich der Einsatz von Netzmitteln oder handelsübliches Spülmittel. Der Einsatz von kratzenden oder schleifenden Reinigungsmitteln ist nicht gestattet.

### 10.2 KDS-Sensor

Eine ausführliche Beschreibung zur Wartung und Reinigung des KDS-Sensors entnehmen Sie bitte der "Technischen Beschreibung für Dopplersensoren".

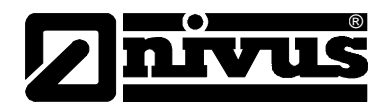

## 10.3 Laden des Akkupacks

### WARNUNG

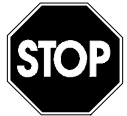

### Brand- und Verbrennungsgefahr

Achten Sie generell <u>vor</u> dem Laden der Lithium-Ionen-Akkus darauf, dass diese nicht beschädigt sind.

Schadhafte Akkus dürfen nicht mehr verwendet werden!!

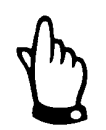

Akkus sind Verschleißteile und verlieren im Laufe der Zeit an Kapazität. Bei hohen oder niederen Umgebungstemperaturen sowie intensivem Einsatz verringert sich die Kapazität ebenfalls.

Das NivuLog SunFlow wird mit aktivierter Transportsperre (Messung und Übertragung "aus") und vollständig geladenem Backup-Akku ausgeliefert. Sollten Sie im Betrieb eine externe Ladespannung (V<sub>in</sub>) zur Unterstützung des Solarfelds verwenden, wird der Backup-Akku durch die Laderegelung für die externe Ladespannung zusätzlich ständig nachgeladen. Sollte während des Betriebs keine externe Ladespannung (V<sub>in</sub>) verfügbar sein, empfiehlt es sich aus Betriebssicherheitsgründen vor der ersten Inbetriebnahme den Backup-Akku nachzuladen.

#### Wiederaufladen des Backup-Akkus mittels externer Ladespannung (V<sub>in</sub>):

- Schließen Sie die externe Ladespannung an V<sub>in</sub> und GND an (siehe Kapitel 7.4.1). Achten Sie dabei auf Spannungslosigkeit! Sie können dazu jede beliebige Spannungsquelle (7...30 VDC, typ. 170mA@12V) oder das MDN Netzgerät verwenden.
- Schalten Sie nun die externe Ladespannung ein.
- Wählen Sie als Einstellung für den Akku Typ "AP413D+ Solar" aus. Dadurch beginnt die Laderegelung für die externe Ladespannung den Backup-Akku sofort zu laden (siehe Kapitel 7.4.5).
- Lösen Sie den ALOHA-Übertragungsmodus aus, damit die Einstellung für den Akku Typ zum NivuLog SunFlow übertragen wird.
- Überprüfen Sie in regelmäßigen Abständen den Ladezustand des Backup-Akkus mittels Messwertgrafik des Device to Web-Servers. Bei Erreichen von 4,2 V ist der Backup- Akku vollständig geladen.

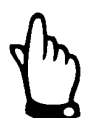

Bitte beachten Sie, dass unter Umständen die Maximalspannung alterungsbedingt nicht erreicht wird.

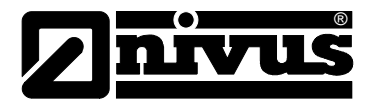

#### Hinweis: Ergänzende Erklärung zur Bewertung der "Batterie":

| Batterie                     |    |
|------------------------------|----|
| > 3,81V                      |    |
| 3,81V3,70V                   | 1  |
| 3,71V3,63V                   |    |
| 3,64V3,59V                   |    |
| 3,6V3,19V                    | í. |
| <= 3,2V oder ungültiger Wert | Ĺ  |

- Schalten Sie nun die externe Ladespannung ab und entfernen Sie die Kabel.
- Setzen Sie die Einstellung für den Akku Typ auf "AP413D+" zurück.
- Lösen Sie den ALOHA-Übertragungsmodus aus, damit die Einstellung für den Akku Typ zum NivuLog SunFlow übertragen wird.

### 10.4 Zubehör

| Masthalteset<br>ZUB0 MASTHALT01 | Robustes Masthalteset zur Befestigung und Ausrichtung der<br>Solarmessstation an einem Mast, Material: Edelstahl 1.4571, Geeignet<br>zur Montage an Masten mit Durchmesser von 70-90 mm. |
|---------------------------------|----------------------------------------------------------------------------------------------------|
|                                 | Einstellbare Winkel: 20°, 29°, 37° oder 45°<br>(Ausrichtung von 29° gegen Süden empfohlen)                                                                                               |

## 11 Demontage/Entsorgung

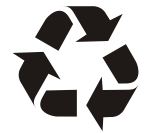

Auf eine umweltgerechte Entsorgung der Akkus/Batterien ist zu achten.

Lithium-Ionen-Akkus enthalten giftige Substanzen! Werfen Sie gebrauchte Lithium-Ionen-Akkus nicht in den gewöhnlichen Hausmüll sondern entsorgen Sie diese nach den entsprechenden Gesetzesbestimmungen oder machen Sie von der Rücknahmepflicht des Herstellers Gebrauch.

Das Gerät ist entsprechend der gültigen örtlichen Umweltvorschriften für Elektroprodukte zu entsorgen.

Akku- bzw. Batteriepacks dürfen nach der Entladung nicht im NivuLog SunFlow verbleiben. Verbrauchte Akkus können an den Hersteller zur Entsorgung zurück geschickt werden.

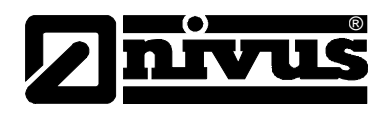

# 12 Fehlerbeschreibung

### 12.1 Allgemeine Probleme

| Fehler                         | Ursache / Lösung                                              |
|--------------------------------|---------------------------------------------------------------|
| Gerät zeigt keine Reaktion     | - Kabelverbindungen überprüfen                                |
| (Status-LED immer aus)         | - Kapazität des Backup-Akkus erschöpft                        |
| Kommunikationsprobleme         | - Werten Sie den Blinkcode der Status-LED aus.                |
|                                | - Laden Sie das Gerätelog vom D2W-Server und benutzen Sie     |
|                                | DeviceConfig für die Auswertung                               |
|                                | - Die Kapazität des Backup-Akkus ist nahezu erschöpft.        |
| Es sind nicht alle/keine Daten | - Es kam zu einem Verbindungsabbruch während der Übertragung, |
| am Server vorhanden            | erkennbar an einem Timeout-Eintrag in der Verbindungsliste    |
|                                | Lösung: ALOHA-Übertragung auslösen oder auf die nächste       |
|                                | zyklische Übertragung warten.                                 |
|                                | - Die Zuweisung von Gerät und Messstelle ist nicht korrekt.   |
| Daten am Universal-eingang     | - Prüfen, ob die Konfiguration des Universaleingangs zum      |
| sind nicht plausibel           | Ausgabesignal des Sensors passt.                              |
|                                | - Die Filtereinstellungen des Universaleingangs überprüfen    |
| Keine oder lückenhafte Daten   | - Kabelverbindungen überprüfen                                |
| für die KDS-Messkanäle         |                                                               |
| vorhanden                      |                                                               |
| Alarmzustand eines Analog-     | Messintervall erhöhen                                         |
| kanals wurde nicht erkannt     |                                                               |
| Alarmzustand wurde nicht       | - Alarmeinstellungen des Messkanals überprüfen                |
| übertragen, obwohl die Daten   | - Es kam zu einem Verbindungsabbruch während der Übertrag.    |
| vorhanden sind                 | Lösung: ALOHA-Übertragung auslösen oder auf die nächste       |
|                                | zyklische Übertragung warten                                  |
| Alarmnachricht wurde nicht     | - Einstellungen des Alarmrufplans prüfen                      |
| zugestellt, obwohl der Alarm   | - Adressdaten des Alarmrufplans prüfen                        |
| signalisiert wurde             |                                                               |
| Am Ausgabekanal wird nicht der | Die Messstelleneinstellungen wurden von einer Server-PLC      |
| über die Eingabemaske am D2W-  | überschrieben.                                                |
| Server festgelegte Wert        |                                                               |
| ausgegeben                     |                                                               |

### 12.2 Auswerten des Gerätelogs

### 12.2.1 Auswerten des Gerätelogs am D2W-Server

Am D2W-Server sind die letzten 300 Logeinträge über den unten abgebildeten Button, der sich in der Messgeräteliste befindet, abrufbar. Da die Logeinträge genau wie die Messdaten im Übertragungsintervall zum Server gesendet werden, sind immer nur die Logeinträge bis zur letzten Serververbindung verfügbar.

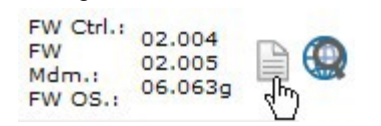

Eine genauere Beschreibung zur Auswertung des Gerätelogs am D2W-Server finden Sie im Handbuch des Servers.

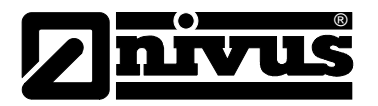

# 13 Applikationsbeispiele

## 13.1 Regenüberlauf

## 13.1.1 Anforderungen

Es soll die Ablaufmenge eines Regenüberlaufbeckens in den Fluss erfasst werden. Da es nur im Falle von starkem Regen zu einem Ablauf kommt und somit der KDS-Sensor mit seinem hohen Energiebedarf die meiste Zeit nicht benötigt wird, soll der Freigabemodus (siehe "Freigabemodus" auf Seite 26) verwendet werden.

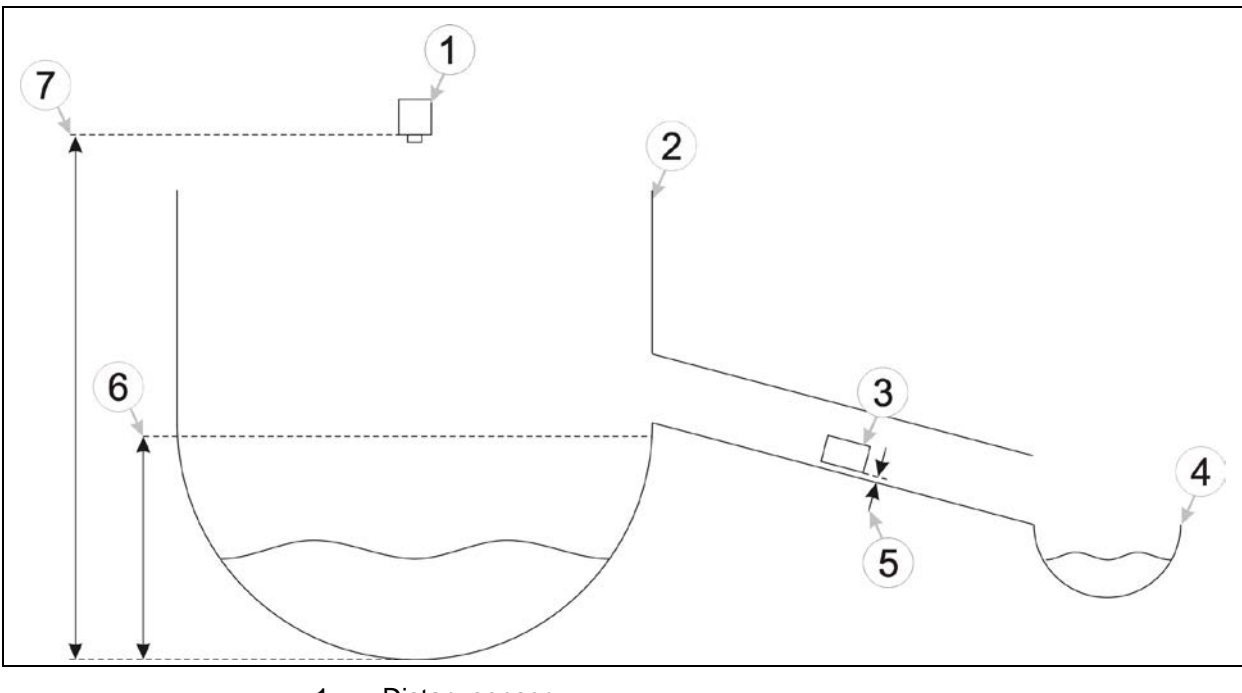

- 1 Distanzsensor
- 2 Regenüberlaufbecken
- 3 KDS Sensor
- 4 Fluss
- 5 Montagehöhe des KDS-Sensor
- 6 Niveau ab dem der KDS-Sensor aktiviert werden soll
- 7 Montagehöhe des Distanzsensors

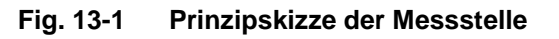

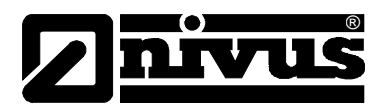

### 13.1.2 Erforderliche Konfiguration

An dieser Stelle wird nicht die komplette Konfiguration für das Applikationsbeispiel aufgeführt, sondern nur die wichtigsten Einstellungen, um die Anforderungen des beschriebenen Beispiels zu erfüllen.

| Messkanäle $ ightarrow$ Basis | ungebundener Messwert 2 | "Niveau Becken" |
|-------------------------------|-------------------------|-----------------|
|                               | Einheit                 | m               |
|                               |                         |                 |

| Messkanäle → Alarm      | Hyst [%] | 10 |
|-------------------------|----------|----|
| ungebundener Messwert 2 |          |    |

| Messkanäle → Trigger    | 11       | Check-Box selektieren |
|-------------------------|----------|-----------------------|
| ungebundener Messwert 2 | Schwelle | "größer gleich"       |
|                         |          | 1                     |

### 13.1.3 Erklärung

Mit dem Universaleingang 2 wird ein Distanzsensor verbunden, der das Niveau im Regenüberlaufbecken misst. Die Konfiguration richtet sich nach der Art des Sensors und seiner Montage. Es könnte auch jeder andere Universaleingang verwendet werden. Durch selektieren der Check-Box "I1" im Konfigurationsabschnitt "Messkanäle" wird der Freigabemodus für den KDS-Sensor aktiviert. Im Konfigurationsabschnitt "Messkanäle" wird auch die Triggerbedingung (Schwelle "größer gleich" 1 m) festgelegt. Die Schwelle wurde geringfügig unter dem Überlauf gesetzt, damit der KDS-Sensor auf jeden Fall freigegeben wird sobald eine Ablaufmenge anfällt. Im Konfigurationsabschnitt "Messkanäle" wird auch der Wert für die Hysterese für das Zurücknehmen der Triggerbedinung eingegeben.

Solange das Niveau im Überlaufbecken unter 1 m ist, bleibt der KDS-Sensor abgeschaltet. Ab Erreichen der Schwelle wird zum Messzeitpunkt auch der KDS-Sensor aktiviert und die Durchflussmessdaten ermittelt. Sinkt das Niveau wieder unter "Triggerschwelle - Hyst" (1 m – 10 % = 0,9), bleibt der KDS-Sensor zum Messzeitpunkt gesperrt.

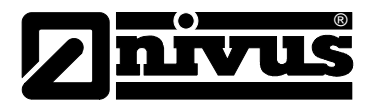

# 14 Bildverzeichnis

| Abb. 3-1 | Typenschild des NivuLog SunFlow                                 |    |
|----------|-----------------------------------------------------------------|----|
| Abb. 4-1 | Übersicht Gehäuse                                               | 11 |
| Abb. 4-2 | Übersicht Sensoren                                              | 11 |
| Abb. 5-1 | Aufbau Kombisensor mit Druckmesszelle, Typ KDS                  |    |
| Abb. 5-2 | Aufbau Rohrsensor, Typ KDS                                      | 17 |
| Abb. 5-3 | Artikelschlüssel für NivuLog SunFlow                            | 21 |
| Abb. 5-4 | Artikelschlüssel für KDS-Sensor                                 | 21 |
| Abb. 7-1 | Maße des NivuLog SunFlow                                        | 24 |
| Abb. 7-2 | Anschluss der Sensoren und der Netzversorgung                   | 27 |
| Abb. 7-3 | Anschluss externer Temperatursensor an das NivuLog SunFlow      |    |
| Abb. 7-4 | Anschluss KDS Sensor an das NivuLog SunFlow                     |    |
| Abb. 8-1 | Start der Kommunikation                                         |    |
| Abb. 9-1 | Bei geöffnetem Klemmraumdeckel zugängliche Bedienelemente       |    |
| Abb. 9-2 | Niveauermittlung mit 2 Höhenbereichen                           | 41 |
| Abb. 9-3 | Niveauermittlung mit 3 Höhenbereichen                           |    |
| Abb. 9-4 | Ergänzende Erklärung zur Geschwindigkeits-Kalibrierungs-Tabelle | 46 |
| Abb. 9-5 | Ergänzende Erklärung zur Höhen-Kalibrierungs-Tabelle            | 47 |

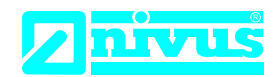

NIVUS GmbH Im Täle 2 75031 Eppingen

 Telefon:
 +49 07262 9191-0

 Telefax:
 +49 07262 9191-999

 E-Mail:
 info@nivus.com

 Internet:
 www.nivus.de

# EU Konformitätserklärung

*EU Declaration of Conformity Déclaration de conformité UE* 

Für das folgend bezeichnete Erzeugnis: For the following product: Le produit désigné ci-dessous:

| Bezeichnung: | solargespeiste Durchflussmessstation           |  |
|--------------|------------------------------------------------|--|
| Description: | solar powered flow measuring station           |  |
| Désignation: | Station de mesure de débit par énergie solaire |  |
| Typ / Type:  | NLM0SUNFLOW                                    |  |

erklären wir in alleiniger Verantwortung, dass die auf dem Unionsmarkt ab dem Zeitpunkt der Unterzeichnung bereitgestellten Geräte die folgenden einschlägigen Harmonisierungsvorschriften der Union erfüllen:

we declare under our sole responsibility that the equipment made available on the Union market as of the date of signature of this document meets the standards of the following applicable Union harmonisation legislation:

nous déclarons, sous notre seule responsabilité, à la date de la présente signature, la conformité du produit pour le marché de l'Union, aux directives d'harmonisation de la législation au sein de l'Union:

• 2014/30/EU • 2014/35/EU • 2014/53/EU • 2011/65/EU

Bei der Bewertung wurden folgende einschlägige harmonisierte Normen zugrunde gelegt bzw. wird die Konformität erklärt in Bezug die nachfolgend genannten anderen technischen Spezifikationen:

The evaluation assessed the following applicable harmonised standards or the conformity is declared in relation to other technical specifications listed below:

L'évaluation est effectuée à partir des normes harmonisées applicable ou la conformité est déclarée en relation aux autres spécifications techniques désignées ci-dessous:

- EN 61326-1:2013 EN 61010-1:2010
- EN 301489-7 V1.3.1:2005

• EN 301489-1 V1.9.2:2011 • EN 301511 V9.0.2:2003

Diese Erklärung wird verantwortlich für den Hersteller: *This declaration is submitted on behalf of the manufacturer: Le fabricant assume la responsabilité de cette déclaration:* 

> NIVUS GmbH Im Taele 2 75031 Eppingen Allemagne

abgegeben durch / *represented by / faite par:* **Marcus Fischer** (Geschäftsführer / *Managing Director / Directeur général*)

Eppingen, den 20.04.2016

Gez. Marcus Fischer